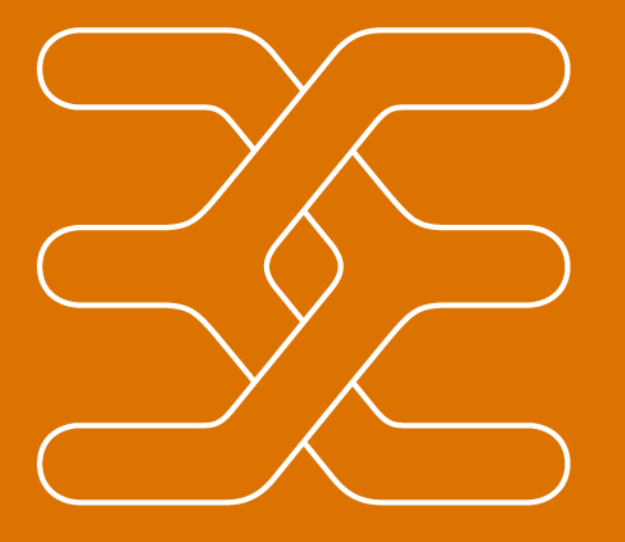

## u-link Remote Access Service

Technical User Guide Version 1.1

September 21, 2016

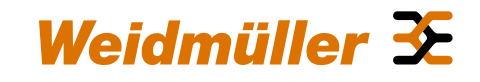

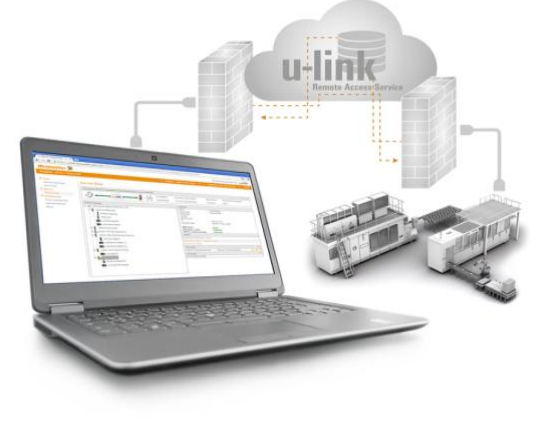

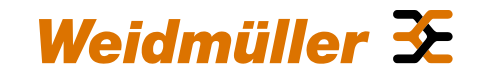

### **Copyright Notice** Copyright © 2016 Weidmüller Interface GmbH & Co. KG All rights reserved. Reproduction without permission is prohibited.

#### Disclaimer

Information in this document is subject to change without notice and does not represent a commitment on the part of Weidmüller.

Weidmüller provides this document "as is," without warranty of any kind, either expressed or implied, including, but not limited to, its particular purpose. Weidmüller reserves the right to make improvements and/or changes to this manual, or to the products and/or the programs described in this manual, at any time.

Information provided in this manual is intended to be accurate and reliable. However, Weidmüller assumes no responsibility for its use, or for any infringements on the rights of third parties that may result from its use.

This product might include unintentional technical or typographical errors. Changes are periodically made to the information herein to correct such errors, and these changes are incorporated into new editions of the publication.

Contact Information Weidmüller Interface GmbH & Co. KG PO box 3030 32760 Detmold Klingenbergstrasse 16 32758 Detmold Germany Phone +49 (0) 5231 14-0 Fax +49 (0) 5231 14-2083 E-Mail info@weidmueller.com Internet www.weidmueller.com

| Table of Contents                                                                | Pag | е    |
|----------------------------------------------------------------------------------|-----|------|
| Chapter 1 – Overview u-link Remote Access Service                                | 4   | Link |
| Chapter 2 – Starting with u-link / Registration of a new u-link account          | 10  | Link |
| Chapter 3 – Overview features and functions of u-link Web portal                 | 15  | Link |
| Chapter 4 – Setup of a remote access scenario (Example)                          | 23  | Link |
| Chapter 5 – Initiating a remote access to remote LAN devices                     | 65  | Link |
|                                                                                  |     |      |
| Appendix                                                                         |     |      |
| 1 – Registration of Router to u-link failed (How to solve)                       | 75  | Link |
| 2 – General support in case of Router problem issues                             | 78  | Link |
| 3 – Functional diagram of u-link                                                 | 79  | Link |
| 4 – Internet connection requirements of u-link VPN clients (Service PC / Router) | 80  | Link |
| 5 – Activating / de-activating Router VPN connection by digital input            | 81  | Link |
| 6 – How to change Router LAN-IP address/netmask via u-link VPN connection        | 82  | Link |
| 7 – Technical u-link support                                                     | 84  | Link |

## **Chapter 1: Overview u-link Remote Access Service**

- 1.1 General information
- 1.2 How u-link is working / Involved components
- 1.3 Features of Entry Version (free of charge)
- 1.4 Features of chargeable Standard Versions
- 1.5 Link to buyable u-link licenses

### 1.1 General information

- The Weidmüller u-link Remote Access Service allows an easy and secure access of Service PCs to remote Ethernet devices via the Internet.
- The VPN-based access of a Service PC to remote devices will be provided by the web-based u-link Portal service (VPN server) and a Weidmüller Router (VPN client) located in a remote target network.
- The u-link VPN server is used as a meeting point and connects a Service PC to a Router (both running as VPN clients) to allow an encrypted data communication between the PC and remote Ethernet devices connected to the LAN port of the Router.
- Using the u-link VPN server as public accessible meeting point both a Service PC and a Router only need to establish an outgoing VPN connection to the Internet which usually is allowed and compliant to IT security requirements.
- For secure data integrity the u-link Remote Access Service uses for each u-link system account its own server and database instances (secure separation of u-link accounts).
- The data communication between an account specific u-link VPN server and remote clients (Service PCs and Router) is based on a certificate-secured OpenVPN communication (Encryption RSA 2048, x509 certificates).
- Based on customer requirements the u-link Remote Access Service is offered with following variants:
  - Entry Version (free of charge, no time limitation of use)
  - Versions Standard 150/300/500/Unlimited (Extended features, buyable use license, 1 year license validity)
  - When using a "Standard Version" additional VPN licenses can be purchased to use more than 3 simultaneous VPN pass-through connections of a Service PC to a remote router/network.

## Weidmüller 🗲

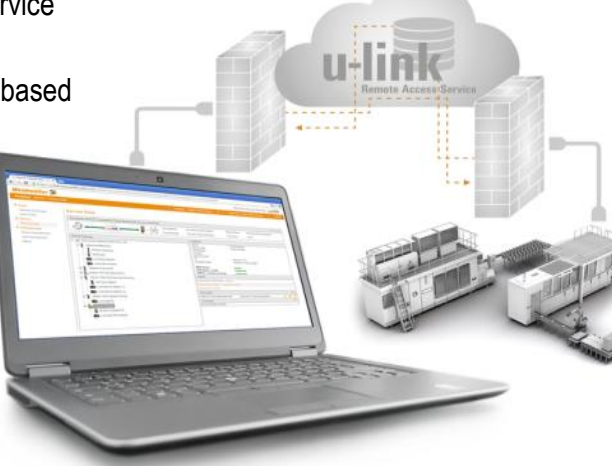

# 1.2 How the u-link Remote Access Service is working / Involved hard and software components

The u-link Remote Access Service consists of the 3 components...

- Web accessible u-link Portal servers to manage the customer specific account.
  - Device configuration representing the real devices located in the field.
  - User configuration representing the Service PCs which do a remote access.
  - Providing the VPN based pass-through connection between a Service PC and a Router / Remote network.
  - Main u-link components: Web server (Portal access), VPN server, Database server and the WWH server (world wide heartbeat).
  - By creating/registering an u-link system account for each account the Portal server instances will be created exclusively.

#### Windows-based PC

- Uses Software 'u-link VPN client' for secure communication with remote devices via the u-link VPN server.
- Browser based access to u-link Portal to select the target devices for remote access.
- Currently MS Windows versions 7, 8, and 10 are supported.
- Weidmüller Router located in the remote network providing the access to connected devices at LAN port.
  - Useable models: IE-SR-2GT-LAN or IE-SR-2GT-UMTS/3G
  - u-link is supported from firmware version 3.0.2 (Update downloadable).
  - Routers already installed in Security/Firewall applications can be extended to use ulink additionally.

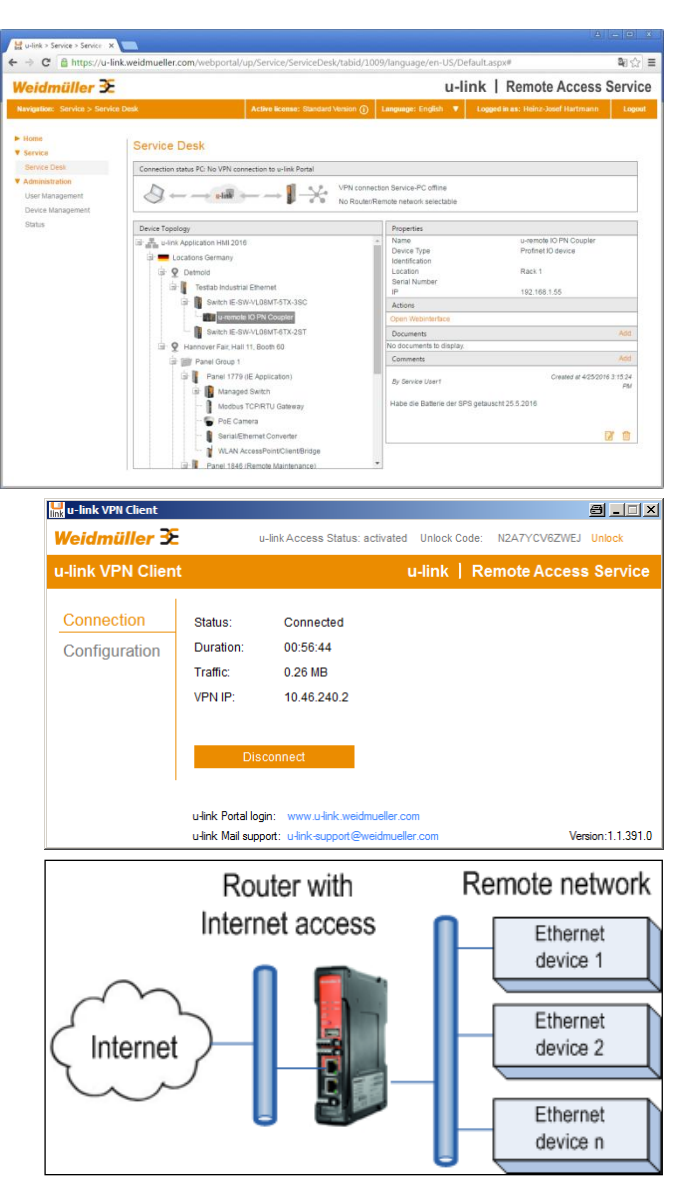

### 1.3 Features of Entry Version (free of charge)

#### **General features**

- Can be used free of charge, no time limitation of use
- Maximum 50 Router objects configurable (Access points to a remote network)
- No limit on the number of configurable service users
- 2 VPN connections simultaneously usable for access of a Service PC via u-link to a remote router/network
- Bandwith VPN connection (calculated on total data volume of a system account)
  - max. 500 kBit/sec for data volume <= 1 GB/Month (not guaranteed)
  - max. 64 kBit/sec for data volume > 1 GB/Month
- No guaranteed system availability

#### Service Desk

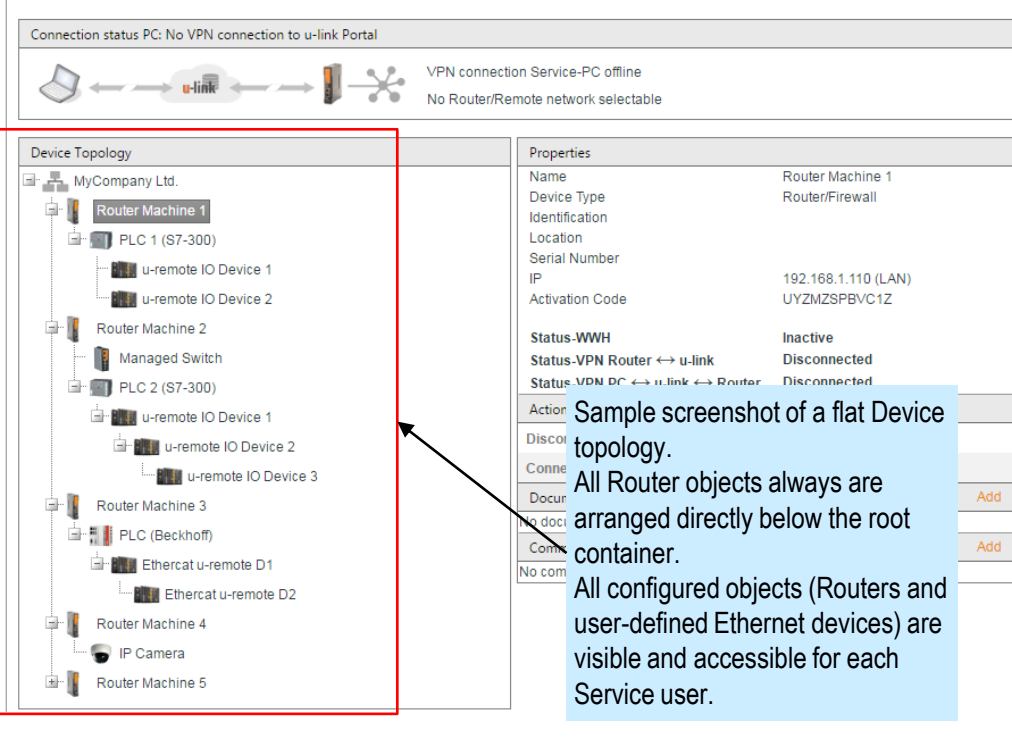

### **Functional features**

- Device Management (Router/Device configuration representing the remote accessible devices)
  - Device topology can only be designed as a flat structure (All Router objects directly are arranged among the root container)
- User Management (Administration of Service users)
  - Each defined service user has access to any configured object (Router/Remote network devices)
  - Each created user is member of default "Service group" with pre-defined user permissions (not changeable)
- Administrator has full featured access, service users may maintain the Device management (no User Management)

### 1.4 Features of chargeable Standard Versions

#### Variants

- Standard Versions having following extended features related to the Entry Version:
  - Standard 150: Maximum 10 Router objects configurable (Access points to a remote network)
  - Standard 300: Maximum 300 Router objects configurable
  - Standard 500: Maximum 500 Router objects configurable
  - Standard Unlimited: Unlimited Router objects configurable
- To use a standard version a use license has to be purchased having 1 year license validity.
- Upgrading from a lower version or extension of validity of a running version easily can be done by entering the purchased license key (u-link Portal account).

### General features of all Standard versions

- 3 VPN connections simultaneously usable for access of a Service PC via u-link to a remote router/network
- Optional use of additional VPN connections (buyable license key)
- Remote device topology can be organized by a tree-like structure (Locations, Groups, definable container objects)
- Group-based organization of service users with different permissions allows a selected access to device topology objects

Service Desk

- Advanced reporting and statistical information
- Bandwith VPN connections (calculated on total data volume of a system account)
  - 1 Mbit/sec for each VPN tunnel up to a monthly data volume of 5 GB (guaranteed)
  - 500 kBit/sec for each VPN tunnel if the monthly data volume exceeds 5 GB
  - Additional 1 GB/Month at 1 Mbit/sec per additional purchased VPN connection
  - General bandwith limitation of all VPN connections to 500 kBit/s if the monthly data volume exceeds 12 GB
- System availability: ≥ 99,6%

Connection status PC: No VPN connection to u-link Porta VPN connection Service-No Router/Remote netw Device Topology Name Testlab Industrial Ethernet u-link Application HMI 2016 Device Type Router/Firewall ocations German Identification Location Serial Nu Sample screenshot of a complex IP Switch IE-SW-VL08MT-5TX-3SC Activation Device topology. Switch IE-SW-VL08MT-6TX-2ST Status W It is organized in hierarchical sub-Hannover Fair, Hall 11, Booth 60 Status-VF structures (Locations /Groups) Panel Group 1 Actions Panel 1779 (IE Application) representing the real field Disconne Managed Switch applications. Modbus TCP/RTU Gateway Document The visibility and accessibility of OE Camera configured objects (Locations, Serial/Ethernet Converter Comment No commer Groups, Routers and user-defined WLAN AccessPoint/Client/Bridge Panel 1846 (Remote Maintenance) + Ethernet devices) can be Panel Group 2 individually configured for Service Panel 1847 (Signal Wiring) users by user groups. ÷. Tripod

### 1.5 Link to buyable u-link licenses

- For detailed information about available license types please check the Weidmüller product catalogue.
- > Open www.weidmueller.com
- Select 'Product Catalogue'
- Select 'Active Industrial Ethernet'
- Then select section 'u-link Licenses' in product group overview

## Hyperlink to u-link licenses (Weidmüller product catalogue)

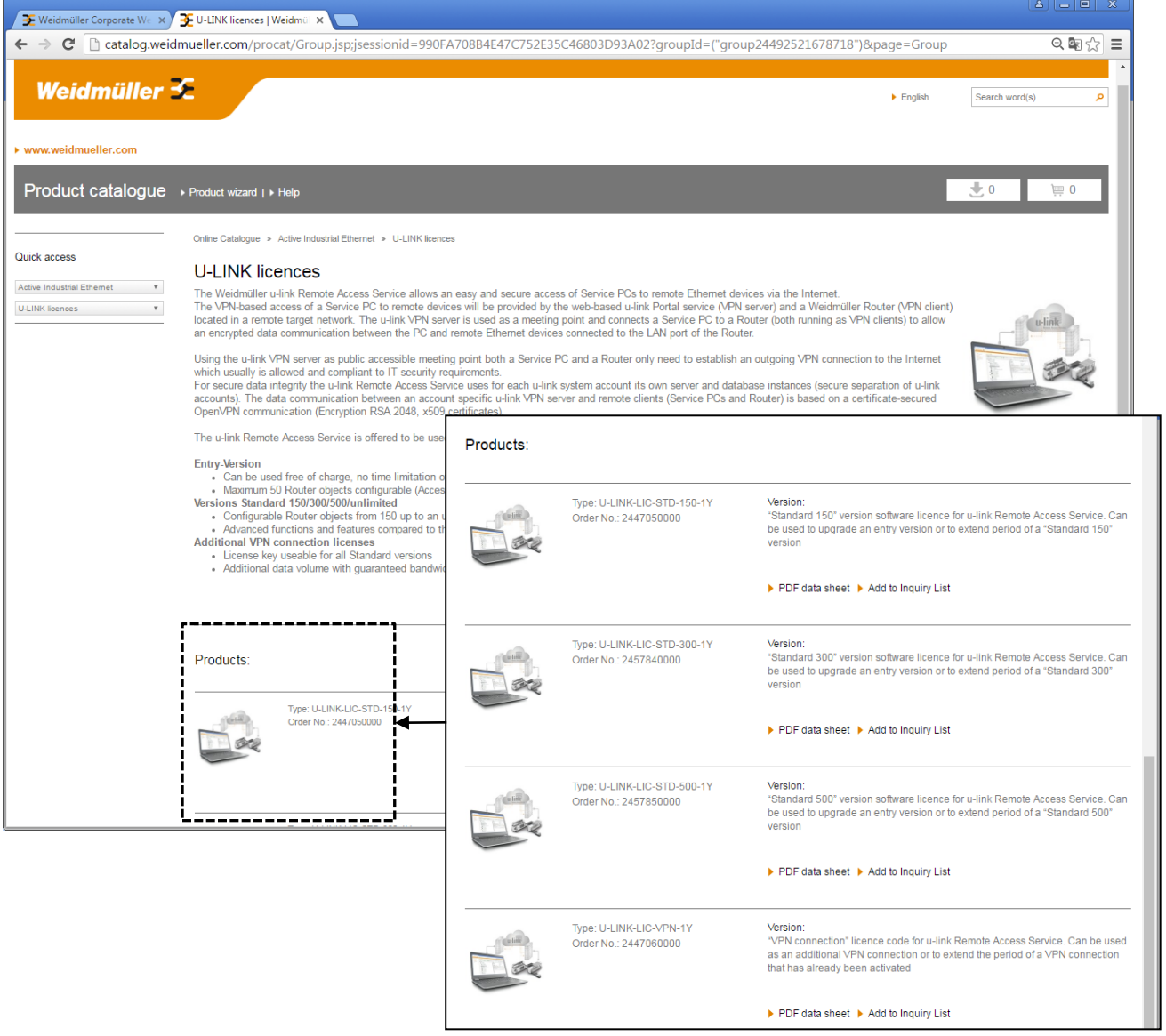

Weidmüller 🔀

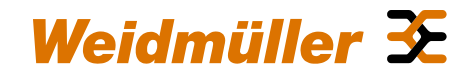

## Chapter 2: Starting with u-link

2.1 Registration of a new u-link account

### 2.1 Registration of a new u-link account

#### Open u-link Web page (Step 1)

- > Open a browser and enter u-link.weidmueller.com.
- Click button 'Register'.

### Starting the registration process (Step 2)

- > Enter your registration data.
- Click button "Next".

#### Notes:

- This user will be the administrator of the u-link system account. Also this user can be used for remote access service.
- The mail address will be used for logon to the u-link account and must be unique in the global u-link system.
- The mail address must be existent because after registration a verification mail will be sent to the entered address.
- The entered password has to be used for logon to the u-link Portal after successful registration.

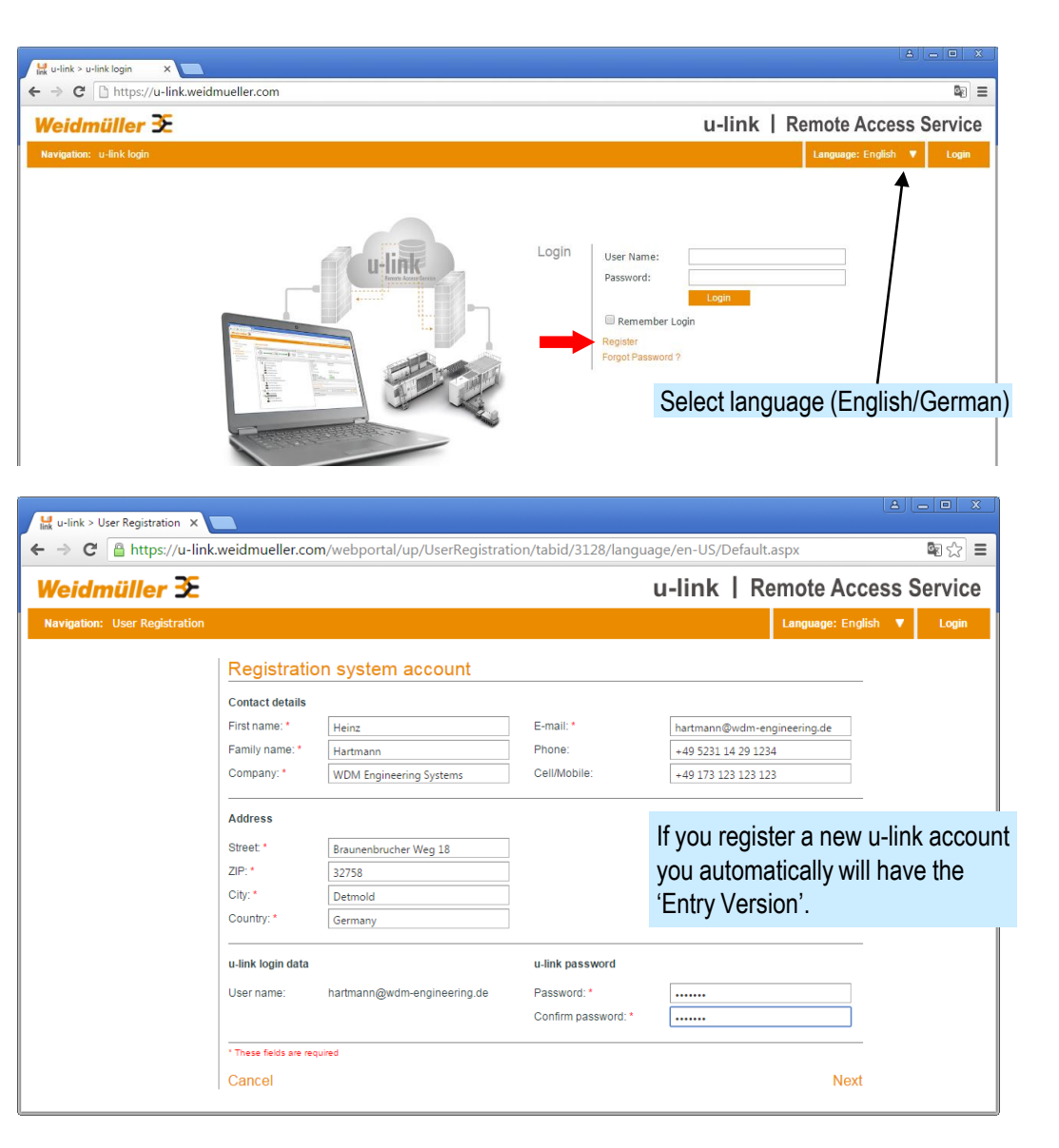

### 2.1 Registration of a new u-link account

### **Registration process (Step 3)**

- Set checkbox that you agree to the "General u-link terms and conditions".
- Enter for security reasons the captcha characters displayed as graphical image.
- Click button "Next".

### Registration process (Step 4)

- An information will be displayed that your u-link account successfully has been created but it is not yet activated
- You now will now receive a mail containing a hyperlink to verify and activate your u-link account.
- When clicking button "Next" the u-link Login page will be displayed. Before your first login you need to activate your account via verification mail.

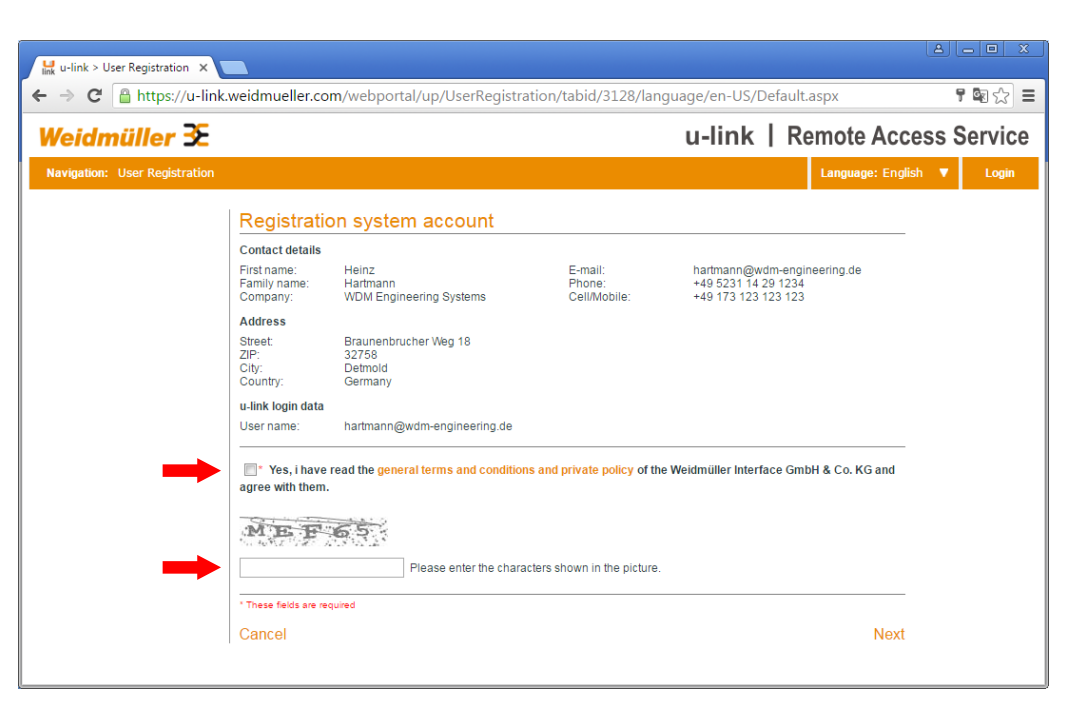

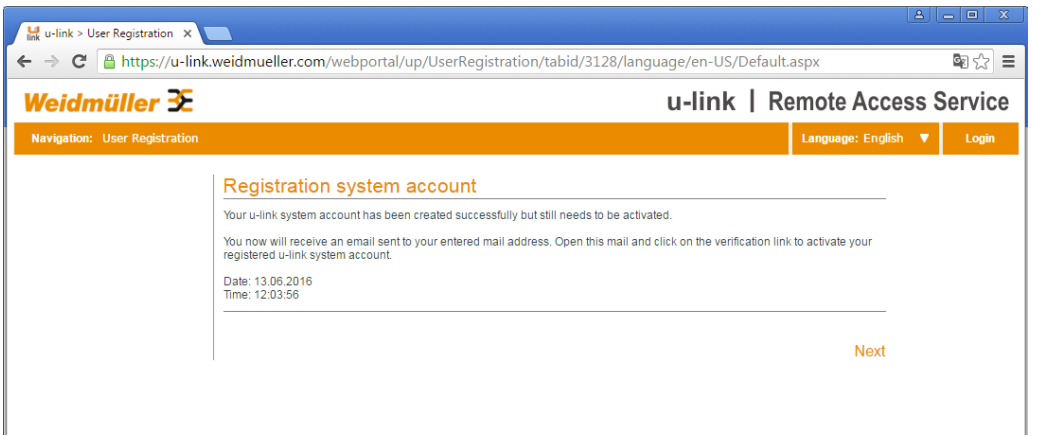

### 2.1 Registration of a new u-link account

#### **Registration process (Step 5)**

- Open your received mail "Registration system account".
- Click on hyperlink "Verifying system account".

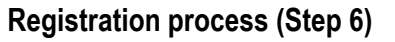

- Now your standard browser will be opened displaying the information that your u-link successfully was activated.
- Additionally you will receive a second mail named "Registration Administrator" containing information about your user data (being the u-link administrator of the registered account).

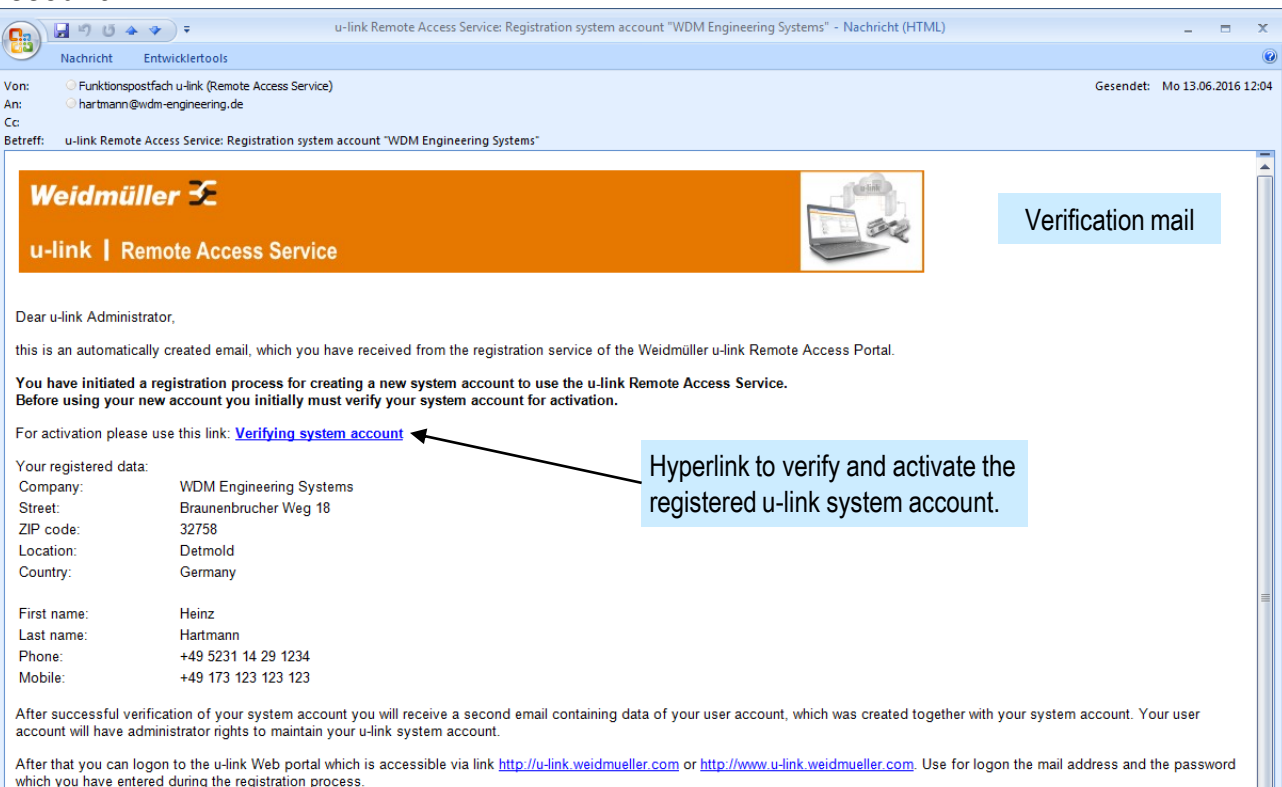

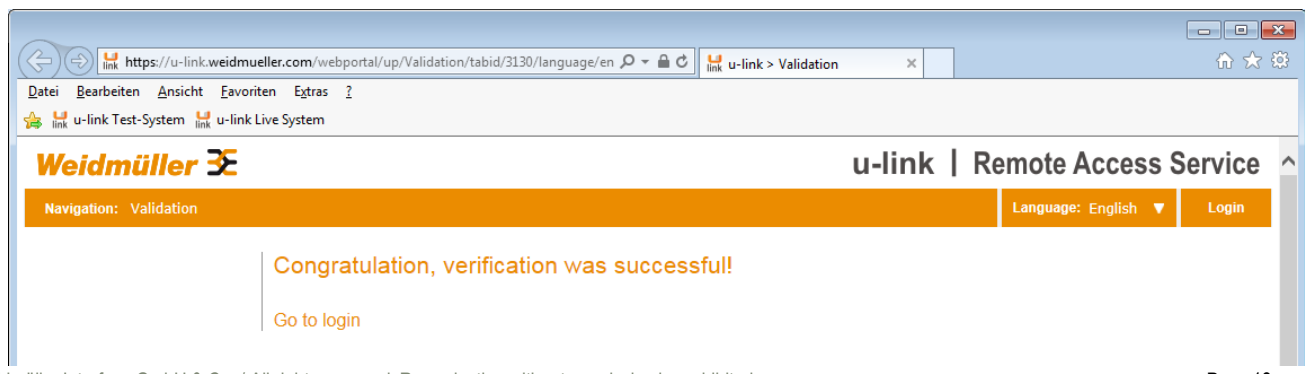

### 2.1 Registration of a new u-link account

#### **Registration process (Step 7)**

- Check your mailbox regarding the mail "Registration Administrator".
- This mail contains some information about your entered registration data and how to logon to the u-link Web portal.
- Additionally it contains the "Activation code" to register / unlock the software "u-link VPN client" using this account for remote access.

# Registration process finished!

 Now you can logon to your u-link account via web page u-link.weidmueller.com using your registered mail address and entered password.

| 0- 10                |                                                                                           |                                                                                                    |                                     |
|----------------------|-------------------------------------------------------------------------------------------|----------------------------------------------------------------------------------------------------|-------------------------------------|
| on: Funktionsp       | iostfach u-link (Remote Access Service)                                                   |                                                                                                    | Gesendet: Mo 13.06.2016 12:         |
|                      | emulti-engineening.ue                                                                     |                                                                                                    |                                     |
| treff: u-link Remot  | e Access Service: Registration Administrator "hartmann@wdm-engineering.de"                |                                                                                                    |                                     |
|                      |                                                                                           |                                                                                                    |                                     |
| Weidmü               | iller 🗲                                                                                   | ( waith )                                                                                                    | Information mail                    |
|                      |                                                                                           |                                                                                                    | that the account                    |
| u-link   R           | emote Access Service                                                                      | and the second second sec |                                     |
| a min p n            |                                                                                           | -                                                                                                    | creator is the                      |
|                      |                                                                                           |                                                                                                    | Administrator.                      |
| Dear u-link Admins   | trator,                                                                                   |                                                                                                    |                                     |
| this is an automativ | cally created email, which you have received from the registration service of the Weid    | müller u link Remote Access Portal                                                                                                    |                                     |
| and is an automatic  | sary oreated email, which you have received norm the registration service of the weld     | maior a mix Remote Access Fondi.                                                                                                    |                                     |
| Your administration  | on user account 'hartmann@wdm-engineering.de' of the u-link system account 'W             | DM Engineering Systems' has been created                                                                                                    |                                     |
| Below user data ha   | ave been created for your account:                                                        |                                                                                                    |                                     |
| Company:             | WDM Engineering Systems                                                                   |                                                                                                    |                                     |
| Street:              | Braunenbrucher Weg 18                                                                     | Act                                                                                                    | ivation code to                     |
| ZIP code:            | 32758                                                                                     |                                                                                                    |                                     |
| Location:            | Detmold                                                                                   | reg                                                                                                    | ister/unlock the softwar            |
| Country:             | Germany                                                                                   | "[]-                                                                                                    | ink VPN client" for this            |
| Einst an and         | Usian                                                                                     |                                                                                                    |                                     |
| First name:          | Heinz                                                                                     | USE                                                                                                    | er account.                         |
| Lasi name:           | manmann                                                                                   |                                                                                                    |                                     |
| Eunction:            |                                                                                           | No                                                                                                    | to: The activation code             |
| Phone:               | +49 5231 14 29 1234                                                                       |                                                                                                    | te. The activation code             |
| Mobile:              | +49 173 123 123 123                                                                       | car                                                                                                    | n be retrieved – when               |
|                      |                                                                                           |                                                                                                    | and on to the u-link por            |
| Your login name to   | access the u-link Web portal: <u>hartmann@wdm-engineering.de</u>                          | log                                                                                                    |                                     |
| You now can logor    | n to the u-link Web portal using either the URL http://u-link.weidmueller.com or http://w | ww.u-link.weidmueller.com.                                                                                                    | h this user account – in            |
|                      |                                                                                           | me me                                                                                                    | nu "User Profile / Tab              |
| Use as login crede   | ntials your login name and the password which you have entered during the registration    | on process of your system account.                                                                                                    | ivetien ende"                       |
| Download and Re      | gistration (Unlock) of the PC-based u-link VPN-Client                                     | Act                                                                                                    |                                     |
| To access remote     | Ethemet devices via the u-link Portal you need to install the Weidmüller u-link VPN div   | ant on your PC. This software allows an encou                                                                                                    | nted and secured access to the u-   |
| ink VPN-Server.      | Enternet devices via the drank i oftar you need to instan the weidthuller drank VEW Ch    | short your to. This software anows all encly                                                                                                    | prod and becared access to the a-   |
| Vau aan daumi        | the poffuere via helevuliek:                                                              |                                                                                                    |                                     |
| http://www.weidmu    | eller.com/int/products/electronics-and-automation/maintenance-and-cloud-service           |                                                                                                    |                                     |
| Alternatively you c  | an download the u-link VPN client - after logon to the Web portal – in mend Home > N      | lews & Downloads.                                                                                                    |                                     |
| To use the u-link V  | PN client it has to be unlocked and assigned to your uslink user account. But the sof     | ware and click button 'Unlock' to start the on                                                                                                    | e-time registration process. During |
| this procedure you   | will be requested to enter below activation code. After successful registration you ca    | in initiate a VPN connection to your u-link acc                                                                                                    | ount (Click button 'Connect').      |
| Please consider th   | at eventually you have to configure your Proxy parameters (Betton 'Configuration') if     | your Internet access is passing a company P                                                                                                    | roxy server requiring an user       |
| autnentication.      | K                                                                                         |                                                                                                    |                                     |
|                      | Activation code for a link VDN client: N2A7XCV67WE I                                      |                                                                                                    |                                     |
| Tour Registration    | Activation code for u-link VFN chent, NZA/TCV02WE5                                        |                                                                                                    |                                     |

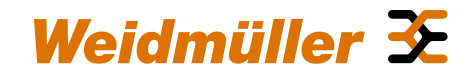

## Chapter 3: Overview features and functions of u-link Web portal

- 3.1 u-link Login page
- 3.2 Menu News & Downloads
- 3.3 Menu User Profile
- 3.4 Menu Service Desk
- 3.5 Menu User Management
- 3.6 Menu Device Management
- 3.7 Menu Status

### 3.1 u-link Login page

- For logon to the u-link Web portal any standard browser is supported.
- Open a browser and enter u-link.weidmueller.com
- Login with user name (Mail address) and password of the account creator (is automatically the Administrator).

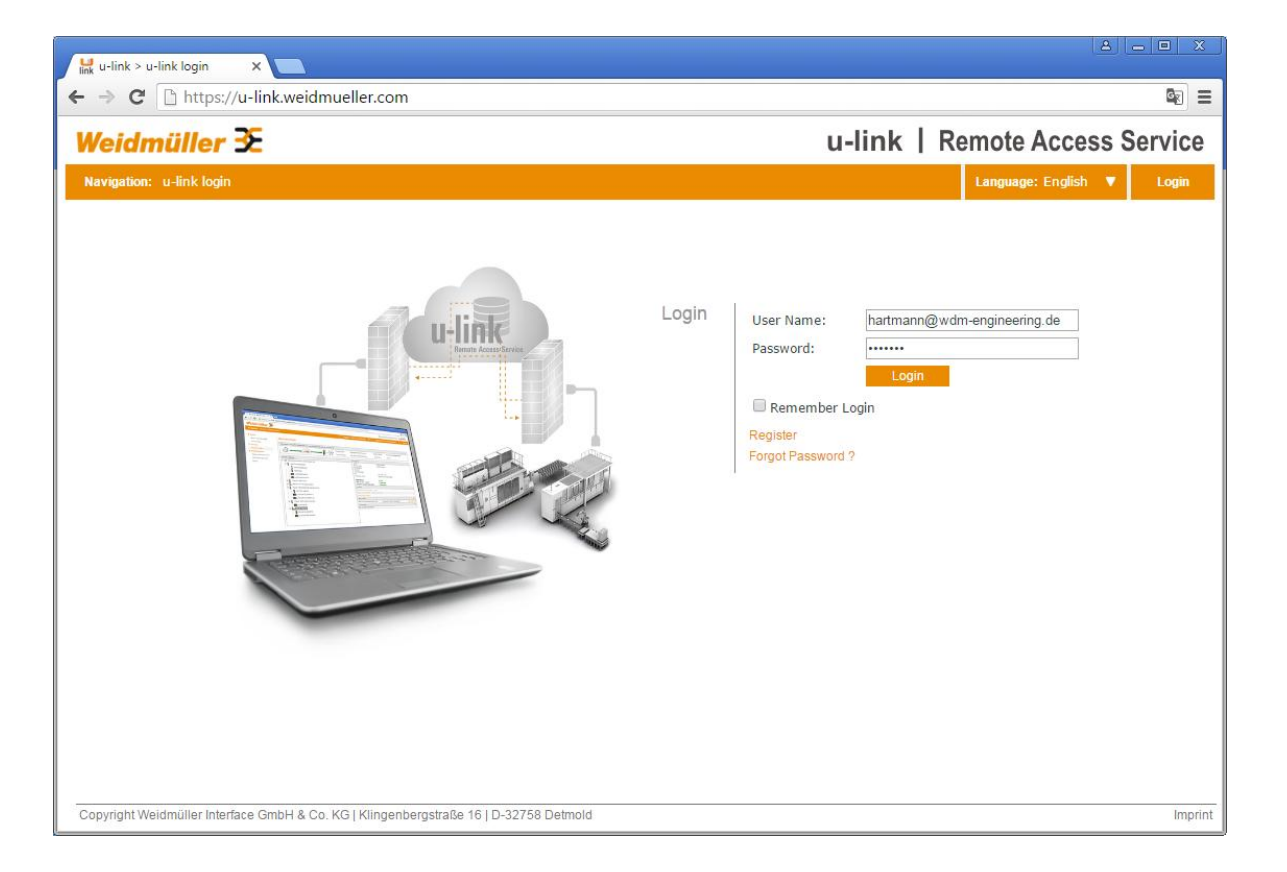

Weidmüller 🗲

### 3.2 Menu 'News & Downloads' (Initial state after registration)

- After successful login the menu "News & Downloads" automatically is opened (Home page).
- This page is separated into the 3 sections:
  - "Profile data" → Contains information about the data of the logged-on user.
  - "News from administrator" → Here any text information can be provided by the local administrator of this account to all other users of this account (Button "Add news").
  - "News and Downloads from global u-link administrator" → Here the Weidmüller u-link administration team is providing data (any information, downloads, documents) to all u-link users of all u-link accounts.

Please check this section periodically regarding new information, software updates and documentation.

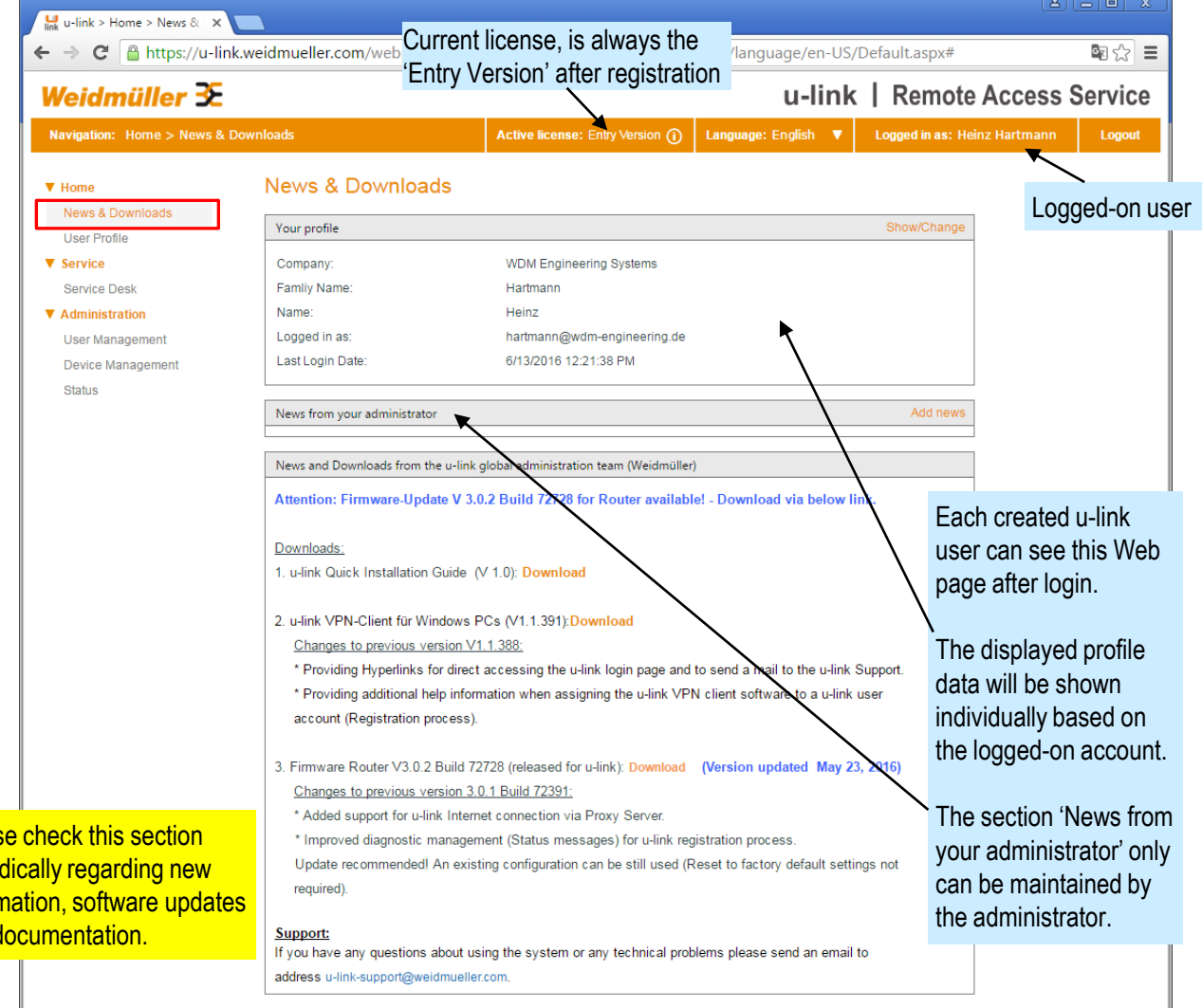

Each logged-on u-link user can change his own -

editable - profile data and set a new password via

### 3.3 Menu 'User Profile' (Initial state after registration)

- Tab 'User data'
  - Show / Edit the data of logged-on user
  - Change Password
  - Select default language when logged on
  - Select default Home page when logged on

<u>Note:</u> Group membership and User permissions cannot be changed in the Entry-Version. The account creator automatically is member of group 'Administrators', additionally created users automatically becomes member of group 'Service'.

- Tab 'Status Information'
  - Shows several date and time values for information
- Tab 'Activation Code'
  - <u>Activation code:</u> Shows the key which this user has to use to register/unlock the software "u-link VPN Client".
  - <u>States:</u> "*Not used*" as long as the u-link VPN Client never has initiated a VPN connection to u-link.

"In Use" after first establishing a VPN connection to u-link.

• <u>Release for additional activation:</u> If state is 'In Use' and if you want to release a <u>second</u> PC as u-link VPN Client using this activation code you first must enable the checkbox.

Note 1: Checkbox first can be set if state is 'In Use'!

Note 2: If you release several Service PCs with the same activation code (all are clones from the perspective of the VPN server) be aware that you do not start the VPN connection on these PCs at the same time (A new connection is interrupting the previous one).

|                                                                         | User Frome                                                                                                    | menu User Profile                                                                                                    | •                              |                           |          |
|-------------------------------------------------------------------------|----------------------------------------------------------------------------------------------------|----------------------------------------------------------------------------------------------------|--------------------------------|---------------------------|----------|
| News & Downloads                                                        | User Data                                                                                                    | Status Information                                                                                                    |                                | Activation Code           |          |
| Service                                                                 | User data                                                                                                    |                                                                                                    | Profile                        |                           |          |
| Administration                                                          | First Name                                                                                                    | Heinz                                                                                                    | Group member t                 | from                      |          |
|                                                                         | Last Name                                                                                                    | Hartmann                                                                                                    | Administrator                  | ren                       |          |
| Mater The Levie                                                         | Department                                                                                                    |                                                                                                    |                                |                           |          |
| Note: The login                                                         | Position                                                                                                    |                                                                                                    |                                |                           |          |
| name is the                                                             | Telephone                                                                                                    | +49 5231 14 29 1234                                                                                                    |                                |                           |          |
| unique identifier                                                       | Cell/Mobile                                                                                                    | +49 173 123 123 123                                                                                                    | User permission<br>membership) | (Automatically assigned t | y group  |
| of this account                                                         | . Email Address                                                                                                    |                                                                                                    | User manager                   | nent                      | <b>A</b> |
| and cannot be                                                           | (Login Name)                                                                                                    | hartmann@wdm-engineering.de                                                                                                    | Device manag                   | jement                    | 4        |
|                                                                         |                                                                                                    |                                                                                                    | Comment mar                    | nagement                  | d.       |
| changed as long                                                         | Password                                                                                                    |                                                                                                    | Document ma                    | nagement                  | <b>a</b> |
| as this account                                                         | Nue Browned (                                                                                                    |                                                                                                    | News&Downig                    | bads                      |          |
| exists.                                                                 | New Password                                                                                                    |                                                                                                    | Language                       | English                   | •        |
|                                                                         | Confirm Password                                                                                                    |                                                                                                    | Home page                      | News & Downloads          | -        |
|                                                                         | /                                                                                                    |                                                                                                    |                                |                           |          |
|                                                                         | User Data                                                                                                    | Status Information                                                                                                    |                                | Activation Code           |          |
|                                                                         | User Data Status Information                                                                                                    | Status Information                                                                                                    |                                | Activation Code           |          |
| If you change                                                           | User Data Status Information Created Date                                                                                                    | Status Information<br>n<br>6/13/2016 12:03:56 PM                                                                                                    |                                | Activation Code           |          |
| If you change                                                           | User Data<br>Status Information<br>Created Date<br>Last Login Date                                                                                                    | Status Information           n           e         6/13/2016 12:03:56 PM           e         6/14/2016 12:59:59 PM                                                                                                    |                                | Activation Code           |          |
| If you change<br>anything do not                                        | User Data<br>Status Information<br>Created Date<br>Last Login Date<br>Last Activity Date                                                                                                    | Status Information           n           e         6/13/2016 12:03:56 PM           6         6/14/2016 1:59:59 PM           e         6/14/2016 1:59:59 PM                                                                                                    |                                | Activation Code           |          |
| If you change<br>anything do not<br>forget to click                     | User Data<br>Status Information<br>Created Date<br>Last Login Date<br>Last Activity Date<br>Last Activity Date                                                                                                    | Status Information           n           e         6/13/2016 12:03:56 PM           e         6/14/2016 1:59:59 PM           e         6/14/2016 1:59:59 PM           e         -                                                                                                    |                                | Activation Code           |          |
| If you change<br>anything do not<br>forget to click<br>button "Update". | User Data<br>Status Information<br>Created Date<br>Last Login Date<br>Last Activity Date<br>Last Lock-out Date<br>Last Password Change                                                                                                    | Status Information           n           e         6/13/2016 12:03:56 PM           e         6/14/2016 1:59:59 PM           e         6/14/2016 1:59:59 PM           e         6/14/2016 1:59:59 PM           e         -                                                                                                    |                                | Activation Code           |          |
| If you change<br>anything do not<br>forget to click<br>button "Update". | User Data<br>Status Information<br>Created Date<br>Last Login Date<br>Last Activity Date<br>Last Activity Date<br>Last Lock-out Date<br>Last Password Change<br>Password Expired                                                                 | Status Information           n         6/13/2016 12:03:56 PM         6/14/2016 1:59:59 PM         6/14/2016 1:59:59 PM         6/14/2016 |                                | Activation Code           |          |
| If you change<br>anything do not<br>forget to click<br>button "Update". | User Data<br>Status Information<br>Created Date<br>Last Login Date<br>Last Activity Date<br>Last Activity Date<br>Last Password Change<br>Password Expired                                                                                       | Status Information           n           e         6/13/2016 12:03:56 PM           e         6/14/2016 1:59:59 PM           e         6/14/2016 1:59:59 PM           e         -           s         Never                                                                                                    |                                | Activation Code           |          |
| If you change<br>anything do not<br>forget to click<br>button "Update". | User Data<br>Status Information<br>Created Date<br>Last Login Date<br>Last Activity Date<br>Last Activity Date<br>Last Password Change<br>Password Expired                                                                                       | Status Information           n           e         6/13/2016 12:03:56 PM           e         6/14/2016 1:59:59 PM           e         6/14/2016 1:59:59 PM           e         -           x         Never                                                                                                    |                                | Activation Code           |          |
| If you change<br>anything do not<br>forget to click<br>button "Update". | User Data<br>Status Information<br>Created Date<br>Last Login Date<br>Last Activity Date<br>Last Activity Date<br>Last Password Change<br>Password Expires<br>User Data<br>Activation ID                                                         | Status Information           n           e         6/13/2016 12:03:56 PM           e         6/14/2016 1:59:59 PM           e         6/14/2016 1:59:59 PM           e         -           s         Never           Status Information                                                                                                    |                                | Activation Code           |          |
| If you change<br>anything do not<br>forget to click<br>button "Update". | User Data<br>Status Information<br>Created Date<br>Last Login Date<br>Last Activity Date<br>Last Activity Date<br>Last Activity Date<br>Last Password Change<br>Password Expires<br>User Data<br>User Data<br>Activation ID<br>Activation Code T | Status Information           n           e         6/13/2016 12:03:56 PM           e         6/14/2016 1:59:59 PM           e         6/14/2016 1:59:59 PM           e         -           x         Never           Status Information                                                                                                    |                                | Activation Code           |          |
| If you change<br>anything do not<br>forget to click<br>button "Update". | User Data Status Information Created Data Last Login Data Last Activity Date Last Activity Date Last Password Change Password Expired User Data Activation ID Activation Code I State I                                                          | Status Information           n           e         6/13/2016 12:03:56 PM           e         6/14/2016 1:59:59 PM           e         6/14/2016 1:59:59 PM           e         -           e         -           s         Never   Status Information N2A7YCV6ZWEJ Not used                                                                                                    |                                | Activation Code           |          |

### 3.4 Menu 'Service Desk' (Initial state after registration)

- This menu will be used for access of remote devices (connecting to remote Router / Network devices)
- The screenshot is displaying the initial status after registering a new u-link system account:

#### Status:

- No devices configured.
- No active VPN connection of this Service PC to the u-link Portal (The software 'u-link VPN client' still has to be installed and assigned/registered to this administrator account if it will be used for remote access).

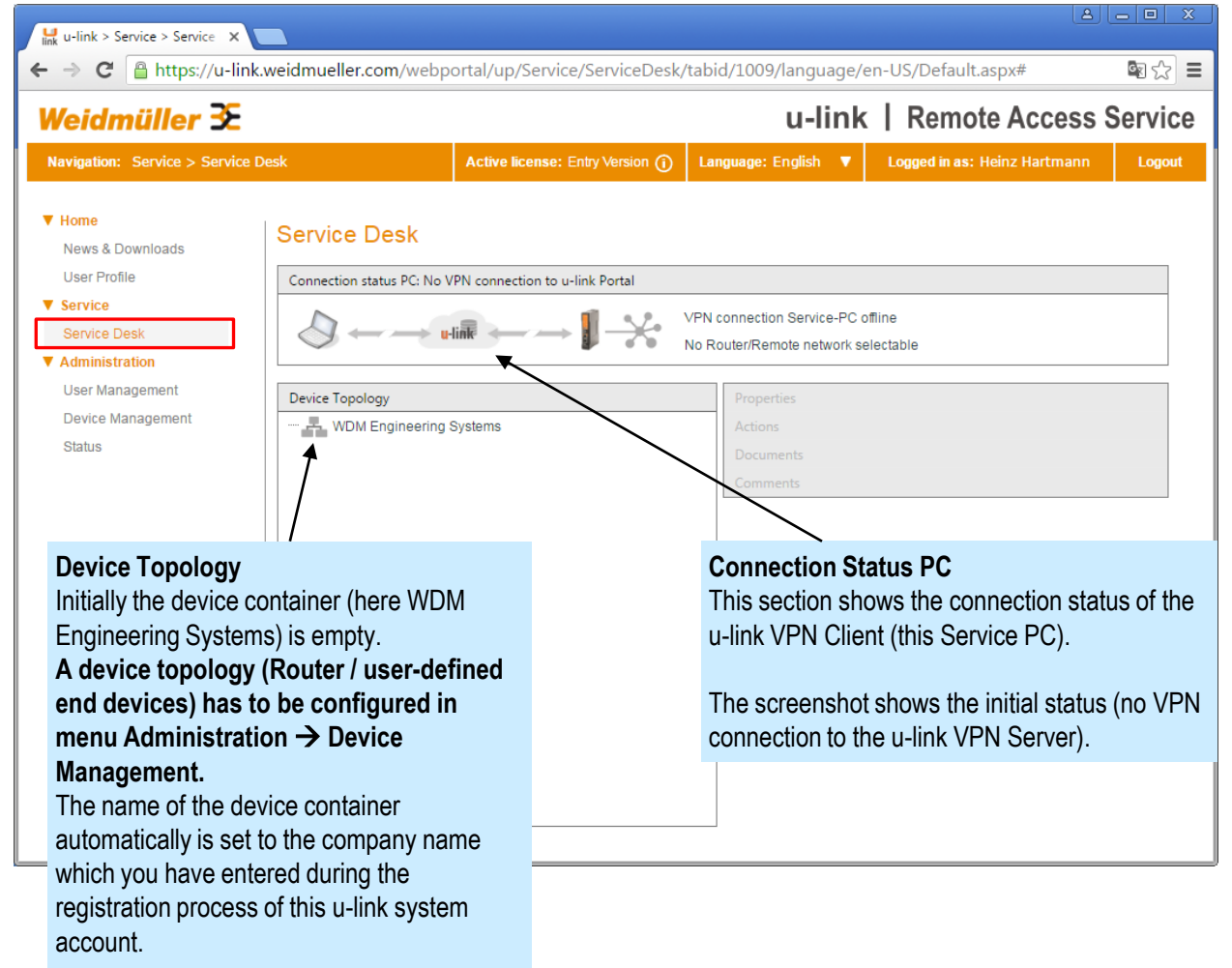

### 3.5 Menu 'User Management' (Initial state after registration)

- This menu will be used for creating and configuring the accounts of Service users.
- The screenshot is displaying the initial status after registering a new u-link system account. At this time only the account creator (Administrator) of this u-link account is existent.
- All users are organized into the 2 groups 'Administrators' and 'Service'. In the Entry-Version the account creator automatically is the Administrator belonging to group 'Administrators'.
- Each new created user will become a member of group 'Service'.
- The Administrator is allowed to fully maintain the account.
- A Service user may maintain the device topology (creating Routers and user-defined Ethernet devices) via Menu 'Device Management' but may not maintain users (Menu 'User Management' is hidden).

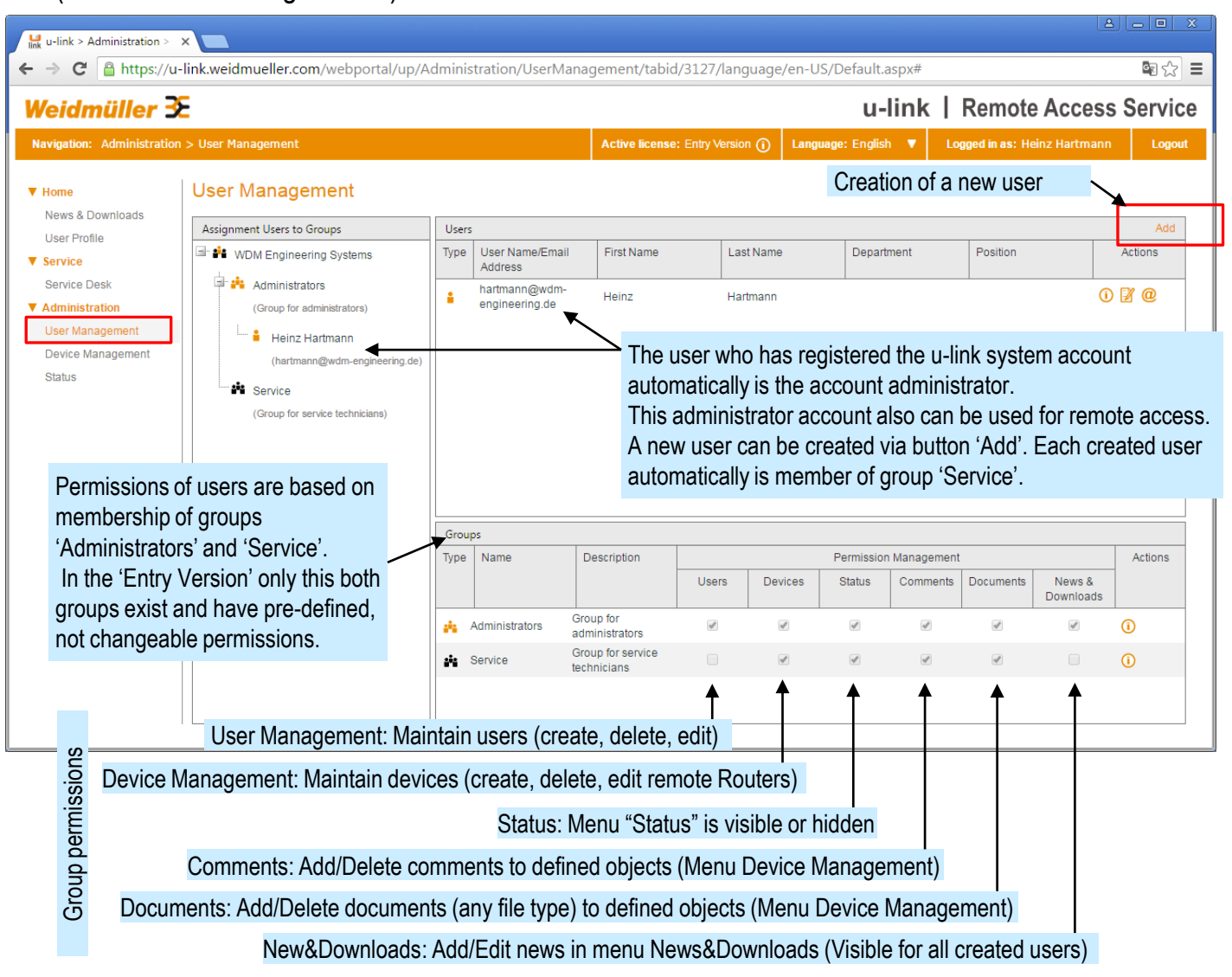

### **3.6 Menu 'Device Management'** (Initial state after registration)

- This menu will be used to configure device objects (Router, Ethernet-based devices connected to the Router) representing the physical remote devices.
- The screenshot is displaying the initial status after registering a new u-link system account.
  - → No devices configured (Container 'Device Topology' is empty).
- After setup the configured device topology will be displayed in menu 'Service Desk' to initiate a remote access to Ethernet devices via defined Router objects.

| eidmüller 🗲                                                                               |                                                                                |                          |               | u-link                                           | Remote Acces                                              | ss Serv                |
|-------------------------------------------------------------------------------------------|--------------------------------------------------------------------------------|--------------------------|---------------|--------------------------------------------------|-----------------------------------------------------------|------------------------|
| rigation: Administration > De                                                             | vice Management                                                                | Active license: Entry Ve | rsion (j) Lan | iguage: English 🔻                                | Logged in as: Heinz Hartma                                | nn Log                 |
| ome<br>iews & Downloads                                                                   | Device Manage                                                                  | ment                     |               |                                                  |                                                           |                        |
| Iser Profile                                                                              | Device Topology                                                                |                          |               | Device configuration                             | Access rights (groups) New                                |                        |
| ervice                                                                                    | ····· 🛃 WDM Engineering                                                        | Systems                  |               | Properties                                       | Ť                                                         |                        |
| ervice Desk                                                                               | 1                                                                              |                          |               | Actions                                          |                                                           |                        |
| dministration                                                                             |                                                                                |                          |               | Documents                                        |                                                           |                        |
| oser management                                                                           |                                                                                |                          |               | Comments                                         |                                                           |                        |
| itatus                                                                                    |                                                                                |                          |               |                                                  |                                                           |                        |
|                                                                                           |                                                                                |                          |               | Creating new                                     | v devices                                                 |                        |
| <b>Device Topology</b><br>Initially the device control Engineering System                 | ontainer (here WD<br>is) is empty.                                             | М                        |               | Router object<br>for remote ac<br>clicking butto | s and Ethernet-based<br>cess have to be confi<br>n "New". | d devices<br>igured by |
| The name of the de<br>automatically is set<br>which you have ente<br>registration process | vice container<br>to the company na<br>ered during the<br>of this u-link syste | me<br>m                  |               |                                                  |                                                           |                        |
| account                                                                                   |                                                                                |                          |               |                                                  |                                                           |                        |

### 3.7 Menu 'Status' (Initial state after registration)

- This menu is displaying status and license information of this system account.
- When registering a new u-link system account the version always will be the 'Entry Version'. An upgrade to a chargeable 'Standard Version' can be done via button 'Upgrade to Standard-Level'.
- For logging and reporting purposes following information will be provided:
- Current connections (Service user to Remote Router)
- Monthly data volume (VPN traffic) of a Service user
- Connection history (Service user to Remote Router)
- The VPN traffic and the connection history additionally can be exported to a csv-based text file.

| → C 🔒 https://u-link         |                                                          | rtal/up/Admini                     | stration/Statu   | s/tabid/1022/ | /language/     | en-US/Default.a    | spx#          | © ☆ =     |
|------------------------------|----------------------------------------------------------|------------------------------------|------------------|---------------|----------------|--------------------|---------------|-----------|
| eidmüller 🏵                  |                                                          |                                    |                  | ι             | u-link         | Remote             | Access S      | Service   |
| wigation: Administration > S | Status                                                   | Active license: Er                 | itry Version (j) | Language: Eng | glish 🔻        | Logged in as: Heir | nz Hartmann   | Logout    |
| Home                         | Status / Statistics                                      |                                    |                  |               |                |                    |               |           |
| News & Downloads             |                                                          |                                    |                  |               |                |                    |               |           |
| User Profile                 | Version                                                  |                                    | Entry-Level      | Upg           | grade to Stand | ard-Level          |               |           |
| Service                      | Validity period                                          |                                    | Unlimited        |               | Thic           | hutton is only     | viciblo who   | n loggod  |
| Service Desk                 |                                                          |                                    | Unlimited        |               |                |                    | visible write | nioggeu   |
| Administration               | Max. number of simultaneous<br>(PC ↔ u-link ↔ Router/Rem | s VPN connections<br>lote network) | 2 (0 used)       |               | as A           | uministrator.      | l'anna an     |           |
| User Management              |                                                          |                                    |                  |               | vvne           | n entering the     | license co    | be of a   |
| Device Management            |                                                          |                                    |                  |               | Star           | idard Version      | the extend    | ed featur |
| Status                       | Currently connected u-link V                             | PN clients:                        |                  |               | will b         | e provided im      | mediately.    |           |
|                              | Name Type                                                | Connected since                    | 9                | Connected to  | Router         |                    |               |           |
|                              | No clients connected.                                    |                                    |                  |               |                |                    |               |           |
|                              | VPN Traffic 6/1/2016-6/30                                | //2016 ▼                           |                  | E             | xport Summar   | y   Export Details |               |           |
|                              | Name                                                     | S                                  | ent              | Re            | ceived         | Total              |               |           |
|                              | No data recorded.                                        |                                    | MD               |               | MD             | MR                 |               |           |
|                              |                                                          |                                    | WD               |               | WID            | MD                 |               |           |
|                              | Connetion Log 6/1/2016-                                  | 5/30/2016 🔻                        |                  |               |                | Export             |               |           |
|                              | Router                                                   | User                               | St               | tart          | End            |                    |               |           |
|                              | No data recorded.                                        |                                    |                  |               |                |                    |               |           |
|                              |                                                          |                                    |                  |               |                |                    |               |           |
|                              |                                                          |                                    |                  |               |                |                    |               |           |

## Chapter 4: Setup of a remote access scenario (Example)

- 4.1 Illustration of sample application
- 4.2 Creating a new user account (u-link Web portal)
- 4.3 Administration of a user account (u-link Web portal)
- 4.4 Setup of the Device configuration (u-link Web portal)
- 4.5 Preparing of the Service PC
- 4.6 Configuration of the Router

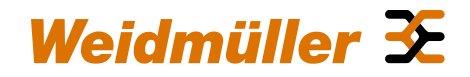

### 4. 1 Illustration of sample application (Setup described on next slides)

#### Windows Service PC

Having any kind of Internet access, eg. via company network or via DSL Router or via mobile connection.

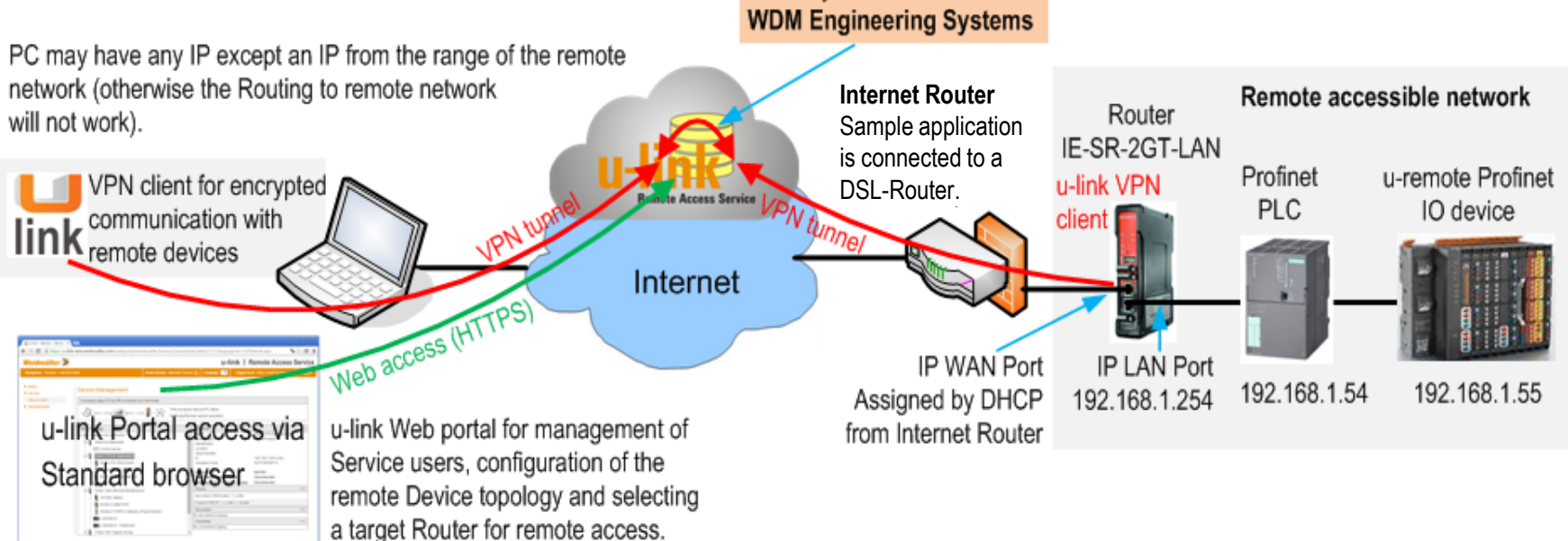

u-link System account

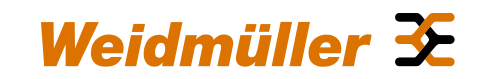

4.2 Creating a new user account

### 4.2 Creating a new user account (u-link Web portal)

Creating a new Service user (Step 1) Note:

After registration of a new u-link system account only the administrator account exists. For doing a remote access the administration account also can be used, there is no need to create an additional service user. Next slides describe how to create and maintain a service user. For the later described example of a remote access session the administrator account is used, not the service user which we will create on the next slides.

- Goto menu 'User Management'.
- Click button 'Add' in section 'Users'.
  - A new window will be displayed to enter the user data.
- > Enter the describing user data.
- Enter the users mail address.
  - It will be used for Login to the u-link Web portal.
- Click button 'Insert'.
  - Now the user will be created.
  - The activation code for registering the u-link VPN client of this user automatically will be generated.

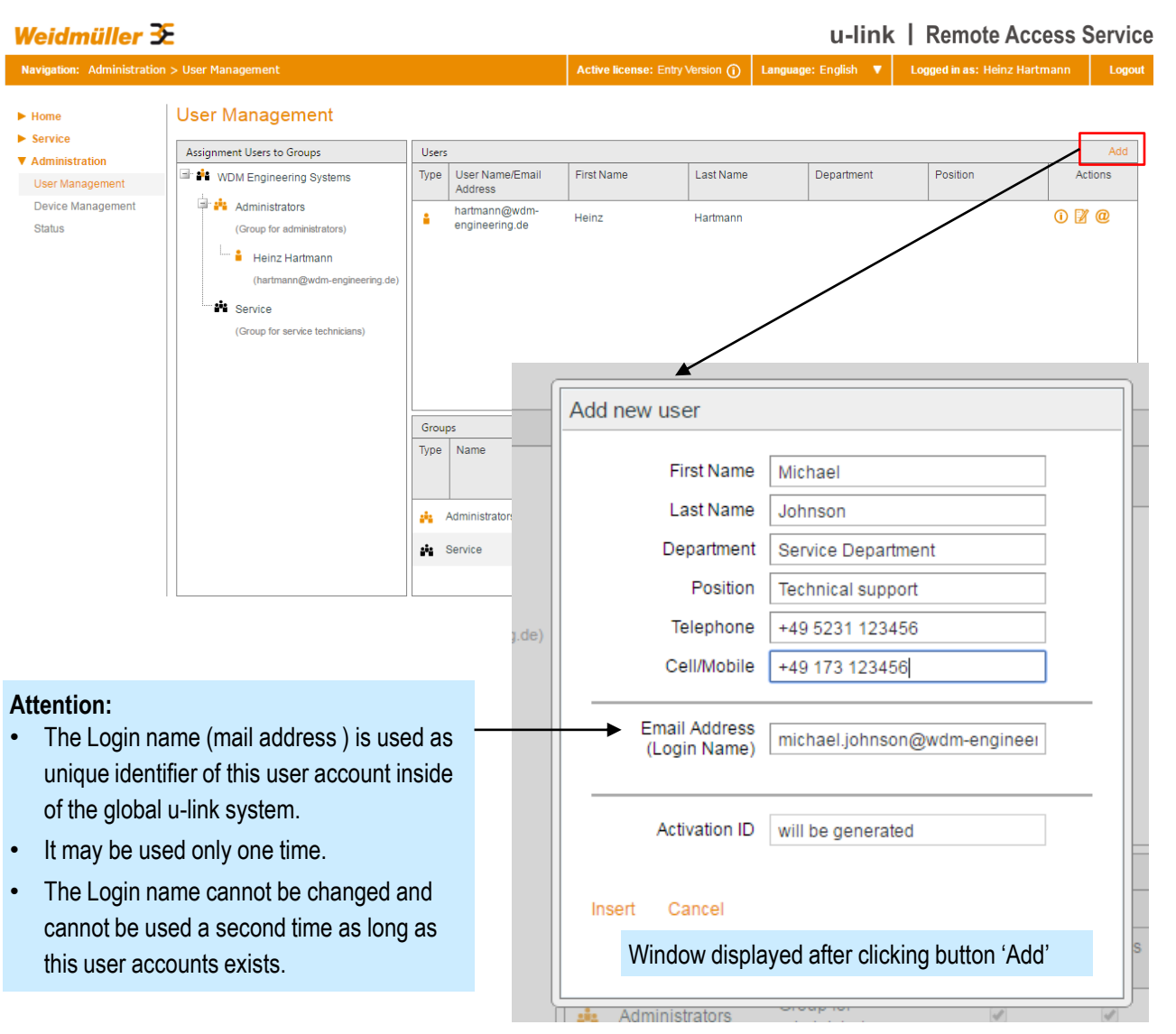

### 4.2 Creating a new user account (u-link Web portal)

#### Creating a new Service user (Step 2)

- As next step the new user will be informed by mail that the administrator has created a u-link user account.
- After clicking button 'Insert' this window will be displayed to send the 'User registration mail' to the mail address of field 'Destination address'.
- Click button 'Send email'.  $\succ$ 
  - The recipient will receive a mail of type ,Registration User' from sender address ulink-noreply@weidmueller.com.

| user (Step 2)                      | Add new user -> Info                                 | mail to user       |                       | Window displayed                                    |                   |               |
|------------------------------------|------------------------------------------------------|--------------------|-----------------------|-----------------------------------------------------|-------------------|---------------|
| ser will be informed by            | First Name                                           | Michael            |                       | 'Insert'                                            |                   |               |
| tor has created a u-link           | LastName                                             | Internation        |                       |                                                     |                   |               |
|                                    | Last Name                                            | Jonnson            |                       |                                                     |                   |               |
| sert' this window will be          | Department                                           | Service Department | t                     |                                                     |                   |               |
| Jser registration mail' to         | Position                                             | Technical support  |                       | Now the unique ac                                   | tivation code     |               |
| d 'Destination address'.           | Telephone                                            | +49 5231 123456    |                       | to be used for regis                                | stering the       |               |
|                                    | Cell/Mobile                                          | +49 173 123456     |                       | 'u-link VPN client' d                               | of this           |               |
| il'.                               | Email Address<br>(Login Name)                        | michael.johnson@v  | vdm-engineer          | service user is crea                                | ated.             |               |
| ceive a mail of type               | (203                                                 |                    |                       |                                                     |                   |               |
| rom sender address u-              | Activation ID                                        | UV84Z6XFJTZ2       |                       |                                                     |                   |               |
| Imueller.com                       | Destination                                          | michael.iohnson@v  | vdm-engineer          |                                                     |                   |               |
|                                    | address<br>Sender address                            | u-link-norenly@wei | dmueller.com          |                                                     |                   |               |
|                                    |                                                      | u inicitorepiy@wei |                       |                                                     | Window di         | isplaved      |
|                                    | Send email Informa                                   | ation              |                       |                                                     | after clicki      | ng button     |
|                                    |                                                      |                    | Add new use           | er -> Info mail to us                               | er 'Informatic    | on'           |
|                                    |                                                      |                    |                       |                                                     |                   |               |
|                                    |                                                      |                    | Information           | about u-link accessib                               | ility of this nev | wuser         |
| Note:                              | mail is contra the mail                              |                    | The user acc          | count has been created                              | I. Now you hav    | ve to send an |
| address which is used for user     | Inali is sent to the mail<br>Iogin For this reason b | oth                | email to the          | user containing the en                              | ered data and     | a Hyperlink   |
| Mail address (Login name) and      | Destination address ar                               | e the              |                       |                                                     |                   | Web portai.   |
| same.                              |                                                      |                    | otherwise a           | assword setting via the<br>login into the u-link We | b portal is not   | possible.     |
|                                    |                                                      |                    | Note:                 |                                                     |                   |               |
| If the user registration mail shal | Il be sent to a different r                          | nail               | If you - as ad        | Iministrator - would like                           | to activate the   | users u-link  |
| address then it is possible to ch  | lange the destination                                |                    | the content of        | of parameter "Destinati                             | on address" to    | your mail     |
| auur53.                            |                                                      |                    | address. The<br>user. | en you will receive the                             | mail instead of   | the created   |
|                                    |                                                      |                    |                       |                                                     |                   |               |

### 4.2 Creating a new user account (u-link Web portal)

#### Creating a new Service user (Step 3 – To-Do by new user)

- Screenshot shows the mail (Type 'User Registration') which the new user has received from the u-link administrator.
- At his time the user account already is active but before login to the u-link Web portal the new user has to set an initial password.
- > Open the mail.
- > Click hyperlink 'Generate password'.
  - Now an u-link Web page will be opened to enter the initial password of this user.

|                                                                                                    | )                      |
|----------------------------------------------------------------------------------------------------|------------------------|
| Wachricht       Entwicklettools         Von:       Funktionspostfach u-link (Remote Access Service)         An:       michael.johnson@wdm-engineering.del         Certer       U-link I Remote Access Service)         Main       U-link I Remote Access Service         Dear u-link I Remote Access Service       Image: Certer         Dear u-link User,       this is an automatically created email, which you have received from the registration service of the Weidmüller u-link Remote Access Portal.         The Administrator of your u-link system account WDM Engineering Systems' has created a new user account with the login name 'michael.johnson@wdm-engineering de'                                                                                                    |                        |
| Var.: <ul> <li>Funktionsposition u-link (Remote Access Service)</li> <li>An::</li> <li>Initial Johnson@wdm-engineering.del</li> <li>Weidmüller <ul> <li>u-link   Remote Access Service</li> <li>Dear u-link   Remote Access Service</li> <li>Dear u-link User,</li> <li>this is an automatically created email, which you have received from the registration service of the Weidmüller u-link Remote Access Portal.</li> <li>The Administrator of your u-link system account WDM Engineering Systems' has created a new user account with the login name 'michael.johnson@wdm-engineering de'</li> <li>Ital access Portal.</li> <li>Ital access Portal.</li> <li>Ital access Portal.</li> <li>Ital Access Portal.</li> <li>Ital Access Portal.</li>         &lt;</ul></li></ul>                                                                                                    |                        |
| And a michael johnson@widin-engineering.del  Weidmüller 3C  U-link   Remote Access Service  Dear u-link User, this is an automatically created email, which you have received from the registration service of the Weidmüller u-link Remote Access Portal.  The Administrator of your u-link system account WDM Engineering Systems' has created a new user account with the login name 'michael.johnson@widm-engineering de'                                                                                                    |                        |
| Betreff: u-link Remote Access Service Registration User 'michael.johnson@wdm-engineering.de'          Weidmüller S         u-link   Remote Access Service         Dear u-link User,         this is an automatically created email, which you have received from the registration service of the Weidmüller u-link Remote Access Portal.         The Administrator of your u-link system account WDM Engineering Asystems' has created a new user account with the login name 'michael.johnson@wdm-engineering de'                                                                                                    |                        |
| Weidmüller 3:       Image: Comparison of the second second s |                        |
| Weidmüller S         u-link   Remote Access Service         Dear u-link User,         this is an automatically created email, which you have received from the registration service of the Weidmüller u-link Remote Access Portal.         The Administrator of your u-link system account WDM Engineering Systems' has created a new user account with the login name 'michael.iohnson@wdm.engineering de'                                                                                                    |                        |
| u-link   Remote Access Service         Dear u-link User,         this is an automatically created email, which you have received from the registration service of the Weidmüller u-link Remote Access Portal.         The Administrator of your u-link system account WDM Engineering Action Systems' has created a new user account with the login name 'michael.iohnson@wdm.engineering Action                                                                                                    |                        |
| u-link       Remote Access Service         Dear u-link User,       This is an automatically created email, which you have received from the registration service of the Weidmüller u-link Remote Access Portal.         The Administrator of your u-link system account WDM Engineering de'                                                                                                    |                        |
| Dear u-link User,<br>this is an automatically created email, which you have received from the registration service of the Weidmüller u-link Remote Access Portal.<br>The Administrator of your u-link system account WDM Engineering Systems' has created a new user account with the login name 'michael.iohnson@wdm.engineering.de'                                                                                                    |                        |
| Dear u-link User,<br>this is an automatically created email, which you have received from the registration service of the Weidmüller u-link Remote Access Portal.<br>The Administrator of your u-link system account WDM Engineering Systems' has created a new user account with the login name 'michael.iohnson@wdm.engineering.de'                                                                                                    |                        |
| Dear u-link User,<br>this is an automatically created email, which you have received from the registration service of the Weidmüller u-link Remote Access Portal.<br>The Administrator of your u-link system account WDM Engineering Systems' has created a new user account with the login name 'michael.iohnson@wdm.engineering.de'                                                                                                    |                        |
| this is an automatically created email, which you have received from the registration service of the Weidmüller u-link Remote Access Portal.                                                                                                    |                        |
| The Administrator of your u-link system account 'WDM Engineering Systems' has created a new user account with the login name 'michael.johnson@wdm.engineering.de'.                                                                                                    |                        |
|                                                                                                    |                        |
|                                                                                                    |                        |
| Below user data have been created for your account:<br>Company WDM Engineering Systems                                                                                                    |                        |
| Street: Braunehrucher Wei 18                                                                                                    |                        |
| ZIP code: 32758                                                                                                    |                        |
| Location: Detmold                                                                                                    |                        |
| Country: Germany                                                                                                    |                        |
| First name: Michael                                                                                                    |                        |
| Last name: Johnson                                                                                                    |                        |
| Department: Service Department Human Line and the post on initial passaugerd                                                                                                    |                        |
| Position: Technical support Typerillik to Set an Initial password                                                                                                    |                        |
| Phone: +49 5231 123456                                                                                                    |                        |
|                                                                                                    |                        |
| Your login name to access the u-link Web portal: michael.johnson@wdm-engineering.de The U-lINK Web portal.                                                                                                    |                        |
| Before logon to the u-link Portal using your user name you initially have to set an password.                                                                                                    |                        |
| To set your password please use this link: Generate password                                                                                                    |                        |
| After supervised estimation you are been to the wink Web model using either the UDL http://wink.wsidewaller.com.ar.bite//www.link.wsidewaller.com.                                                                                                    | ain at any             |
| After successful password setting you can log on to the u-link web portal using either the URC <u>intp://u-link.weidinuelier.com</u> or <u>intp://www.u-link.weidinuelier.com</u> . You can change your password after log time in menu Home > User profile > Tab User data.                                                                                                    | gin at any             |
| Download and Paristration (Inlock) of the PC based u link VPN Client                                                                                                    |                        |
| bownodd and registradon jomocký of ale r e-based anink vr n-ciente                                                                                                    |                        |
|                                                                                                    |                        |
| To access remote Ethernet devices via the u-link Portal you need to install the Weidmüller u-link VPN client on your PC. This software allows an encrypted and secured access to the u-link VPN-Server.                                                                                                    |                        |
| To access remote Ethernet devices via the u-link Portal you need to install the Weidmüller u-link VPN client on your PC. This software allows an encrypted and secured access to the u-link VPN-Server.<br>You can download the software via below link:                                                                                                    |                        |
| To access remote Ethemet devices via the u-link Portal you need to install the Weidmüller u-link VPN client on your PC. This software allows an encrypted and secured access to the u-link VPN-Server.<br>You can download the software via below link:<br><u>http://www.weidmueller.com/int/products/etectronics-and-automation/maintenance-and-cloud-service</u><br>Alternatively you can download the u-link VPN client - after loogn to the Veb portal - in menu Home > News & Downloads.                                                                                                    |                        |
| To access remote Ethernet devices via the u-link Portal you need to install the Weidmüller u-link VPN client on your PC. This software allows an encrypted and secured access to the u-link VPN-Server.<br>You can download the software via below link:<br><u>http://www.weidmueller.com/int/products/electronics-and-automation/maintenance-and-cloud-service</u><br>Alternatively you can download the u-link VPN client - after logon to the Web portal – in menu Home > News & Downloads.                                                                                                    |                        |
| To access remote Ethernet devices via the u-link Portal you need to install the Weidmüller u-link VPN client on your PC. This software allows an encrypted and secured access to the u-link VPN-Server. You can download the software via below link: <a href="http://www.weidmueller.com/int/products/electronics-and-automation/maintenance-and-cloud-service">http://www.weidmueller.com/int/products/electronics-and-automation/maintenance-and-cloud-service</a> Altematively you can download the u-link VPN client - after logon to the Veb portal – in menu Home > News & Downloads. To use the u-link VPN client it has to be unlocked and assigned to your u-link user account. Run the software and click button 'Unlock' to start the one-time registration process. During this procedure you requested to enter below activation code. After successful registration you can initiate a VPN connection to your u-link account (Click button 'Connect'). Please consider that eventually you have to confir                                                                                                    | u will be<br>gure your |
| To access remote Ethemet devices via the u-link Portal you need to install the Weidmüller u-link VPN client on your PC. This software allows an encrypted and secured access to the u-link VPN-Server.<br>You can download the software via below link:<br><u>http://www.weidmueller.com/int/products/electronics-and-automation/maintenance-and-cloud-service</u><br>Alternatively you can download the u-link VPN client - after logon to the Web portal – in menu Home > News & Downloads.<br>To use the u-link VPN client it has to be unlocked and assigned to your u-link user account. Run the software and click button 'Unlock' to start the one-time registration process. During this procedure you<br>requested to enter below activation code. After successful registration you can initiate a VPN connection to your u-link account (Click button 'Connect'). Please consider that eventually you have to config<br>Proxy parameters (Button 'Configuration') if your Internet access is passing a company Proxy server requiring an user authentication.                                                                                                    | u will be<br>gure your |

### 4.2 Creating a new user account (u-link Web portal)

Creating a new Service user (Step 4 – To-Do by new user)

- > Enter the password twice.
- Click button 'Create'.
  - After successful creation the u-link Login page is displayed.
- Now the user can login to the u-link Web portal using his login name (mail address) and the entered password.

|                                                                                                    | identally and further stations (                                                           |                                                                                                    |                 |
|----------------------------------------------------------------------------------------------------|--------------------------------------------------------------------------------------------|----------------------------------------------------------------------------------------------------|-----------------|
| tink nttps://u-link.we                                                                                                    | admueller.com/webportal/up/Password >                                                      | G + C IIII u-link > Password Change X                                                                                                    | <u> </u>        |
| Datei Bearbeiten Ansicht                                                                                                    | Eavoriten Extras <u>(</u>                                                                  |                                                                                                    |                 |
|                                                                                                    | -link Live System                                                                          |                                                                                                    |                 |
| Weidmüller 3                                                                                                    | Ε                                                                                          | u-link   Remote A                                                                                                    | ccess Service 🗅 |
| Navigation: Password Cha                                                                                                    |                                                                                            | Language: (                                                                                                    | English 🔻 Login |
|                                                                                                    |                                                                                            |                                                                                                    |                 |
| I-link Web page to                                                                                                    | Create Password                                                                            |                                                                                                    |                 |
| enter the password                                                                                                    | To set a password please enter th<br>identical. By selecting "Create", th                  | he selected password twice. Both entered passwords mu<br>ne password is accepted.                                                              | ust be          |
|                                                                                                    | Password *                                                                                 |                                                                                                    |                 |
|                                                                                                    | Confirm password *                                                                         |                                                                                                    |                 |
|                                                                                                    |                                                                                            |                                                                                                    |                 |
|                                                                                                    |                                                                                            |                                                                                                    |                 |
|                                                                                                    | Cancel                                                                                     |                                                                                                    | Create          |
|                                                                                                    | Cancel                                                                                     |                                                                                                    | Create          |
|                                                                                                    | Cancel                                                                                     |                                                                                                    | Create          |
|                                                                                                    | Cancel                                                                                     |                                                                                                    | Create          |
| 🗲 🛞 🕌 https://u-link.weidmuell                                                                                                    | Cancel                                                                                     | د ۹۵ خ 🚔 🖒 😹 u-link > u-link login 🛛 🗙                                                                                                    | Create          |
| Earlie Bearbeten Ansicht Evorite                                                                                                    | Cancel er.com/webportal/up/ulinklogin/tabid/3131/tanguag fgtras_2                          | < 오 구 🏛 C 😹 u-link > u-link login 🛛 ×                                                                                                    | Create          |
| Color Color | cancel er.com/webportal/up/ulinklogin/tabid/3131/languag f Extras 2 e System               | <u>د</u> Ω∽ ≅ گ <mark>∷</mark> u-link > u-link login ×<br>u-link I Rem                                                                         | Create          |
| Certific Construction       Matter://u-link.weidmuell         Datei Bearbeiten Ansicht Eavoriter         Sei u-link Test-System Marunik Liva         Weidmüller Ext         Navigation: u-link login                                                                                                    | Cancel er.com/webportal/up/ulinklogin/tabid/3131/language n Egtras 2 e System              | <u>د ۲ م م ک</u><br><b>u-link   Rem</b>                                                                                                    | Create          |
| Image: State in the state in the state                                | Cancel er.com/webportal/up/ulinklogin/tabid/3131/tanguage a Egtras 2 e System              | <u>د ۲ م ه ک م ماند م</u> u-link login ×<br><b>u-link   Rem</b><br>لa                                                                          | Create          |
| (€) (€) (∰ https://u-link.weidmuell<br>Datei Bearbeiten Ansicht Eavontee<br>(∰ Wulink Test-System (∰ u-link Live<br>Weidmüller (∰<br>Navigation: u-link login                                                                                                    | Cancel er.com/webportal/up/ulinklogin/tabid/3131/languag f Extras 2 e System               | ر ب م م د انبلا وی م<br>u-link   Rem<br>د                                                                                                    | Create          |
| Control Control Contro Control Control Control Control Control Control Control Control Co     | cancel er.com/webportal/up/ulinklogin/tabid/3131/languag b Extras 2 e System yed           | د ۹ - ۵ d ظ u-link > u-link login ×<br>u-link   Rem<br>ta                                                                                      | Create          |
| Revigation: u-link Login page displa<br>I-link Login page displa<br>Ifter creating the passw                                                                                                    | cancel ex.com/webportal/up/ulinklogin/tabid/3131/language s gatas 2 e System  yed rord.    | <u>ید ۵ م ه دی ایند می ایند اورام می ایند این می می می می می می می می می می می می می </u>                                                      | Create          |
| Control Control Contro Control Control Control Control Control Control Control Control C      | cancel er.com/webportal/up/ulinklogin/tabid/3131/tangues a Egtras 2 e System  yed ord.     | <u>د ۹ × ۵ c</u> ⊯ u-link > u-link login ×<br>u-link   Rem<br>Login User Name:<br>Password:                                                    | Create          |
| Control Control Contro Control Control Control Control Control Control Control Control C      | er.com/webportal/up/ulinklogin/tabid/3131/kangue<br>a Egtras 2<br>e System<br>yed<br>ford. | <u>د که م</u> های است.<br><b>u-link   Rem</b><br>Login<br>User Name:<br>Password:<br>Cogin<br>Remember Login                                   | Create          |
| e-link Login page displa                                                                                                    | cancel er.com/webportal/up/ulinklogin/tabid/3131/language betras 2 eSystem                 | <u>د ۹ - ۵ d</u> ⊯ u-link > u-link login ×<br>u-link   Rem<br>Login User Name:<br>Password:<br>Remember Login<br>Register<br>Forgot Password ? | Create          |
| R-link Login page displa<br>after creating the passw                                                                                                    | cancel                                                                                     | د ۹ ← ۵ d H u-link > u-link login ×<br>u-link   Rem<br>Login User Name:<br>Password:<br>Cogin Remember Login<br>Register<br>Forgot Password ?  | Create          |
| R-link Login page displa<br>offer creating the passw                                                                                                    | cancel                                                                                     | <u>د ۹ ۲ ۵ ۲ ۵ ۵ ۵ ۵ ۵ ۵ ۵ ۵ ۵ ۵ ۵ ۵ ۵ ۵ ۵ ۵</u>                                                                                               | Create          |

ć

Imprint

► Home

Service

Status

## Weidmüller 🗲

### 4.2 Creating a new user account (u-link Web portal)

#### Creating a new Service user (Step 5)

- The new user now is displayed in section 'Users' and automatically assigned to group 'Service'.
- The permissions of this user are based on the permissions of group 'Service' having following rights:
  - User Management is prohibited (only allowed for Administrator account).
  - Device Management is allowed (Maintain Router, user-defined end devices).
  - Access to Menu 'Status' is allowed.
  - Documents and Comments can be stored to defined device objects (Menu Device Management).
  - Creation of information messages in Menu 'News & Downloads' is prohibited.
- The permissions cannot be changed in the Entry-Version.

#### Weidmüller 🔀 u-link | Remote Access Service Logged in as: Heinz Hartmann Navigation: Administration > User Management User Management Assignment Users to Groups Users Administration User Name/Email 🖃 🏰 WDM Engineering Systems Туре First Name Last Name Department Position Actions User Management Address Administrators Device Management hartmann@wdm-() 🕅 🙆 Heinz Hartmann engineering.de (Group for administrators) michael.johnson@wdm Michael i) 🛛 @ 🖞 Johnson Service Department Technical support 🔒 Heinz Hartmann engineering.de (hartmann@wdm-engineering.de) Service New user being automatically (Group for service technicians) member of group 'Service' Michael Johnson (michael.johnson@wdm-engineering.c Groups Туре Name Description Permission Management Actions Users Devices Documents News & Status Comments Downloads Group for Administrators (i) 4 1 1 1 1 administrators Group for service Service technician User Management Assignment Users to Groups User Name/Email First Name Last Name Туре Department Position Actions 🖃 🏜 WDM Engineering Systems Address Ascending Administrators J∃ Sort Descending 1 Heinz Hartmann engineering.de (Group for administrators d Clear Sorting michael.ioh Michael Johnson Service Department Technical 4 🔒 Heinz Hartmann III Best Fit (hartmann@wdm-engineering.de 🕑 Туре Columns User Name/Email Address Information about displayable user parameters First Name Do a right mouse click on the grid header to open Last Name Department a sub menu for enabling/disabling the visibility of Position Telephone user parameters. Cell/Mobile Actions Activation code News & Users Devices Authorised Downloads Group for

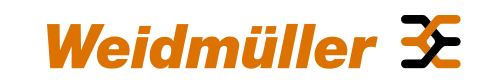

4.3 Administration of a user account

### 4.3 Administration of a user account (u-link Web portal)

## Provided actions to maintain a service user

- Following user-related actions are provided:
  - View user data
  - Edit user data
  - Send an information mail to user containing the user data
  - Delete the user account

#### Note:

The administration of user accounts only can be done by the Administrator. The menu item 'User Management' is not visible for service users.

| Weidmüller 🗄                                                                                                    | Σ                                                                                                    |                    |                                                                                                    |                                             |                 |                            | u-                | link               | Remote                    | Access              | Servic         |
|----------------------------------------------------------------------------------------------------|----------------------------------------------------------------------------------------------------|--------------------|----------------------------------------------------------------------------------------------------|---------------------------------------------|-----------------|----------------------------|-------------------|--------------------|---------------------------|---------------------|----------------|
| Navigation: Administratio                                                                                                    | n > User Management                                                                                                    |                    |                                                                                                    | Active license                              | : Entry Versio  | on (j) Langu               | age: Englisł      | n ▼ Lo             | gged in as: Hei           | nz Hartmann         | Logou          |
| <ul> <li>Home</li> <li>Service</li> <li>Administration</li> <li>User Management</li> <li>Device Management</li> <li>Status</li> </ul> | User Management<br>Assignment Users to Groups<br>WDM Engineering Systems<br>Administrators<br>(Group for administrators)<br>Heinz Hartmann<br>(hartmann@wdm-engineering.de)<br>Service | Users<br>Type<br>* | User Name/Email<br>Address<br>hartmann@wdm-<br>engineering.de<br>michael.johnson@wdr<br>engineering.de | First Name<br>Heinz<br><sup>m</sup> Michael | La<br>Ha<br>Joi | st Name<br>rtmann<br>Inson | Depart<br>Service | ment<br>Department | Position<br>Technical sup | ()<br>pport         | Add<br>Actions |
|                                                                                                    | (Group for service technicians)                                                                                                    |                    |                                                                                                    |                                             |                 |                            |                   |                    |                           |                     |                |
|                                                                                                    |                                                                                                    | Group              | Name D                                                                                                 | escription                                  |                 |                            | Permission        | Management         |                           |                     | Actions        |
|                                                                                                    |                                                                                                    | 1700               |                                                                                                    | compton                                     | Users           | Devices                    | Status            | Comments           | Documents                 | News &<br>Downloads |                |
|                                                                                                    |                                                                                                    |                    | Administrators Gro                                                                                     | up for                                      |                 |                            | 4                 | 4                  | <b>a</b>                  |                     |                |
|                                                                                                    |                                                                                                    |                    | adn                                                                                                    | ninistrators                                |                 |                            |                   |                    |                           |                     | U              |

M 1111

## Weidmüller 🔀

### 4.3 Administration of a user account (u-link Web portal)

#### Action 'View user data'

- Click button 'View' to open a new window showing the user data on tabs
  - User Data
  - Status Information
  - Activation Code
- In viewing mode no data can be changed.

| ser Data                      |               | Status Information |                                                      | Activation Code         |          |
|-------------------------------|---------------|--------------------|------------------------------------------------------|-------------------------|----------|
| User data                     |               |                    | Profile                                              |                         |          |
| First Name                    | Michael       |                    | Group member f                                       | from                    |          |
| Last Name                     | Johnson       |                    | Service                                              |                         |          |
| Department                    | Service Depa  | artment            |                                                      |                         |          |
| Position                      | Technical sur | port               |                                                      |                         |          |
| Telephone                     | +49 5231 12   | 3456               |                                                      |                         |          |
| Cell/Mobile                   | +49 173 123   | 456                | User permission                                      | (Automatically assigned | by group |
| -                             |               |                    | User manager                                         | ment                    |          |
| Email Address<br>(Login Name) | michael.john  | son@wdm-enginee    | Device manag                                         | gement                  | 4        |
|                               |               |                    | Status                                               |                         | 4        |
|                               |               |                    | Comment mar                                          | nagement                | 4        |
|                               |               |                    | Document ma                                          | nagement                | 4        |
|                               |               |                    | News&Downlo                                          | oads                    |          |
|                               |               |                    | Language                                             | English                 |          |
|                               |               |                    | Home page                                            | News & Downloads        |          |
|                               |               |                    | Authorised                                           | Yes                     |          |
|                               |               |                    | Administrator                                        | No                      |          |
|                               |               |                    | Language<br>Home page<br>Authorised<br>Administrator | News & Downloads Yes No |          |

| Users |                                       |            |           |                    |                   | Add     |
|-------|---------------------------------------|------------|-----------|--------------------|-------------------|---------|
| Туре  | User Name/Email<br>Address            | First Name | Last Name | Department         | Position          | Actions |
| •     | hartmann@wdm-<br>engineering.de       | Heinz      | Hartmann  |                    |                   | 0 🛛 🔿   |
| •     | michael.johnson@wdm<br>engineering.de | Michael    | Johnson   | Service Department | Technical support | 0 🛛 🤷 📋 |
|       |                                       |            | I         | Button 'View Use   | er Data'          |         |

| User Data                                | Status Information   |        | Activation Code                           |            |                                                 |                               |                                                     |
|------------------------------------------|----------------------|--------|-------------------------------------------|------------|-------------------------------------------------|-------------------------------|-----------------------------------------------------|
| Status Information<br>Created Date       | 7/6/2016 11:43:52 AM |        |                                           |            |                                                 |                               |                                                     |
| Last Login Date<br>Last Activity Date    | -                    | t Viev | v user data (Micha                        | el Jo      | hnson)                                          |                               |                                                     |
| Last Lock-out Date                       | -                    | Use    | er Data                                   |            | Status Informa                                  | tion                          | Activation Code                                     |
| Last Password Change<br>Password Expires | - Never              | - K    | Activation ID<br>Activation Code<br>State | UV4<br>Not | After first VPI<br>service user the status is o | N conne<br>to the u<br>change | ection of this<br>-link VPN serve<br>d to 'In Use'. |
| Close                                    |                      | ha<br> |                                           |            |                                                 |                               |                                                     |

### 4.3 Administration of a user account (u-link Web portal)

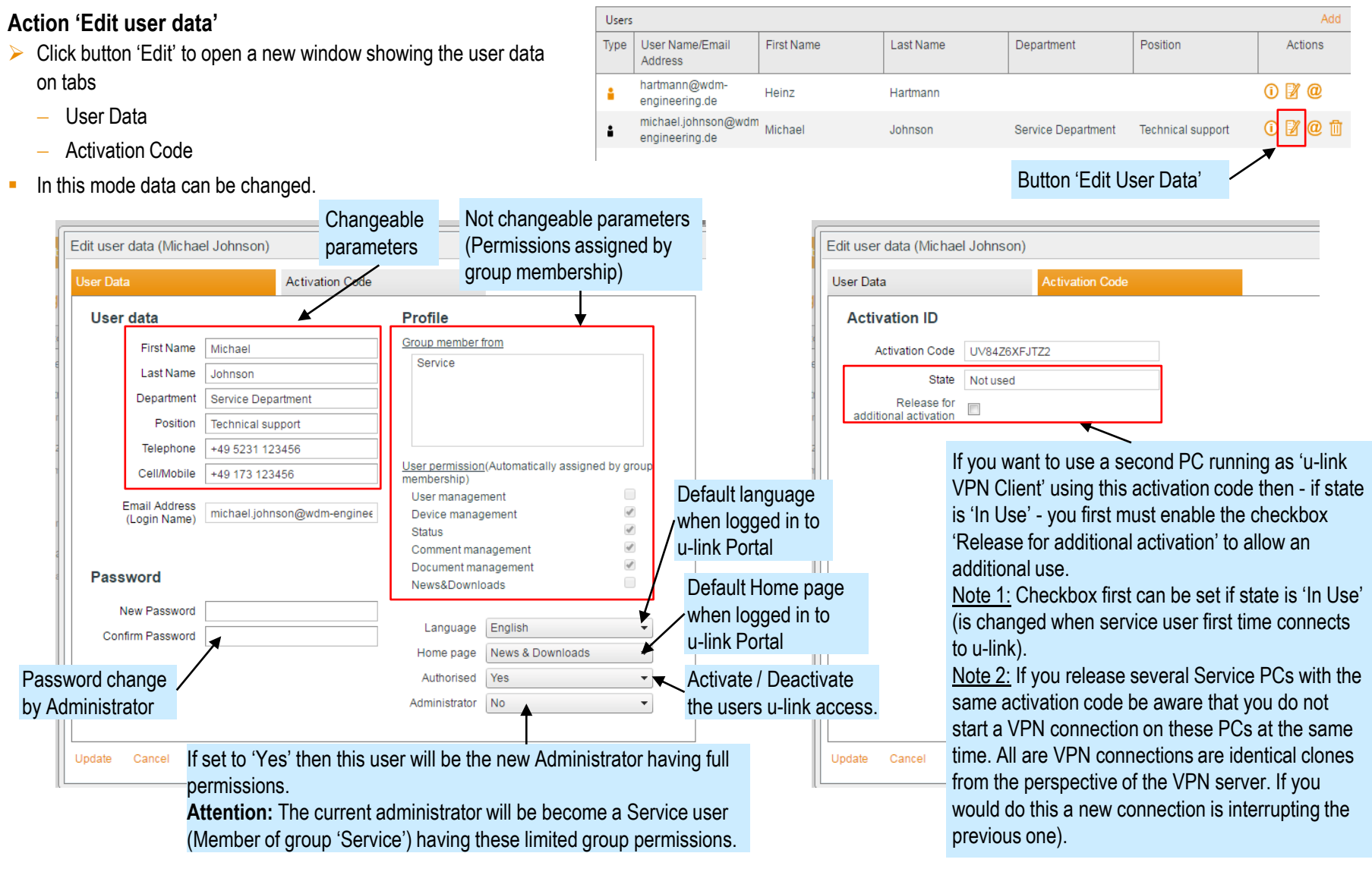

### 4.3 Administration of a user account (u-link Web portal)

#### Action 'Send information mail to user'

Click button '@' to open a new window for sending an information mail (containing the user data) to the users mail address.

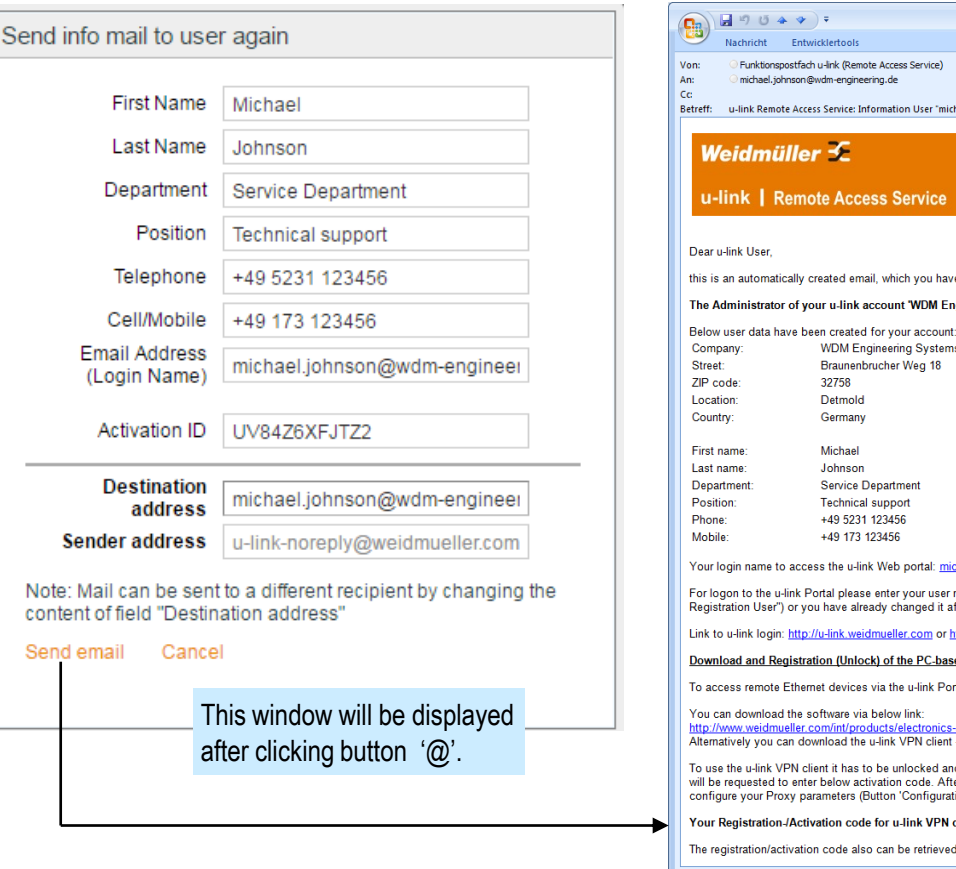

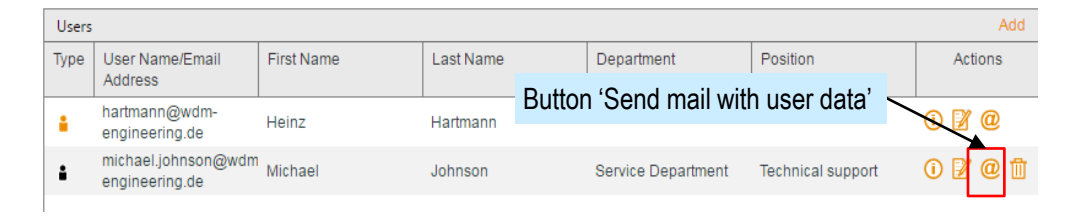

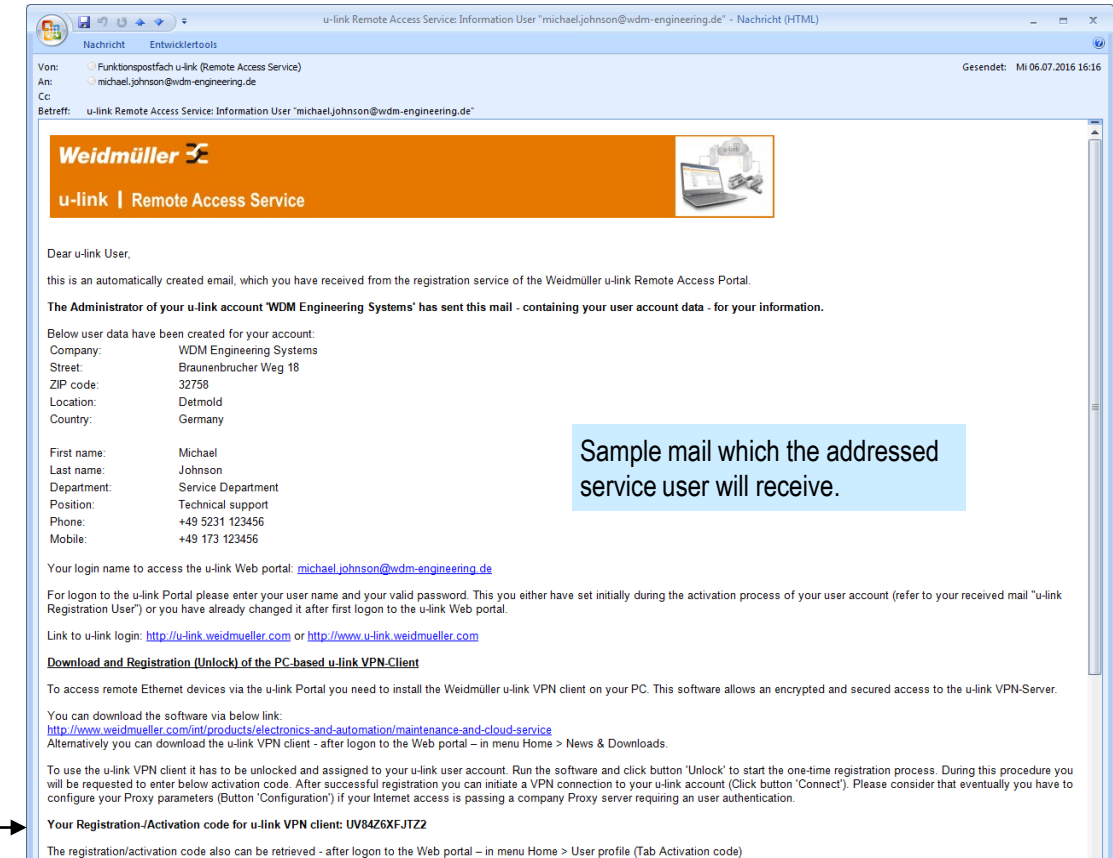

### 4.3 Administration of a user account (u-link Web portal)

#### Action 'Delete user'

- > Click button 'Delete' to delete the user.
  - A window will appear asking you if you are sure to delete the user. After confirmation the user will be deleted.
  - The list user item in the section 'Users' will be removed.

| Users |                                       |            |           |                    |                   | Add     |
|-------|---------------------------------------|------------|-----------|--------------------|-------------------|---------|
| Туре  | User Name/Email<br>Address            | First Name | Last Name | Department         | Position          | Actions |
| •     | hartmann@wdm-<br>engineering.de       | Heinz      | Hartmann  |                    |                   | i 🛛 @   |
| •     | michael.johnson@wdm<br>engineering.de | Michael    | Johnson   | Service Department | Technical support | 0 🛛 🔿   |
|       |                                       |            |           |                    |                   | 7       |

Button 'Delete user'
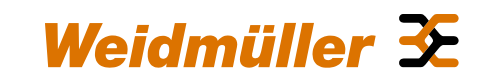

4.4 Setup of the Device configuration

### 4.4 Setup of the Device configuration (u-link Web portal)

#### Create a Router object (Step 1)

- Goto menu "Device Management".
- Click Tab "New" to configure the first Router object (access point to devices at remote network).
- Drag from "Device selection" the Router/Firewall object and drop it on the container object in 'Device Topology'.
- An information window will be displayed showing that this action was accepted. By creating a Router object an unique activation code will be created, which later has to be used to assign a physical Router to this defined object.
- Now the new Router object is defined as first device in the device topology container.
- Next the properties of this Router object have to be configured.

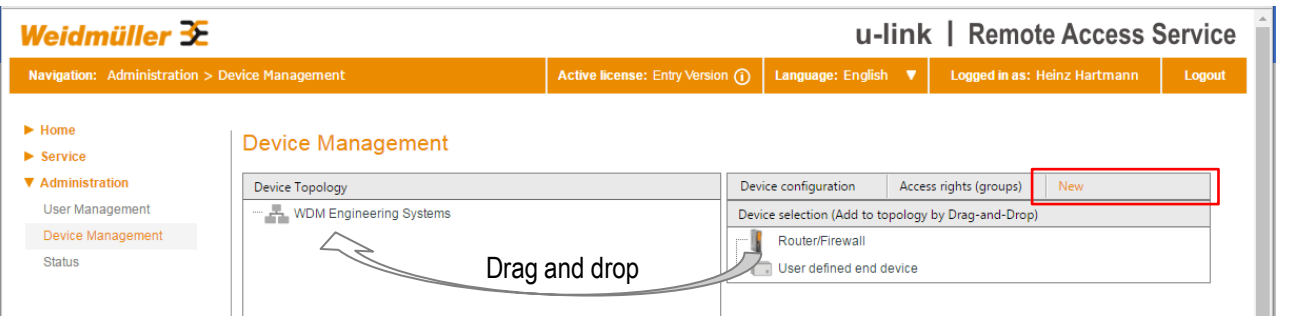

| Weidmüller 🏵                                                                                                    |                                                                                                    |                                                                                                    | u-link                                                     | K   Remote Access                        | Service |
|----------------------------------------------------------------------------------------------------|----------------------------------------------------------------------------------------------------|----------------------------------------------------------------------------------------------------|------------------------------------------------------------|------------------------------------------|---------|
| <b>Navigation:</b> Administration > Device Manag                                                                                                |                                                                                                    | Active license: Entry Version (i)                                                                                                    | Language: English 🔻                                        | Logged in as: Heinz Hartmann             | Logout  |
| <ul> <li>► Home</li> <li>► Service</li> <li>▼ Administration</li> <li>User Management</li> <li>□ Device Management</li> <li>□ Status</li> </ul> | Create new Router/Firewall ob<br>A new Router/Firewall object with ac<br>to assign a physical Router to this of<br>configuring the Router (Menu u-link of<br>The activation code of this object is s<br>Close | ject<br>tivation code 'KPBUT7ANV'6TM' has bu<br>bject you need to enter and register this<br>of Router Webinterface).<br>tored in section Properties of tab Devic | een created.<br>s activation code when<br>e configuration. | rights (groups) New<br>py Drag-and-Drop) |         |

#### Weidmüller 🗲 u-link | Remote Access Service Language: English 🛛 🔻 Logged in as: Heinz Hartmann Logout ► Home **Device Management** Service Administration Device Topology Device configuration Access rights (groups) User Management 🖃 🚣 WDM Engineering Systems Device selection (Add to topology by Drag-and-Drop) Device Management Router/Firewall Router/Firewall Status User defined end device

### 4.4 Setup of the Device configuration (u-link Web portal)

# Configuration of properties of new Router object (Step 2)

Highlight the Router/Firewall object and click Tab "Device configuration" to display object specific item parameters.

Section "**Properties**" All items with an "Edit Icon" (except parameter Activation code) can be edited to store individual data to this object. These parameters (text-based fields) are used only for information. They have no relevance regarding the remote access functionality.

#### Section "Actions"

By default the 2 actions

Connect VPN Router  $\leftrightarrow$  u-link and Connect VPN PC  $\leftrightarrow$  u-link  $\leftrightarrow$  Router are predefined.

First action can be used to start a VPN connection on the Router to the u-link VPN Server remotely from the u-link Portal (via WWH function).

Second action will be used to initiate a VPN pass-through connection from a Service PC via u-link VPN Server to the Router (to access remote devices). Via button "Add" customized actions (currently only http/https based calls) can be defined and started via mouse click).

Note: Actions are only active in menu "Service Desk"

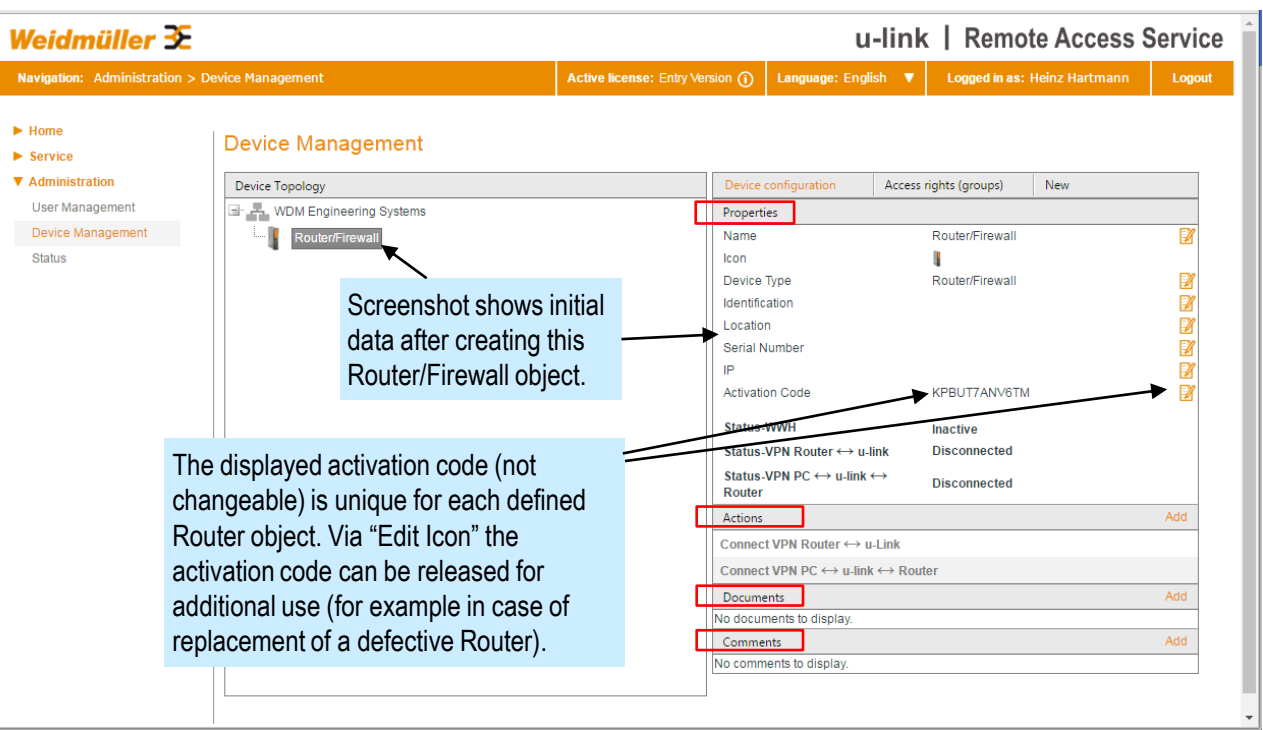

#### Note:

For preparing a remote access session via a Router (which will be assigned to this Router object) you only need the activation code. Copy and save this activation code which later is necessary when preparing the physical Router for u-link access.

For a remote access session it is not necessary to edit anything. But we recommend to edit the text-based fields in section "Properties" to better identify the defined object.

#### Section "Documents"

Storing/Retrieving documents (any file type) assigned to this object. Can be done by all u-link account users.

Section "**Comments**" Creating any comments (information) to this object. Useable by all u-link account users.

Logout

Ø

Z

Z

R Z

Add

Z Û

2 🛈

τ. Z ⑪

### 4.4 Setup of the Device configuration (u-link Web portal)

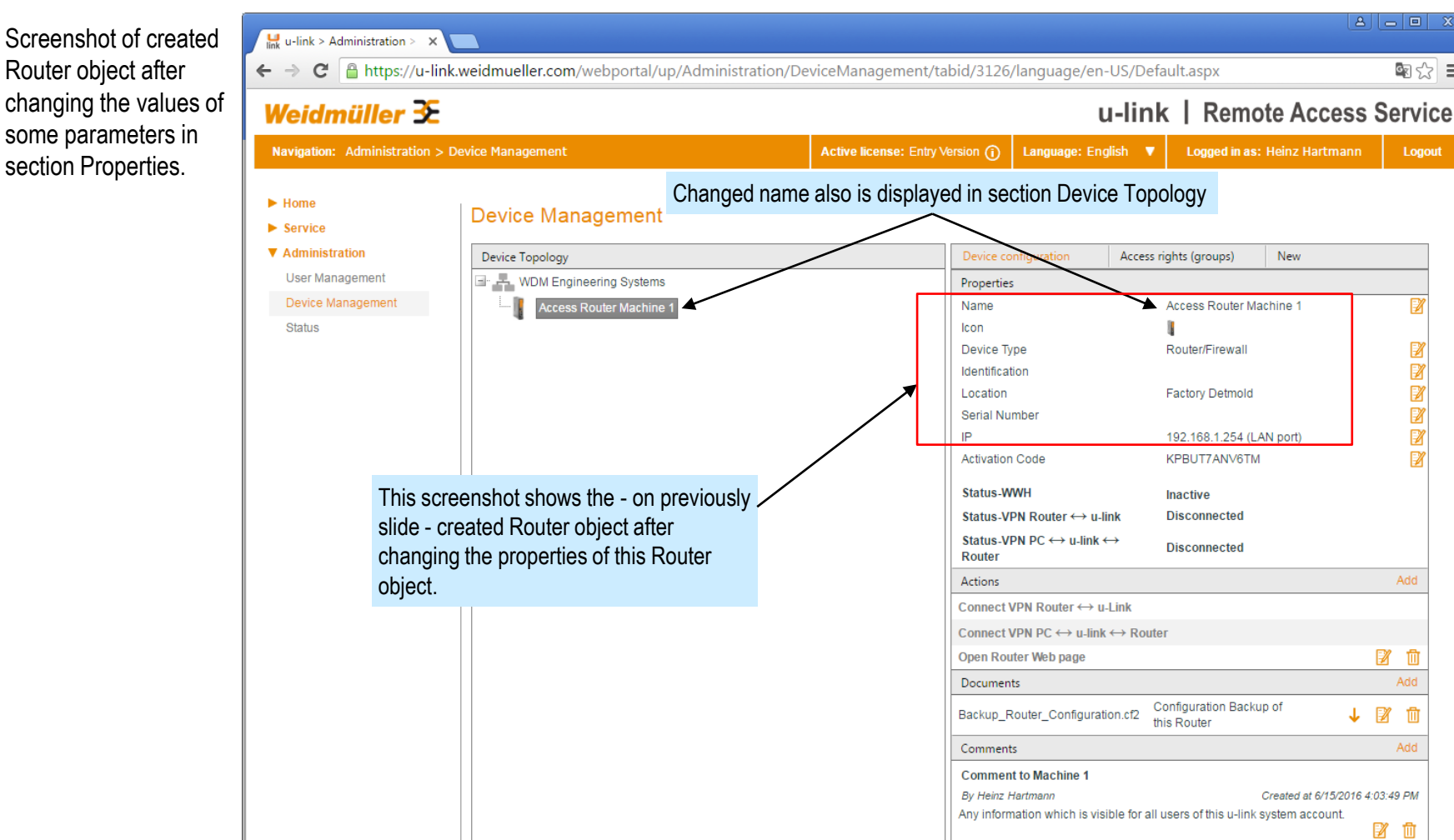

### 4.4 Setup of the Device configuration (u-link Web portal)

#### Configuration of a 'User defined end device' connected to Router LAN port (Step 3)

- The object type "User defined end device" can be used to define any device type being accessible by an Ethernet communication (TCP/UDP).
- This object type will be used to provide a mapping of remote accessible devices behind the Router. It is not necessary to create 'User defined end devices' for remote access because all IP addresses at Router LAN port are accessible when having a pass-through VPN connection to the Router.

#### Select Tab 'New'

- Drag from 'Device selection' the object 'User defined end device' and drop to the container object 'Access Router Machine 1'.
- Click Tab 'Device configuration' and configure the object specific properties as you want (Screenshot shows 2 already configured 'User-defined end devices').

These parameters (text-based fields) are used only for information. They have no relevance regarding the remote access functionality.

 Same as for a Router object the features 'Actions', 'Storing documents and comments' are provided for this object type.

| Weidmüller 🗲 u-link   Remote Access Service                 |                          |                                   |                                                  |                                                     |        |  |
|-------------------------------------------------------------|--------------------------|-----------------------------------|--------------------------------------------------|-----------------------------------------------------|--------|--|
| Navigation: Administration >                                | > Device Management      | Active license: Entry Version ()  | Language: English 🔻                              | Logged in as: Heinz Hartmann                        | Logout |  |
| ► Home<br>► Service                                         | Device Management        |                                   |                                                  |                                                     |        |  |
| <ul> <li>Administration</li> <li>User Management</li> </ul> | Device Topology          |                                   | Device configuration Device selection (Add to to | Access rights (groups) New pology by Drag-and-Drop) |        |  |
| Device Management<br>Status                                 | Access Router Machine 1  | Drag and drop<br>on Router object | Router/Firewall                                  | evice                                               |        |  |
| Screenshot after creat<br>"User defined end dev             | ting an<br><i>r</i> ice" |                                   |                                                  |                                                     |        |  |

| Weidmüller 🕃                           |                               |                               |   | u-lin                      | ık  | Remote              | Access      | Service |
|----------------------------------------|-------------------------------|-------------------------------|---|----------------------------|-----|---------------------|-------------|---------|
| Navigation: Administration > D         | evice Management              | Active license: Entry Version | 1 | Language: English          | 7   | Logged in as: Heir  | ız Hartmann | Logout  |
| <ul><li>Home</li><li>Service</li></ul> | Device Management             |                               |   |                            | _   |                     |             |         |
| ▼ Administration                       | Device Topology               |                               |   | Device configuration       | Aco | ess rights (groups) | New         |         |
| User Management                        | 🖃 🚣 WDM Engineering Systems   |                               |   | Properties                 |     |                     |             |         |
| Device Management                      | Access Router Machine 1       |                               |   | Name                       |     | Profinet PLC        |             |         |
| Status                                 | Profinet PLC                  |                               |   | lcon                       |     | 9                   |             |         |
|                                        | u-remote coupler PN           |                               |   | Device Type                |     | Siemens PLC 315     |             |         |
|                                        |                               |                               |   | Identification             |     |                     |             |         |
| 0                                      |                               | C                             |   | Location                   |     |                     |             |         |
| Screensnot                             | shows 2 configured User de    | etined end                    |   | Serial Number              |     | 402 460 4 54        |             |         |
| devices' cor                           | nnected to LAN port of the Re | outer. One is                 | l | 19                         |     | 192.168.1.54        |             |         |
| representing                           | a a Profinet PLC the other o  | ne is                         |   | Actions                    |     |                     |             | Add     |
| representing                           | g an $u$ remete $IO$ device   |                               |   | Desurrents                 |     |                     |             | Add     |
| representing                           | g an u-remote to device.      |                               |   | Documents                  |     |                     |             | Add     |
|                                        |                               |                               |   | Comments                   |     |                     |             | Add     |
| Note: This                             | configuration we will use f   | or setup of the               |   | No comments to display     |     |                     |             | / Naria |
| romoto aco                             |                               |                               |   | te cellanomo to uropitity. |     |                     |             |         |
| remote acc                             | 235 SUEIIdiiu.                |                               |   |                            |     |                     |             |         |

#### Preparing of the device configuration now is finished !

In the next steps both the Service PC (using this administrator account) and the physical Router (which later is located in the remote network) have to be configured.

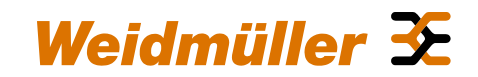

4.5 Preparing of the Service PC

### 4.5 Preparing the Service PC

### Download and installation of Windows software 'u-link VPN Client' (Step 1)

- Logon to the u-link Web portal using your user name and password
- > Goto menu "News & Downloads"
- Download the provided software from section "News&Download from global u-link administration"

| Weidmüller 🗲                             |                                                                                                    |                                                                                  | u-li                                                | nk                     | Remote Access                                           | s Se |
|------------------------------------------|----------------------------------------------------------------------------------------------------|----------------------------------------------------------------------------------|-----------------------------------------------------|------------------------|---------------------------------------------------------|------|
| Navigation: Home > News & Do             | wnloads                                                                                                    | Active license: Entry Version (i)                                                | Language: English                                   | •                      | Logged in as: Heinz Hartmanr                            |      |
| ▼ Home                                   | News & Downloads                                                                                                    |                                                                                  |                                                     |                        |                                                         |      |
| News & Downloads                         | Your profile                                                                                                    |                                                                                  |                                                     |                        | Show/Change                                             |      |
| Service                                  | Company:                                                                                                    | WDM Engineering Systems                                                          |                                                     |                        |                                                         |      |
| Administration                           | Eamliv Name                                                                                                    | Hartmann                                                                         |                                                     |                        |                                                         |      |
| Administration                           | Name:                                                                                                    | Heinz                                                                            |                                                     |                        |                                                         |      |
|                                          | Logged in as:                                                                                                    | hartmann@wdm-engineering de                                                      |                                                     |                        |                                                         |      |
|                                          | Last Login Date:                                                                                                    | 6/16/2016 10:21:30 AM                                                            |                                                     |                        |                                                         |      |
|                                          | News from your administrator                                                                                                    |                                                                                  |                                                     |                        | Add news                                                |      |
|                                          | News and Downloads from the u-lin                                                                                                    | k global administration team (Weidmüller                                         | )                                                   |                        |                                                         |      |
|                                          | Attention: Firmware-Update V 3                                                                                                    | 3.0.2 Build 72728 for Router availab                                             | le! - Download via be                               | low link               | <b>с</b>                                                |      |
| Г                                        | Downloads:<br>1. u-link Quick Installation Guide                                                                                                    | (V 1.0): Download                                                                |                                                     | In th<br>prov<br>dow   | is section we<br>ide updates of all<br>nloadable files. |      |
| L                                        | Changes to previous version \     Changes to previous version \     * Providing Hyperlinks for direc     * Providing additional help info     account (Registration process | Accessing the u-link login page and<br>mation when assigning the u-link VP<br>). | to send a mail to the υ<br>N client software to a ι | u-link Su<br>u-link us | pport.<br>er                                            |      |
| bi                                       |                                                                                                    |                                                                                  |                                                     |                        |                                                         |      |
| u-link VPN Client (1.1.391) Installation | lient (1.1.391)<br>ful                                                                                                    | u-l                                                                              | Chk<br>ink VPN C                                    | liten                  | 1                                                       |      |
| shot after successful insta              | allation                                                                                                    | -                                                                                | Nev                                                 | v u-lir                | k desktop icon                                          |      |

# Unzip the download file and install the software (Step 2)

 For installation you need admin rights.

### 4.5 Preparing the Service PC

Start software "u-link VPN Client" on the Service PC (Step 3)

- The program window will be opened and the u-link icon will be displayed in the notification area of the taskbar.
- Initially the software is not assigned to a u-link user account.
- Before starting a VPN connection to the u-link VPN server the software has to be unlocked (registered) using the unique activation code of the u-link user account which shall be used for remote access.

| 🔛 u-link VPN Client         |                                                                         |                                      |                                                                                            | a ×                                  |
|-----------------------------|-------------------------------------------------------------------------|--------------------------------------|--------------------------------------------------------------------------------------------|--------------------------------------|
| Weidmüller 🟵                | u-link Access Cod                                                       | e: not active Unloc                  | k Code:                                                                                    | Unlock                               |
| u-link VPN Client           |                                                                         | u-link                               | Remote Acce                                                                                | ss Service                           |
| Connection<br>Configuration | Status: Disconnect<br>Duration:<br>Traffic:<br>VPN IP:<br>Connect       | ed u<br>S<br>N<br>u                  | -link VPN client after<br><u>tatus:</u><br>lot assigned to u-link<br>nlocked by activation | initial start.<br>user (Not<br>code) |
|                             | u-link Portal login: www.u-link.v<br>u-link Mail support: u-link-suppor | veidmueller.com<br>t@weidmueller.com |                                                                                            | Version:1.1.391.0                    |

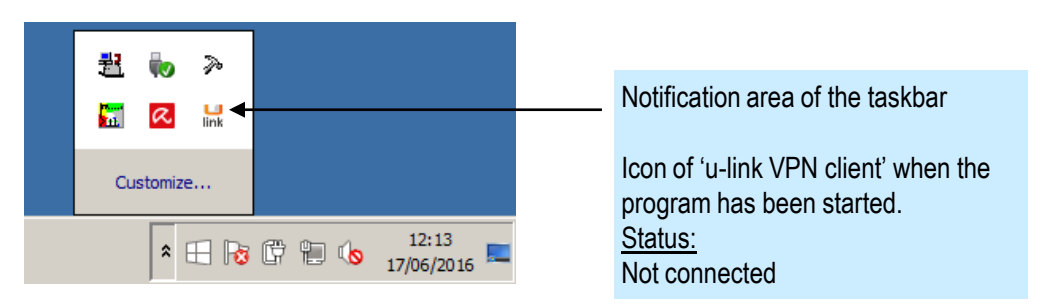

### 4.5 Preparing the Service PC

#### Configure Proxy server connection parameters <u>if your</u> <u>Internet access is passing a Proxy server</u> (Step 4)

- Click button "Configuration"
- Enable checkbox "Use proxy server"
- Enter the your Proxy server specific parameters (provided by IT department).
- Click button "Save"

Skip this step if the Service PC is not passing a Proxy server for Internet access.

| u-link VPN Client                                                                                                    |                                |                     |               |
|----------------------------------------------------------------------------------------------------|--------------------------------|---------------------|---------------|
| Weidmüller 🟵                                                                                                    | u-link Access Code: not active | Unlock Code:        | Unlock        |
| u-link VPN Client                                                                                                    |                                | u-link   Remote Acc | ess Service   |
| Connection <sup>C</sup> Do not use proxy server          Configuration <sup>©</sup> Use proxy server          Proxy Server          Proxy Server          IP address:           IV address:           IV address:           IV address:           IV address:           IV address:           IV address:           Password:           Save | Port:<br>Method:               | ntim                |               |
| u-link Portal login: www.u-link.weid                                                                                                    | mueller.com                    |                     | Version:11391 |

#### Note:

If this Service PC is member of a company-based Windows domain (controlled by IT department) then often the Internet access is secured by a Proxy Server. A Windows user (logged-in with his domain account) normally does not to know anything about Proxy configuration because a Browser-based Internet access automatically is allowed when logged-on to the PC using the credentials of the users domain account.

To pass the Proxy Server the proxy parameters of then 'u-link VPN client' have to be set manually because it is not part of the programs controlled by domain policies.

The authentication credentials 'User name' and 'Password' normally are the same as used for logon to the Windows PC.

Keep in mind - when using the domain-based login credentials – that if the password has changed you also have to update the password in section 'Authentication'. Otherwise the Proxy server will block the u-link VPN connection.

### 4.5 Preparing the Service PC

#### Unlock (Register) software 'u-link VPN Client' (Step 5)

- This step has to be done to assign the installed 'u-link VPN Client software' to the defined service user in the u-link system account (here we use the Administrator account).
- For the registration process we need the user specific activation code. The activation code can be found either in the received mail 'User Registration' or in menu 'User Profile' on tab 'Activation Code' when logged-on to the u-link Web portal.
- Click button 'Unlock' and follow the instructions of the registration process.
- After clicking button 'Finish' the software is unlocked and assigned to the u-link user account.

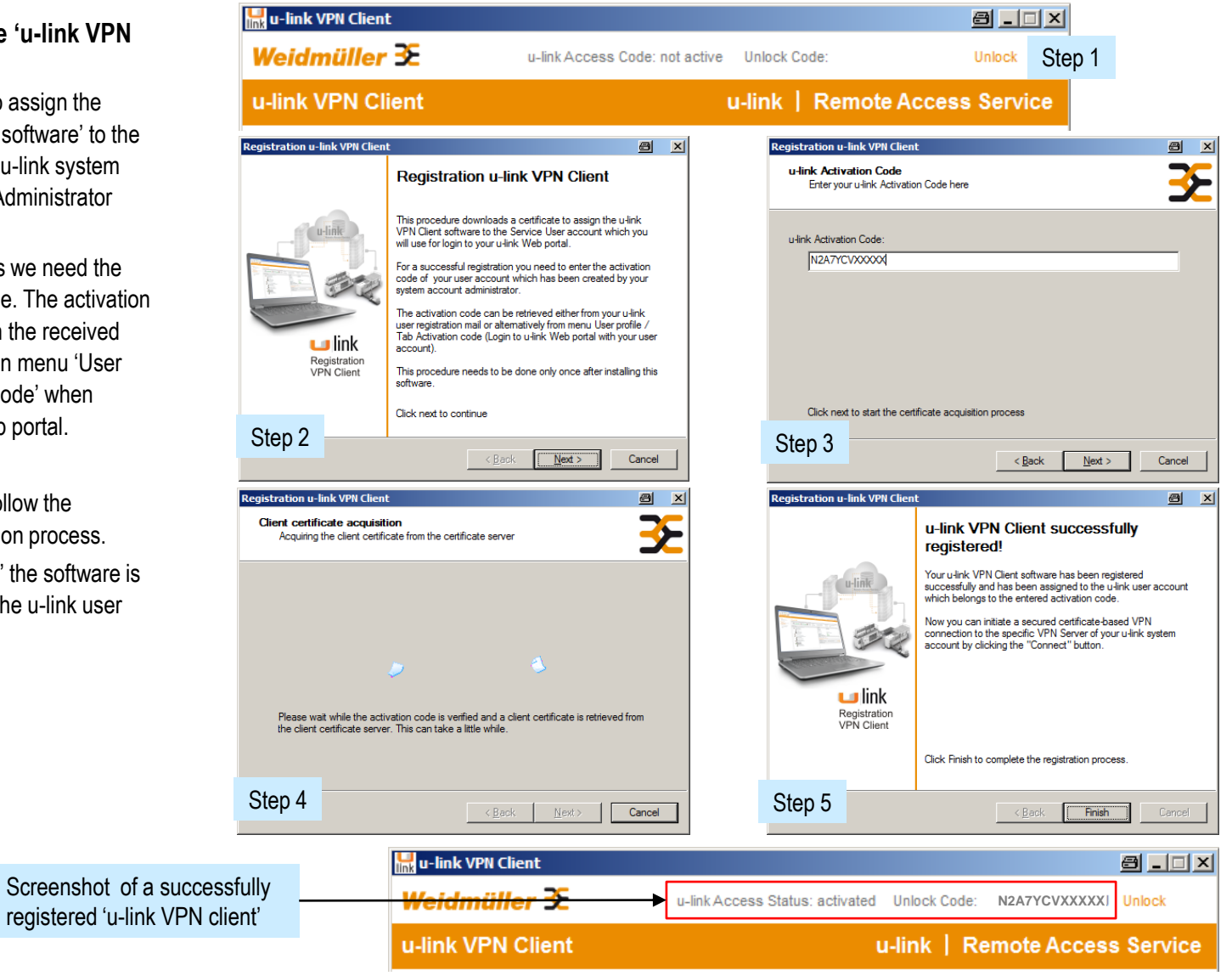

### 4.5 Preparing the Service PC

# Possible errors if the unlock (Register) process of "u-link VPN Client" has failed

- <u>No Internet access</u>
   Ensure that your PC is accessible to the Internet.
- <u>Registration process blocked by Proxy Server</u>
   If you are located inside of your company network please check if your company Internet connection uses a Proxy server. If yes, please configure your Proxy parameters (provided by your IT department) via button "Configuration".
- Wrong activation code

Evaluate that you have entered a valid activation code.

Activation code already registered and not released for

#### additional use (Status "In use")

If you have entered an already registered activation code (for using on a second PC) you first must release the additional use of this activation code.

- > Login to u-link Web portal using your user account.
- > Goto menu User profile / Tab Activation Code.
- Activate checkbox "Release for additional activation".

N2A7YCVXXXXX

Released for additional activation

Click button "Update" (not displayed in screenshot below).

Status Information

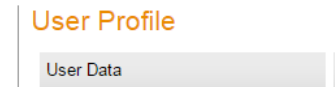

Activation Code

Release for

additional activation

 $\checkmark$ 

Activation ID

|  | /an |
|--|-----|
|  |     |
|  |     |

#### Note:

If you are logged-in as Administrator you can set the checkbox for each user in menu "User Management". Click on the Edit icon of an user item and select Tab "Activation Code".

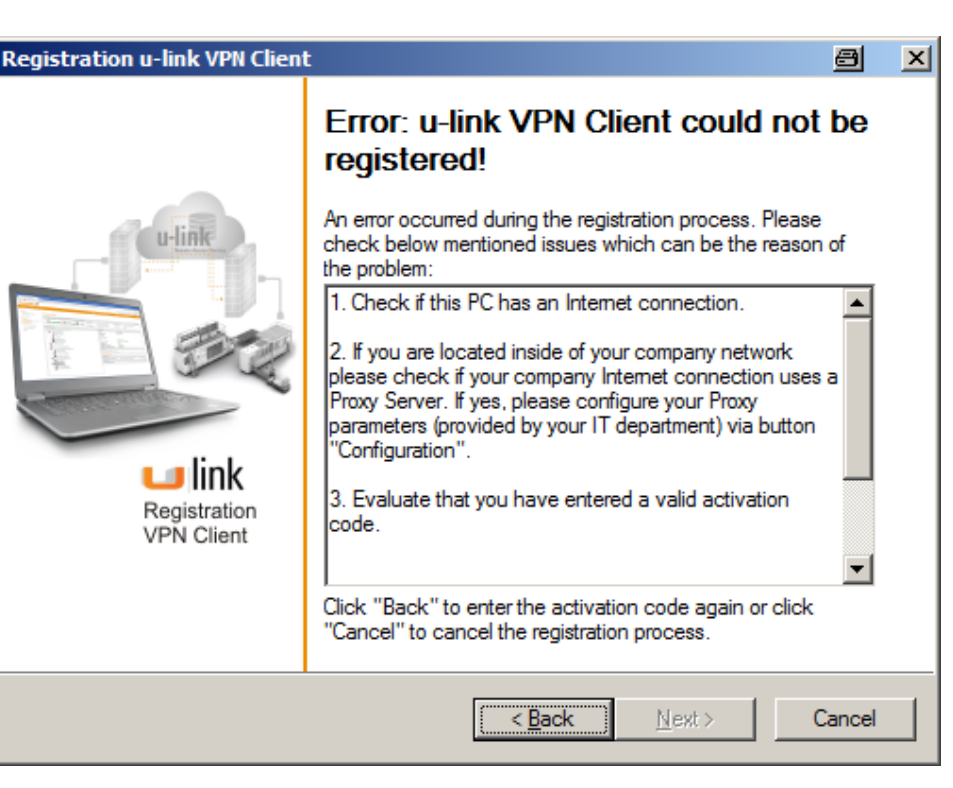

This window will appear if the unlock (Register) process has failed!

#### Note:

If the problem cannot be solved please read later described topic 'Failure management in case of problems to establish a VPN connection or any failure issues'.

### 4.5 Preparing the Service PC

# Initiate a VPN connection to the u-link VPN server for testing (Step 6)

- Condition: The u-link VPN client is unlocked (Status 'activated' and displaying an activation code)
- > Click button 'Connect'.
  - The VPN client is starting the connection to the ulink VPN server.
  - When successfully connected the status and some additional information will be displayed in the program window.
  - The u-link icon in the task bar is displaying a connected status.
- Open a browser and logon to the u-link Web portal with user name and password of the user having this activation code.
  - In menu 'Service Desk' the PCs connection to the ulink VPN server will be signalized by a green colored double arrow.
  - Now you are connected to the u-link VPN server but at this time you still do not have any pass-trough connection to a Router/Remote network. This has to be configured in the next steps.
- Click button 'Disconnect'
  - The green colored connection status in menu 'Service Desk' will disappear.

Preparing of the Service PC now is finished ! Next the physical Router (which later is located in the remote network) has to be configured.

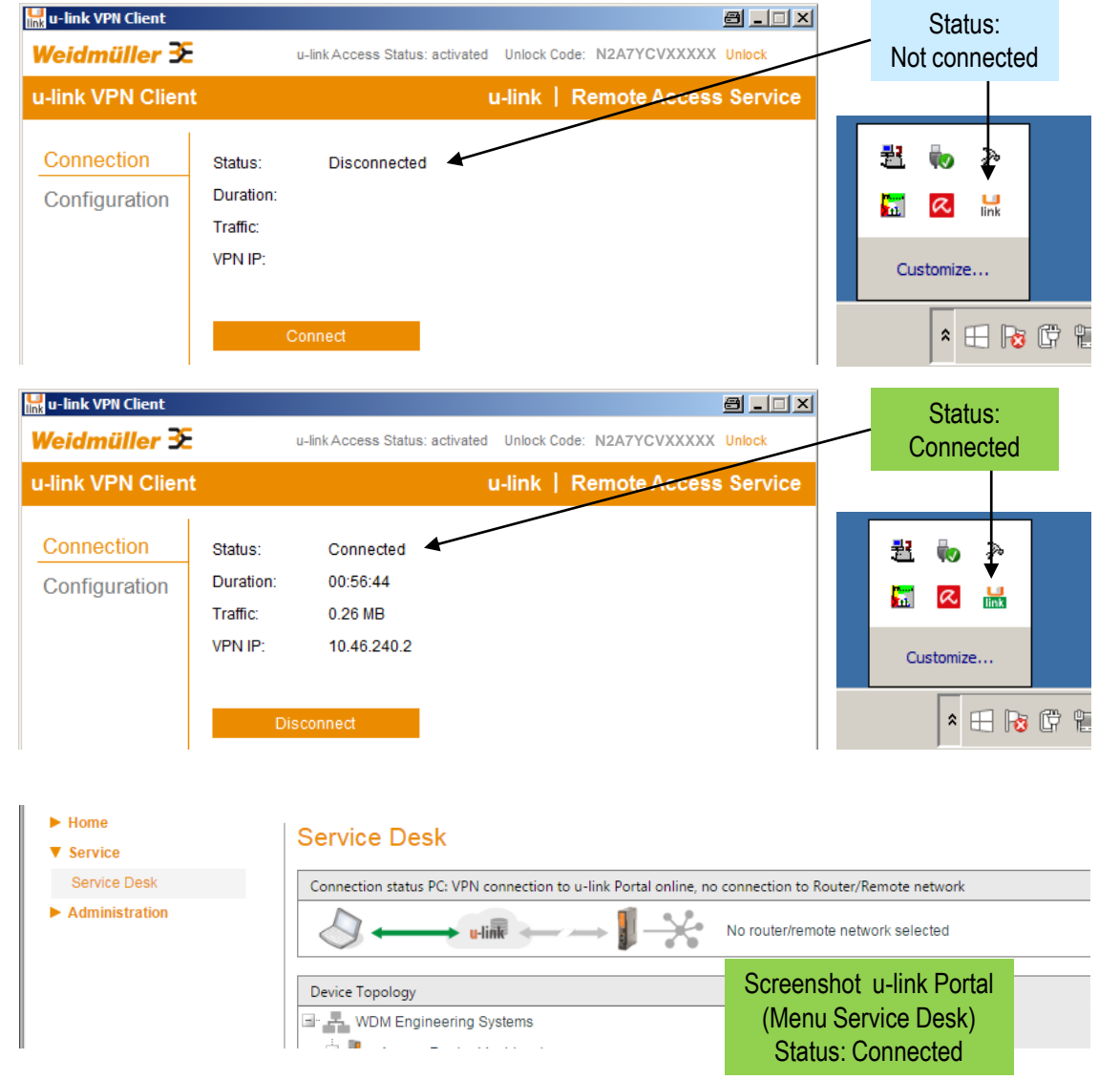

Weidmüller 🔮

### Chapter 4 – Setup of a remote access scenario (Configuration Service PC)

# Weidmüller 🔀

### 4.5 Preparing the Service PC

# Failure management in case of problems to establish a VPN connection or any failure issues

- To evaluate the reason of a problem regarding the 'u-link VPN client' the tool 'u-link Support Wizard' can be used to gather detailed logging information about the failed process which is saved in a zip-file. Please send this file to the u-link Support department to analyze the problem.
- Start the "u-link Support Wizard"
  - Run the steps based on the displayed instructions.
  - Save the zip-file containing the gathered logging data to a directory.
- Send the zip-file to mail address
  - u-link-support@weidmueller.com.
  - The u-link support department then will analyze the issue and contact you to solve the problem.

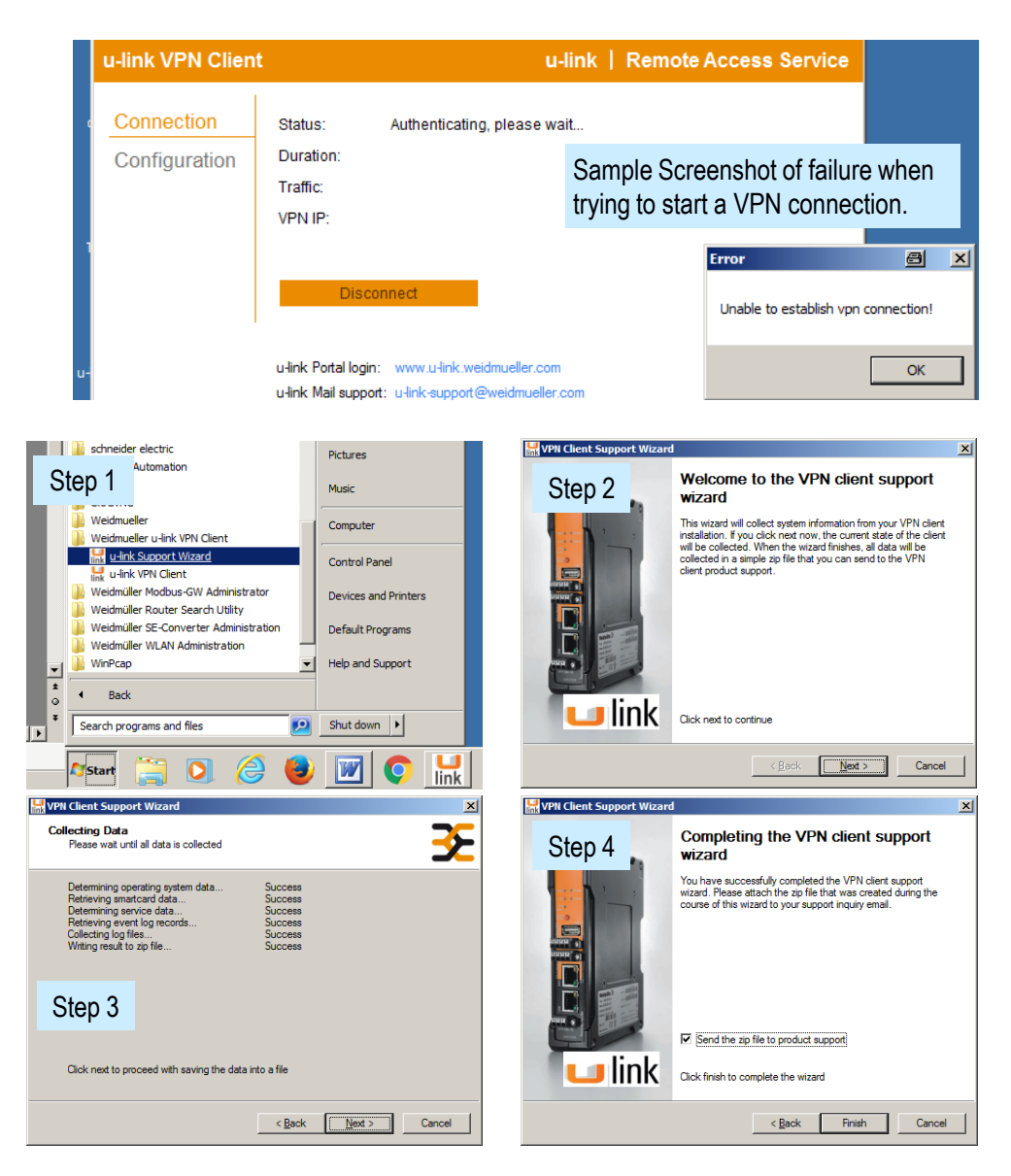

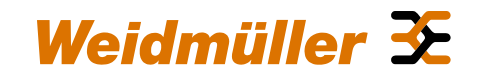

4.6 Configuration of the Router

# Weidmüller 🔀

### 4.6 Configuration of the Router

#### Download of latest Router firmware (Step 1)

- Only the Router models IE-SR-2GT-LAN and IE-SR-2GT-UMTS/3G (which support VPN functions) can be used for u-link.
- If you would like to use an already running Router with u-link then you need a firmware version 3.0.2 or higher.
- Logon to the u-link Web portal using your user name and password.
- > Goto menu 'News & Downloads'.
- Download the provided firmware from  $\succ$ third section 'News and Downloads from global u-link administration'.

#### Unzip the downloaded firmware (Step 2)

The ZIP file is containing the binary file (firmware) and a pdf-file (Change log).

| Weidmüller 🏵                | u-li                                 | nk   Remote                             | Access                   | Service           |               |        |  |
|-----------------------------|--------------------------------------|-----------------------------------------|--------------------------|-------------------|---------------|--------|--|
| Navigation: Home > News & D | Downloads                            | Active license: Entry Version ()        | Language: English        | Logged in as: He  | ainz Hartmann | Logout |  |
| ✓ Home<br>News & Downloads  | News & Downloads                     |                                         |                          |                   | 1             |        |  |
| User Profile                | Your profile                         |                                         |                          | Show/Change       |               |        |  |
| Service                     | Company:                             | WDM Engineering Systems                 |                          |                   |               |        |  |
| Administration              | Famliy Name:                         | Hartmann                                |                          |                   |               |        |  |
|                             | Name:                                | Heinz                                   |                          |                   |               |        |  |
|                             | Logged in as:                        | hartmann@wdm-engineering.de             |                          |                   |               |        |  |
|                             | Last Login Date:                     | 6/16/2016 10:21:30 AM                   |                          |                   |               |        |  |
|                             |                                      |                                         |                          |                   |               |        |  |
|                             | News from your administrator         |                                         |                          | Add news          |               |        |  |
|                             |                                      |                                         |                          |                   |               |        |  |
|                             | News and Downloads from the u-link g | global administration team (Weidmüller) | )                        |                   | -             |        |  |
|                             | Attention: Firmware-Update V 3.0     | 0.2 Build 72728 for Router availabl     | e! - Download via bel    | ow link.          |               |        |  |
|                             | Downloads:                           |                                         |                          | In this section w | /e            |        |  |
|                             | 1. u-link Quick Installation Guide ( | √ 1.0): Download                        |                          | provide updates   | s of all      |        |  |
|                             |                                      |                                         |                          | downloadable fi   | les.          |        |  |
|                             | 2. u-link VPN-Client für Windows P   | PCs (V1.1.391):Download                 |                          |                   |               |        |  |
|                             | Changes to previous version V1       | .1.388:                                 |                          |                   |               |        |  |
|                             | * Providing Hyperlinks for direct    | accessing the u-link login page and     | to send a mail to the u  | -link Support.    |               |        |  |
|                             | * Providing additional help inform   | N client software to a u                | -link user               |                   |               |        |  |
|                             | account (Registration process).      |                                         |                          |                   |               |        |  |
| Γ                           | 3. Firmware Router V3.0.2 Build 72   |                                         |                          |                   |               |        |  |
| -                           | Changes to previous version 3.0      | ).1 Build 72391:                        |                          |                   |               |        |  |
|                             | * Added support for u-link Intern    | et connection via Proxy Server.         |                          |                   |               |        |  |
|                             | * Improved diagnostic managem        | nent (Status messages) for u-link reg   | jistration process.      |                   |               |        |  |
|                             | Update recommended! An exist         | ing configuration can be still used (R  | Reset to factory default | settings not      |               |        |  |
|                             | required).                           |                                         |                          |                   |               |        |  |
|                             |                                      |                                         |                          |                   |               |        |  |
|                             | Support:                             |                                         |                          |                   |               |        |  |

### 4.6 Configuration of the Router

#### Connecting to the Router and open the Web interface (Step 3)

- We assume that the Routers configuration is set to factory default values (LAN IP: 192.168.1.110, WAN IP: 192.168.2.110).
- Connect the PC to the Router LAN or WAN port (Here we use the LAN port).
- Configure the PCs Ethernet interface to the same IP network range as the Router (eg. 192.168.1.99).
- Open a browser and enter IP address 192.168.1.110 to open the Router Web interface.
- > Enter user name admin and password Detmold.
  - The home page (System state) will be displayed.

|                                                                                                    | Provide the provide the provide the provide for 502.06.1.10      Provide the provide the provi                                                                                                    |            |                                                      | e http://192                   | 2.168.1.110/ - Int   | ternet Explorer                                 |                                                           |                                                                |                                                |                     |            |
|----------------------------------------------------------------------------------------------------|----------------------------------------------------------------------------------------------------|------------|------------------------------------------------------|--------------------------------|----------------------|-------------------------------------------------|-----------------------------------------------------------|----------------------------------------------------------------|------------------------------------------------|---------------------|------------|
|                                                                                                    |                                                                                                    |            |                                                      |                                | http://192.168       | 3.1.110/ ₽ <u>▼</u>                             | × 0                                                       | Waiting for 1                                                  | 192.168.1.110 ×                                |                     |            |
| <complex-block></complex-block>                                                                                                    | <complex-block></complex-block>                                                                                                    |            |                                                      | File Edit V                    | liew Favorites       | Tools Help                                      |                                                           |                                                                |                                                |                     |            |
|                                                                                                    | <complex-block>  Control   Control Control Control Control&lt;</complex-block>                                                                                                    |            |                                                      |                                |                      | Windows Secu<br>The server 19<br>server reports | rity<br>2.168.1.1<br>s that it is f<br>adm<br>Passi<br>Re | 10 is asking fo<br>from IE-SR-2G<br>in<br>word<br>member my cr | r your user name and p<br>T-UMTS.<br>edentials | @                   | ×          |
|                                                                                                    | <complex-block>  Sector dution for down by both sector duting of down by both sector duting down duting for down duting down duting</complex-block>                                                                                                    |            |                                                      |                                |                      |                                                 |                                                           |                                                                | ОК                                             | Cancel              |            |
| Sector of the field of the field                                                                                                    | Image: state of the field of the field of the                                                                                                    | E.         | e « IE-SR-2GT-UMTS/3G-AX007                          | 30637 - System State » - Inter | met Explorer         |                                                 |                                                           |                                                                |                                                |                     | 8.03       |
| Vertical line Router Configuration       Weidmüller Router Configuration         Vertical line Router Configuration       Weidmüller Router Configuration         Vertical line Router Configuration       Weidmüller Router Configuration         Vertical line Router Configuration       System fail         Vertical line Router Configuration       System fail         Vertical line Router Configuration       System fail         Vertical line Router Configuration       System fail         Vertical line Router Configuration       System fail         Vertical line Router Configuration       System fail         Vertical line Router Configuration       System fail         Vertical line Router Configuration       System fail         Vertical line Router Configuration       System fail         Vertical line Router Configuration       Device type:       IE-SR-2GT-UMTS/0G         Vertical line Router Configuration       Device type:       IE-SR-2GT-UMTS/0G         Vertical line Router Cattler       Device mode:       Device type:       Device type:         Vertical line Router Cattler       Device mode:       Device type:       Device type:         Vertical line Router Cattler       MacAddress LAN:       00.157E-FE:00.4F       Device type:         Vertical line Router Configuration       Device mode:       Device type:                                                                                                    | Weidmüller Router Configuration       Mediamiller Router Configuration         Weidmüller Router Configuration       Mediamiller Router Configuration         Weidmüller Router Configuration       Server         Servering       Servering         Bytem State       System State         Bytem State       System State         Bytem State       System State         Bytem State       System State         Bytem State       Ax00730537         Pring Set       Device type:         Brende capture       Sector MNX         Bytem State       Sector MNX         Macc Address MNX       00 15 75 75 60 47         Macc Address MNX       00 15 75 75 60 47         Macc Address MNX       00 15 75 75 60 47         Macc Address MNX       00 15 75 75 60 47         Macc Address MNX       00 15 75 75 60 47         Macc Address MNX       00 15 75 75 60 47         Macc Address MNX       00 15 75 75 60 47         Macc Address MNX       00 15 75 75 60 47         Macc Address MNX       00 15 75 75 60 47         Macc Address MNX       00 15 75 75 60 47         Macc Address MNX       00 15 75 75 60 47         Macc Address MNX       00 15 75 75 60 47         Macc Address MNX       0 1                                                                                                    | -          | C→ C→ ▼ C→ http://192.168.1. Eds Edt New Exuastan To | 110/ P •                       | IE-SR-2GT-UN         | rts/3G-AX00 ×                                   |                                                           |                                                                |                                                |                     |            |
| Second Second Seco                                                                                                    | Sex 201-UNITSOF     Viewn State   Viewn State   Viewn Niewn   Viewn Niewn   Viewn   Viewn   Viewn   Viewn   Viewn   Viewn   Viewn   Viewn   Viewn   Viewn   Viewn   Viewn   Viewn   Viewn   Viewn   Viewn   Viewn   Viewn   Viewn   Viewn                                                                                                    |            | Weidmüller R<br>IE-SR-2GT-UM                         | outer Configuratio<br>ITS/3G   | on                   |                                                 |                                                           |                                                                |                                                | Weidm               | üller 🗲    |
| System fails       System fails       System fails <t< td=""><td>System State       System name:       System name:       <t< td=""><td></td><td>IE-SR-2GT-UMTS/3G</td><td></td><td></td><td></td><td></td><td></td><td></td><td></td><td></td></t<></td></t<> | System State       System name:       System name: <t< td=""><td></td><td>IE-SR-2GT-UMTS/3G</td><td></td><td></td><td></td><td></td><td></td><td></td><td></td><td></td></t<>                                                                                                    |            | IE-SR-2GT-UMTS/3G                                    |                                |                      |                                                 |                                                           |                                                                |                                                |                     |            |
| System State       System name:       IE-SR-2GT-UMTS/3G-<br>AX00730637       Date & time:       Wednesday, 25 May 2016, 17.21 (Europe/Berlin)<br>Uptime:       17.21 (6 Urope/Berlin)<br>Uptime:       17.21 (6 Urope/Berlin)<br>Uptime:       17.21 (6 Urope/Berlin)<br>Uptime:       17.21 (6 Urope/Berlin)<br>Uptime:       17.21 (6 Urope/Berlin)<br>Uptime:       17.21 (6 Urope/Berlin)<br>Uptime:       17.21 (6 Urope/Berlin)<br>Uptime:       17.21 (6 Urope/Berlin)<br>Uptime:       17.21 (6 Urope/Berlin)<br>Uptime:       17.21 (6 Urope/Berlin)<br>Uptime:       0         30       Evrice type:       Bissiteming 0, Clients. 0       18.4 time:       0       18.4 time:       0         9       System 7       Firmware version:       3.0.1 (Build 72391)       MAC-Address VAN:       00.15.7E.FE.00.4E       59.5 time       59.5 time         MAC-Address VAN:       00.15.7E.FE.00.4E       Device mode:       Prouter       285.5 time       18.0 time       19.2 time:       19.2 time:       19.2 time:       19.2 time:       10.0 time:       19.2 time:       10.0 time:       10.0 time:                                                                                                    | System State       System name:       IE-SR-2GT-UMTS/3G-<br>AX00730637       Date & time:       Wednesday. 25 May 2016, 17.21 (EuroperBerlin)<br>AX00730637         Serial-No:       AX00730637       IE-SR-2GT-UMTS/3G<br>Serial-No:       Date & time:       Wednesday. 25 May 2016, 17.21 (EuroperBerlin)<br>Uptim:       T7.21 06 up 10 min, load average. 027.0.10, 0.03         Proget       Immare version:       3.0.1 (Build 72391)       MAC-Address WAN:       0.15 7E FE:0.04 F         MAC-Address LAN:       0.0.15 7E FE:0.04 F       Mac-Address VAN:       0.15 7E FE:0.04 F         MAC-Address LAN:       0.0.15 7E FE:0.04 F       Mac-Address VAN:       0.15 7E FE:0.04 F         MAC-Address LAN:       0.0.15 7E FE:0.04 F       Mac-Address VAN:       0.15 7E FE:0.04 F         MAC-Address LAN:       0.0.15 7E FE:0.04 F       Mac-Address VAN:       0.15 7E FE:0.04 F         Mac-Address LAN:       0.0.15 7E FE:0.04 F       Mac-Address VAN:       0.15 7E FE:0.04 F         Mac-Address LAN:       0.0.15 7E FE:0.04 F       Memory:       28%       0         Mac-Address LAN:       0.0.15 7E FE:0.04 F       Memory:       28%       0       0         Mac-Address LAN:       Mac-Address LAN:       0.15 7E FE:0.04 F       Memory:       28%       0       0         Mac-Address LAN:       Mac-Address LAN:       Mac-Address LAN: <t< td=""><td></td><td></td><td>System data</td><td></td><td></td><td>Systen</td><td>n state</td><td></td><td></td><td></td></t<>                                                                                                    |            |                                                      | System data                    |                      |                                                 | Systen                                                    | n state                                                        |                                                |                     |            |
| AX00730637<br>WAN<br>WAN<br>Bevice type:<br>Beiral-No:<br>Berial-No:<br>Berial-No:<br>AX00730637<br>Bevice type:<br>Berial-No:<br>Configuration<br>Ping test<br>Remote capture<br>Poget statistic<br>Device mode:<br>Prouter<br>Pinoterst<br>Pinoterst<br>Pinote                                                                                                    | Eventors       AX00730637       Uptime:       17.21.06 up 10 min, load average: 0.27, 0.10, 0.03         WAN       Serial-No:       AX00730637       Uptime:       17.21.06 up 10 min, load average: 0.27, 0.10, 0.03         Berice type:       Else:       AX00730637       Uptime:       17.21.06 up 10 min, load average: 0.27, 0.10, 0.03         Berice type:       3.01 (Build 72391)       Mac-Address WAN:       0.15:7E FE: 0.04E       Mac-Address WAN:       0.15:7E FE: 0.04E         Berice type:       IP oreter       0.05:7E FE: 0.04E       Device type:       28%       Device type:       28%         Device mode:       IP outer       0.15:7E FE: 0.04E       Device type:       28%       Device type:       28%         Device mode:       IP outer       Device mode:       IP outer       Device type:       28%       Device type:       Device type:       Device t                                                                                                    |            | System State                                         | System name:                   | IE-SR-2GT-U          | MTS/3G-                                         | Date & t                                                  | ime:                                                           | Wednesday, 25 May                              | 2016, 17:21 (Europ  | oe/Berlin) |
| WAN     Device type:     IE-SR-2GT-UMTS/3/G     OpenVPN sessions:     Masters: active 0, listening 0, Clients: 0       30     Ping test     ACAdress VAN:     00:15/7E/FE:00.4F     IPect tunnels:     0       MAC-Address VAN:     00:15/7E/FE:00.4F     System usage     Flash:     20%       Portices     Portices     IPect tunnels:     0       Poster     Portices     IPect tunnels:     0       Poster     Poster     Poster     20%       MacAddress VAN:     00:15/7E/FE:00.4F     Memory:     20%       MacAddress VAN:     00:15/7E/FE:00.4F     Memory:     20%       Portice     mode:     IP router     Poster     20%       Portice     Interface:     WAN Receive     WAN     Poster       WAN Receive     WAN Receive     WAN Receive     WAN Receive     Interface       WAN Transmit     Image     Image     255:255:25:0     LAN       WAN Transmit     Image     Image     255:255:25:0     LAN     OpenVPNDHCP -       registered     30     Disabled     255:255:25:0     LAN     Interface       WAN 72:17:11:54 IE-SR-2GT-UMTS-AX00730637 system:     IE-SR-2GT-UMTS 3:0:1 SVN-R15965.B-72391, system ready!       Way 25:17:11:39 IE-SR-2GT-UMTS-AX00730637 system:     Image     Image                                                                                                    | WAN       Device type:       E-SR-2GT-UMTS/3G         3G       Ping test       AX00730637         Ping test       MAC-Address UAN:       00:15/7E FE:00.4E         Portee reprise restion:       IP activation       IP activation         > System       Device mode:       IP router         View emode:       IP router       System usage         Ping test       MAC-Address LAN:       00:15/7E FE:00.4E         Device mode:       IP router       System usage         Pinformation       Interface:       IP activation         View emode:       IP router       System usage         WAN Transmit       Imminitian       Imminitian         WAN Transmit       Imminitian       Imminitian         Interface State       IP Network mask IP Assignment DHCP         WAN Transmit       Imminitian       Imminitian         Interface State       IP Network mask IP Assignment DHCP         WAN Transmit       Imminitian       Imminitian         Imminitian       Imminitian       Imminitian       Imminitian         Imminitian       Imminitian       Imminitian       Imminitian         Imminitian       Imminitian       Imminitian       Imminitian         Imminitian       Imminiti                                                                                                    |            | Eventiog                                             |                                | AX00730637           |                                                 | Uptime:                                                   |                                                                | 17:21:06 up 10 min, le                         | oad average: 0.27,  | 0.10, 0.03 |
| Serial-No::       AX00730637       IPect turnels:       0         33       Firmware version:       3.0.1 (Build 72391)       IPect turnels:       0         Ping test       MAC-Address WAN::       00.15.7E.FE:00.4E       System usage         Pointers       Vointerse LAN::       00.15.7E.FE:00.4E       Pash::       20%         Pointers       Device mode:       IP router       20%       CPU:       28%         Durie admite       Device mode:       IP router       CPU:       28%       CPU:       28%         User admite       Interface:       WAN Main in turnels:       Interface State       IPAetwork mask IP Assignment DHCP         WAN Receive       Image       Image       Image       Image       255 255 255.0       Image         WAN Transmit       Image       Image       Image       Image       255 255 255.0       Image       Image       255 255 255.0       Image       Image       255 255 255.0       Image       Image       Image       Image       255 255 255.0       Image       Image       255 255 255.0       Image       Image       255 255 255.0       Image       Image       255 255 255.0       Image       Image       255 255 255.0       Image       Image       255 255 255.0       Image </td <td>LAN       AXX00730637       IPsectunnels:       0         Berial-No::::::::::::::::::::::::::::::::::::</td> <td></td> <td>WAN</td> <td>Device type:</td> <td>IE-SR-2GT-U</td> <td>MTS/3G</td> <td>OpenVP</td> <td>N sessions:</td> <td>Masters: active 0, list</td> <td>ening 0, Clients: 0</td> <td></td>                                                                                                    | LAN       AXX00730637       IPsectunnels:       0         Berial-No::::::::::::::::::::::::::::::::::::                                                                                                    |            | WAN                                                  | Device type:                   | IE-SR-2GT-U          | MTS/3G                                          | OpenVP                                                    | N sessions:                                                    | Masters: active 0, list                        | ening 0, Clients: 0 |            |
| Jod<br>Ping isst<br>Remote capture       MAC.Address VAN:       00.15.7E.FE.00.4F       System usage         P Configuration<br>P System       MAC.Address VAN:       00.15.7E.FE.00.4F       Memory:       20%         Device mode:       IP router       Configuration       Device mode:       IP router       Memory:       20%         View were       View were       Interface:       View were       Interface State       IP Network mask IP Assignment       DHCP         View were       INVAN Receive       INVAN       Interface State       IP Network mask IP Assignment       DHCP         View were       INVAN Receive       INVAN       Interface State       IP Network mask IP Assignment       DHCP         View were       INVAN Receive       INVAN       Interface State       IP Network mask IP Assignment       DHCP         View were       INVAN Receive       INVAN       Interface State       IP Network mask IP Assignment       DHCP         View were       INVAN Transmit       Interface       Interface State       IP Network mask IP Assignment       DHCP         View were       INVAN Transmit       Interface       Interface State       IP Network mask IP Assignment       Disabled         UWAN Transmit       Interface       Interface State       IP Network mask IP Assignment       <                                                                                                    | 30<br>Ping test<br>Remote capture       NaC-Address WAN:       00.15:7E:FE:0.04E<br>MaC-Address LAN:       System usage         P configuration       b system       Device mode:       IP router       Flaak:       20%         Device mode:       IP router       CPU:       7%       20%         User seme       Network statistic       Interface state       Imterface state       Imterface State       IP Assignment       DHCP         WAN Receive       Immain       Immain       Immain       Immain       Immain       CPU:       7%       Immain         WAN ransmit       Immain       Immain       Immai                                                                                                    |            | LAN                                                  | Serial-No.:                    | AX00730637           |                                                 | IPsec tu                                                  | nnels;                                                         | 0                                              |                     |            |
| MAC-Address WAN:       00:16:7E:FE:00.4E       System usage         P. configuration       > System       Device mode:       IP router         P information       IP router       CPU:       28%         User seme       Network statistic       Interface state       IPNetwork mask IP Assignment DHCP         User seme       WAN Transmit       Image       Image       Interface state       IPNetwork mask IP Assignment DHCP         UWAN Transmit       Image       Image       Image       Image       Open/VPN/DHCP -         Image       Image       Image       Image       Open/VPN/DHCP -       registered         3'S       Disabled       JST 11:54 IE:SR-20T-UMTS-AX00730637 system: IE:SR-20T-UMTS 3.0.1 SVN-R15965.B-72391, system ready!       May 25 17:11:39 IE:SR-20T-UMTS-AX00730637 system: running /etclinit.dl%41 routing         May 25 17:11:39 IE:SR-20T-UMTS-AX00730637 system: running /etclinit.dl%11 routing       May 25 17:11:39 IE:SR-20T-UMTS-AX00730637 system: running /etclinit.dl%11 routing         May 25 17:11:39 IE:SR-20T-UMTS-AX00730637 system: running /etclinit.dl%11 routing       May 25 17:11:39 IE:SR-20T-UMTS-AX00730637 system: running /etclinit.dl%11 routing         May 25 17:11:39 IE:SR-20T-UMTS-AX00730637 system: running /etclinit.dl%11 routing       May 25 17:11:39 IE:SR-20T-UMTS-AX00730637 system: running /etclinit.dl%11 routing         May 25 17:11:109 IE:SR-20T-UMTS-AX00730637 system: running /etclinit.dl%11 r                                                                                                    | Image and the sector of the sector of the                                                                                                    |            | 3G                                                   | Firmware version:              | 3.0.1 (Build 7.      | 2391)                                           | I                                                         |                                                                |                                                |                     |            |
| P. Configuration       NAC-Address LAN:       00:15:7E:FE:00.4E       Fish:       20%         P. Configuration       Device mode:       IP router       CPU:       7%         Device mode:       IP router       CPU:       7%         CPU:       7%       CPU:       7%         Device mode:       IVAN ©       Immany       Immany         User semin       Network statistic       Interface:       Immany         Interface:       VAN Receive       Immany       Immany         INMAN       Immany       Immany       Immany         INMAN       Immany       Immany       Immany         INMAN       Immany       Immany       Immany         INMAN       Immany       Immany       Immany         INMAN       Immany       Immany       Immany         INMAN       Immany       Immany       Immany         INMAN       Immany       Immany       Immany         INMAN       Immany       Immany       Immany         INMAN       Immany       Immany       Immany         INMAN       Immany       Immany       Immany         INMAN       Immany       Immany       Immany                                                                                                    | MAC-Address LAN: 00.15.7E.FE.00.4E<br>P configuration<br>P system<br>P information<br>User semine<br>P information<br>User semine<br>WAN Statistic<br>User semine<br>WAN Fransmit<br>WAN Fransmit<br>WAN Fransover<br>WAN Fran |            | Ping test                                            | MAC-Address WAN:               | 00:15:7E:FE:0        | 00:4F                                           | Systen                                                    | n usage                                                        |                                                |                     |            |
| P Configuration       Device mode:       IP router       Memory:       28%         CPU:       7%         Pinformation       WAN Receive       1000000000000000000000000000000000000                                                                                                    | P. Configuration       Device mode:       IP router       Memory:       28%         CPU:       7%         CPU:       7%         User some       Network statistic         Interface:       WAN Note with the second second sec                                                                                                    |            | Remote capture                                       | MAC-Address LAN:               | 00:15:7E:FE:0        | 00:4E                                           | Flash:                                                    |                                                                | 20%                                            |                     |            |
| P System<br>P Information<br>Use: seme<br>b Information<br>Use: seme<br>b Information<br>Use: seme<br>b Information<br>Use: seme<br>b Interface:<br>WAN Receive<br>WAN Receive<br>WAN RECENTRAN<br>WAN RECENTRAN<br>WAN RECENTRAN<br>WAN RECENTRAN<br>WAN RECENTRAN<br>WAN RECENTRAN<br>WAN RECENTRAN<br>WAN RECENTRAN<br>WAN RECENTRAN<br>WAN RECENTRAN<br>WAN RECENTRAN<br>WAN RECENTRAN<br>WAN RECENTRAN<br>WAN RECENTRAN<br>WAN RECENTRAN<br>WA                                                                                                    | P System       CPU:       7%         Interface state       Interface state       Interface state         WAN Receive       111 min rais       Interface state       Interface state         WAN ransmit       111 min rais       111 min rais       Disabled         255 255 255 0       0       Disabled       255 255 255 0         Unink not       0penVPN/DHCP -       Trais         1 min rais       1 min rais       0penVPN/DHCP -         registered       30       Disabled         325 255 255 00       0penVPN/DHCP -       1000000000000000000000000000000000000                                                                                                    |            | Configuration                                        | Device mode:                   | IP router            |                                                 | Memory                                                    |                                                                | 28%                                            |                     |            |
| Numerical       Network statistic       Interface:       Interface:       Interfa                                                                                                    | Interface       Network statistic         Interface       Interface         WAN Receive       Interface         WAN Receive       Interface         WAN Receive       Interface         WAN Receive       Interface         WAN Receive       Interface         WAN Receive       Interface         WAN Receive       Interface         WAN Receive       Interface         WAN Transmit       Interface         Interface       Static         Disabled       255 256 256 0         LAN enabled       192 168 1.110 /       static       Disabled         255 255 256 0       Unink not       Open/VPN/DHCP -         registered       Interface       Static       Open/VPN/DHCP -         30 Disabled       Way 25 17.1154 IE-SR-20T-UMTS -XN0730637 system: IE-SR-20T-UMTS 3.0.1 SVN-R15965 B-72391, system readyl         Way 25 17.1139 IE-SR-20T-UMTS -XN0730637 system: IE-SR-20T-UMTS 3.0.1 SVN-R15965 B-72391, system readyl         Way 25 17.1139 IE-SR-20T-UMTS -XN0730637 system: successfully reset SIM card config to firmware version: 3.0.1 defaults         Way 25 17.1139 IE-SR-20T-UMTS -XN0730637 system: successfully reset SIM card config to firmware version: 3.0.1 defaults         Way 25 17.1139 IE-SR-20T-UMTS -XN0730637 system: successfully reset SIM card config to firmware version: 3.0.1 defaults                                                                                                    |            | System                                               |                                |                      |                                                 | CPU:                                                      |                                                                | 7%                                             |                     |            |
| Network statistic         Interface         Interface         WAN Receive       WAN         WAN Receive       WAN         WAN Receive       WAN       Interface state         WAN Receive       WAN       enabled       PPNetwork mask       VP Assignment DHCP         WAN       enabled       255 255 255 0       Late: Disabled         UWAN Transmit       anna       Ulinerface State       IPINetwork mask       IP Assignment DHCP         Interface State       IPINetwork mask       IP Assignment DHCP         Interface State       IPINetwork mask       IP Assignment DHCP         Interface State       IPINetwork mask       IP Assignment DHCP         Interface State       IPINetwork mask       IP Assignment DHCP         Interface State       IPINetwork mask       IP Assignment DHCP         Interface State       IPINE         Interface State       IPINE <th>User semite       Wetwork statistic       Interface state       IP/Network mask       IP Assignment       DHCP         WAN Receive       Interface       Interface       Interface       Interface       Interface         WAN Receive       Interface       Interface       Interface       Interface       Interface         WAN receive       Interface       Interface       Interface       Interface       Interface       Interface         WAN receive       Interface       Interface       Interface       Interface       Interface       Interface         WAN reserve       Interface       Interface       Interface       Interface       Interface       Interface         Wan reserve       Interface       Interface       Interface       Interface       Interface         Wan reserve       Interface       Interface       Interface       Interface       Interface         Wan reserve       Interface       Interface       Interface       Interface       Interface         Wan reserve       Interface       Interface       Interface       Interface       Interface         Latest five messages       Eventlog       Interface       Interface       Interface       Interface         May 25 17:1154 IE-SR-20T-UMTS-AX</th> <th></th> <th>· momuuon</th> <th></th> <th></th> <th></th> <th></th> <th></th> <th></th> <th></th> <th></th>                                                                                                    | User semite       Wetwork statistic       Interface state       IP/Network mask       IP Assignment       DHCP         WAN Receive       Interface       Interface       Interface       Interface       Interface         WAN Receive       Interface       Interface       Interface       Interface       Interface         WAN receive       Interface       Interface       Interface       Interface       Interface       Interface         WAN receive       Interface       Interface       Interface       Interface       Interface       Interface         WAN reserve       Interface       Interface       Interface       Interface       Interface       Interface         Wan reserve       Interface       Interface       Interface       Interface       Interface         Wan reserve       Interface       Interface       Interface       Interface       Interface         Wan reserve       Interface       Interface       Interface       Interface       Interface         Wan reserve       Interface       Interface       Interface       Interface       Interface         Latest five messages       Eventlog       Interface       Interface       Interface       Interface         May 25 17:1154 IE-SR-20T-UMTS-AX                                                                                                    |            | · momuuon                                            |                                |                      |                                                 |                                                           |                                                                |                                                |                     |            |
| come page of Router       Image: Image:                                                                                                    | membrase       www.www.membrase       static       Disabled         www.www.membrase       www.membrase       www.membrase       www.membrase         www.membrase       www.membrase       www.membrase       www.membrase         www.membrase       www.membrase       www.membrase       www.membrase         www.membrase       www.membrase       www.membrase       www.membrase         www.membrase       www.membrase       www.membrase       www.membrase         www.membrase       www.membrase       www.membrase       www.membrase         www.membrase       www.membrase       www.membrase       www.membrase         www.membrase       www.membrase       www.membrase       www.membrase         www.membrase       www.membrase       www.membrase       www.membrase         www.membrase       www.membrase       www.membrase       www.membrase         www.point       www.membrase       www.membrase       www.membrase         www.point       www.membrase       www.membrase       www.membrase         www.point       www.membrase       www.membrase       www.membrase         www.point       www.membrase       www.membrase       www.membrase         www.point       www.point       www.membrase                                                                                                    |            | User: admin 📑                                        |                                |                      |                                                 | Interfac                                                  | ce state                                                       | IP/Network mask                                | IP Assignme         | nt DHCP    |
| Image in the second second                                                                                                    | Image of Router       WAN Transmit       Image of Router       Using the static of the static of t                                                                                                    |            |                                                      | I WAN Receive                  | 1000 Mb/o            |                                                 |                                                           |                                                                |                                                |                     | Server     |
| Image: constraint of the secure Noving the secure Noving the secure                                                                                                    | with the page of Router       with the page of Router       With the page of Router       With the page of Router       With the page of Router <td></td> <td></td> <td></td> <td>101 Mb /s<br/>1 Mb /s</td> <td></td> <td>WAN</td> <td>enabled</td> <td>192.168.2.110 /</td> <td>static</td> <td>Disabled</td>                                                                                                    |            |                                                      |                                | 101 Mb /s<br>1 Mb /s |                                                 | WAN                                                       | enabled                                                        | 192.168.2.110 /                                | static              | Disabled   |
| Image: series     Image: series     Imag                                                                                                    | WAN Transmit       Immany       255.256.256.001.1100       Sultic       Disabled         255.256.256.256.256.256.256.256.256.256.                                                                                                    |            |                                                      |                                | 10 kb/s              |                                                 | LAN                                                       | opphied                                                        | 255.255.255.0                                  | otatia              | Disabled   |
| Image: Strategy of the strategy of the strategy                                                                                                    | Image: strain and strain and strain                                                                                                    |            |                                                      | WAN Transmit                   | 1000 Mb /s           |                                                 | LOAIN                                                     | enableu                                                        | 255.255.255.0                                  | Statuc              | Disabled   |
| Image: Source page of Router     Image: Source page of Router     Image: Source page of Router       eb interface     Image: Source page of Router     Image: Source page of Router       Image: Source page of Router     Image: Source page of Router     Image: Source page of Router       Image: Source page of Router     Image: Source page of Router     Image: Source page of Router       Image: Source page of Router     Image: Source page of Router     Image: Source page of Router       Image: Source page of Router     Image: Source page of Router     Image: Source page of Router       Image: Source page of Router     Image: Source page of Router     Image: Source page of Router       Image: Source page of Router     Image: Source page of Router     Image: Source page of Router       Image: Source page of Router     Image: Source page of Router     Image: Source page of Router       Image: Source page of Router     Image: Source page of Router     Image: Source page of Router       Image: Source page of Router     Image: Source page of Router     Image: Source page of Router       Image: Source page of Router     Image: Source page of Router     Image: Source page of Router       Image: Source page of Router     Image: Source page of Router     Image: Source page of Router       Image: Source page of Router     Image: Source page of Router     Image: Source page of Router       Image: Source page of Router     Image: Source Page of Router<                                                                                                    | Image: State in the state in the state                                                                                                    |            |                                                      |                                | 1 Mb /s              |                                                 | u-link                                                    | not                                                            |                                                | Open/VPN/DH         | CP -       |
| aig       3ig       Disabled         binterface       Latest five messages         Eventog       May 25 17:11:54 IE-SR-2GT-UMTS-AX00730637 system: IE-SR-2GT-UMTS 3.0.1 SVN-R15965 B-72391, system ready1         May 25 17:11:34 IE-SR-2GT-UMTS-AX00730637 system: running /etc/init.dfS41routing       May 25 17:11:39 IE-SR-2GT-UMTS-AX00730637 system: successfully reset SIM card config to firmware version: 3.0.1 defaults         Quicklinks:       SecureNow!       Reload                                                                                                    | Image of routies       33 Disabled         Sb interface       Latest five messages         Eventog       May 25 17:11:54 IE-SR-2GT-UMTS-AX00730637 system: IE-SR-2GT-UMTS 3.0.1 SVN-R15965.B-72391, system ready!         May 25 17:11:39 IE-SR-2GT-UMTS-AX00730637 system: Ic-SR-2GT-UMTS 3.0.1 SVN-R15965.B-72391, system ready!         May 25 17:11:39 IE-SR-2GT-UMTS-AX00730637 system: Ic-SR-2GT-UMTS 3.0.1 SVN-R15965.B-72391, system ready!         May 25 17:11:39 IE-SR-2GT-UMTS-AX00730637 system: successfully reset SIM card config to firmware version: 3.0.1 defaults         Quicklinks:       SecureRive!         http://192.168.1.110/pinv.dpti/etmVHYSTATUS       1, 100/pinv.dpti/etmVHYSTATUS                                                                                                    |            | of Poutor                                            |                                | 10 10 10             |                                                 |                                                           | registered                                                     |                                                |                     |            |
| eb interface         Latest five messages         Eventlog         May 25 17:11:54 IE-SR-2GT-UMTS-AX00730637 system: IE-SR-2GT-UMTS 3.0.1 SVN-R15965 B-72391, system ready1         May 25 17:11:49 IE-SR-2GT-UMTS-AX00730637 system: IE-SR-2GT-UMTS 3.0.1 SVN-R15965 B-72391, system ready1         May 25 17:11:49 IE-SR-2GT-UMTS-AX00730637 system: running /etc/init.dlS41routing         May 25 17:11:30 IE-SR-2GT-UMTS-AX00730637 system: successfully reset SIM card config to firmware version: 3.0.1 defaults         Quicklinks:       SecureNow1                                                                                                    | Latest five messages           Eventog           May 25 17:1154 IE-SR-2GT-UMTS-AX00730637 system: IE-SR-2GT-UMTS 3.0.1 SVN-R15965.B-72391, system ready1           May 25 17:1159 IE-SR-2GT-UMTS-AX00730637 system: IE-SR-2GT-UMTS 3.0.1 SVN-R15965.B-72391, system ready1           May 25 17:1159 IE-SR-2GT-UMTS-AX00730637 system: IE-SR-2GT-UMTS 4.00730637 system: successfully reset SIM card config to firmware version: 3.0.1 defaults           Quicklinks:         SecureNowt           http://192.168.1.110/pm/sptol=VMTSTATUS         1, 100/pm / ptol=VMTSTATUS                                                                                                    | me page    |                                                      |                                |                      |                                                 | 3G                                                        | Disabled                                                       |                                                |                     |            |
| Latest five messages         Eventlog         May 25 17:11:49 IE-SR-2GT-UMTS-AX00730637 system: IE-SR-2GT-UMTS 3.0.1 SVN-R15965.B-72391, system readyl         May 25 17:11:49 IE-SR-2GT-UMTS-AX00730637 dsp_server: Starting dnsmasq         May 25 17:11:39 IE-SR-2GT-UMTS-AX00730637 system: running /etc/init.dfS41routing         May 25 17:11:30 IE-SR-2GT-UMTS-AX00730637 system: successfully reset SIM card config to firmware version: 3.0.1 defaults         Quicklinks:       SecureNowt                                                                                                    | Latest five messages         Eventog         May 25 17:11:54 IE-SR-2GT-UMTS-AX00730637 system: IE-SR-2GT-UMTS 3.0.1 SVN-R15965 B-72391, system ready!         May 25 17:11:54 IE-SR-2GT-UMTS-AX00730637 system: IE-SR-2GT-UMTS 3.0.1 SVN-R15965 B-72391, system ready!         May 25 17:11:59 IE-SR-2GT-UMTS-AX00730637 system: running /etc/init diS41routing         May 25 17:11:39 IE-SR-2GT-UMTS-AX00730637 system: successfully reset SIM card config to firmware version: 3.0.1 defaults         Quicklinks:       SecureNow!         http://192.163.1.110/piv/php/d=//PMFSTATUS       1, 200% •                                                                                                    | eb interfa | ce                                                   |                                |                      |                                                 |                                                           |                                                                |                                                |                     |            |
| May 25 17:11:54 IE-SR-2GT-UMTS-AX00730637 system: IE-SR-2GT-UMTS 3.0.1 SVN-R16965.B-72391, system readyl<br>May 25 17:11:48 IE-SR-2GT-UMTS-AX00730637 dhcp_server: Starting dnsmasq<br>May 25 17:11:39 IE-SR-2GT-UMTS-AX00730637 system: running /etc/init.dl/S41routing<br>May 25 17:11:30 IE-SR-2GT-UMTS-AX00730637 system: successfully reset SIM card config to firmware version: 3.0.1 defaults<br>Quicklinks: SecureNow! Reload                                                                                                    | May 25 17:11:54 IE-SR-2GT-UMTS-AX00730637 system: IE-SR-2GT-UMTS 3.0.1 SVN-R15965.B-72391, system ready!         May 25 17:11:48 IE-SR-2GT-UMTS-AX00730637 dystem: running /etc/init.dl/S41routing         May 25 17:11:39 IE-SR-2GT-UMTS-AX00730637 system: successfully reset SIM card config to firmware version: 3.0.1 defaults         Quicklinks:       SecureNow!         http://192.163.1.110/priv/php/d=/MHSTATUS       1, 100/priv/php/d=/MHSTATUS                                                                                                    |            |                                                      | Latest five messages           |                      |                                                 |                                                           |                                                                |                                                |                     | _          |
| May 25 17:11:49 IE-SR-2GT-UMTS-AX00730637 dhcg_server: Starting dismasq May 25 17:11:39 IE-SR-2GT-UMTS-AX00730637 system: running /etc/init.d/S41routing May 25 17:11:30 IE-SR-2GT-UMTS-AX00730637 system: successfully reset SIM card config to firmware version: 3.0.1 defaults Quicklinks: SecureNow! Reload                                                                                                    | May 25 17:11:48 IE-SR-2GT-UMTS-AXX0730637 dtpc_server: Starting damasaq       May 25 17:11:39 IE-SR-2GT-UMTS-AXX0730637 dtpc_server: Starting damasaq       May 25 17:11:30 IE-SR-2GT-UMTS-AXX0730637 system: successfully reset SIM card config to firmware version: 3.0.1 defaults       Quicklinks:     SecureNowt       http://192.163.1.110/priv/pts/dt=/iMTSTATUS                                                                                                    |            |                                                      | May 25 17:11:54 IE-SR-2G       | T-UMTS-AX00730       | 637 system: IF-SE                               | R-2GT-LIM                                                 | IS 3.0.1 SVN.                                                  | R15965.B-72391 svete                           | m readvl            |            |
| May 25 17:11:39 IE-SR-2GT-UMTS-AX00730637 system: running /etc/init.dl/S41routing May 25 17:11:30 IE-SR-2GT-UMTS-AX00730637 system: successfully reset SIM card config to firmware version: 3.0.1 defaults Quicklinks: SecureNow! Reload                                                                                                    | May 25 17:11:39 IE-SR-2GT-UMTS-AXX00730637 system: running 4termind (dS41routing<br>May 25 17:11:30 IE-SR-2GT-UMTS-AXX00730637 system: successfully reset SIM card config to firmware version: 3.0.1 defaults       Quicklinks:     SecureNowt       http://192.168.1.110/pin/pin/elm/MKTATUS                                                                                                    |            |                                                      | May 25 17:11:48 IE-SR-2G       | T-UMTS-AX00730       | 637 dhcp_server                                 | Starting do                                               | smasq                                                          |                                                |                     |            |
| May 25 17:11:30 IE-SR-2GT-UMTS-AX00730637 system: successfully reset SIM card config to firmware version: 3.0.1 defaults Quicklinks: SecureNow! Reload                                                                                                    | May 25 17:11:30 IE-SR-2GT-UMTS-AX00730637 system: successfully reset SIM card config to firmware version: 3.0.1 defaults       Quicklinks:     SecureNow!       http://192.168.1.110/priv.php/H=VMNSTATUS                                                                                                    |            |                                                      | May 25 17:11:39 IE-SR-2G       | T-UMTS-AX00730       | 637 system: runnii                              | na /etc/init                                              | d/S41routing                                                   |                                                |                     |            |
| Quicklinks: SecureNow! Reload                                                                                                    | Quicklinks:         SecureNow!         Reload           http://192.168.1.110/priv.php.Rd=iPNSTATUS         **.100/priv.php.Rd=iPNSTATUS                                                                                                    |            |                                                      | May 25 17:11:30 IE-SR-2G       | T-UMTS-AX00730       | 637 system: succe                               | ssfully res                                               | et SIM card co                                                 | onfig to firmware version                      | : 3.0.1 defaults    |            |
|                                                                                                    | http://192.168.1.110/priv.php.H=IMPISTATUS         1                                                                                                    |            |                                                      | Ouicklinks:                    | SecureNow!           | -,                                              | ,                                                         |                                                                |                                                | Rela                | oad        |
|                                                                                                    | http://192.168.1.110/priv.php?d=VPMSTATUS                                                                                                    |            |                                                      | 1                              |                      |                                                 |                                                           |                                                                |                                                | 10.1                |            |

### 4.6 Configuration of the Router

# Updating the Router firmware to a u-link enabled version (Step 4)

- Note: If you update an individually configured Router with an older firmware version the stored configuration will not be changed as long as if you not enable checkbox "Reset to factory defaults".
- ➢ Goto menu System → Software Update.
- Click button browse and select the firmware file (eg. IE-SR-2GT-LAN\_FN\_3G\_V3.0.2\_Build\_72728.bin).
- > Click button 'Start Update'.
  - Wait around 2 minutes (until the PWR LED is no longer blinking).
- Open the browser window again using the same IP address.
  - In section 'System data' of menu 'System state' the new current firmware version is displayed.

| EE-SR-2GT-UMTS/3G       System         > Diagnostics                                                                                                    | £ |
|----------------------------------------------------------------------------------------------------|---|
| > Diagnostics         > Configuration         IP configuration         SecureNow!         Packet filter         Cut & Alarm         Running image: 3.0.1 B-72391         > General settings         > Access control         Online available firmware:         Update by upload or from server:         > VPN         > Specify update for browser upload ?         > Prioritization         > System                                                                                                    |   |
| Configuration        Software update         IP configuration       Installed firmware versions: (*)         SecureNow!       Installed firmware versions: (*)         Packet filter       Running image: 3.0.1 B-72391         Cut & Alarm       Running image: 3.0.1 B-72386         > General settings       Fallback image: 3.0.1 B-72386         > Access control       Online available firmware:         Update by upload or from server:       Update by upload or from server:         > VPN       > Specify update from firmware server (*)         > Services <ul> <li>Select file for browser upload (*)</li> <li>Fi/Firmware_Router/IE-S_Browse</li> </ul>                                                                                                    | — |
| IP configuration       SoftWare update         SecureNow!       Installed firmware versions: (*)         Packet filter       Installed firmware versions: (*)         Cut & Alarm       Running image: 3.0.1 B-72391         > General settings       Fallback image: 3.0.1 B-72386         > Access control       Online available firmware:         > Network       Update by upload or from server:         > VPN       > Specify update from firmware server (*)         > Services       ~ Select file for browser upload (*)         > Prioritization       Fi/Firmware_Router/IE-S_Browse                                                                                                    |   |
| SecureNow!       Installed firmware versions: (*)         Packet filter       Installed firmware versions: (*)         Cut & Alarm       Running image: 3.0.1 B-72391         > General settings       Fallback image: 3.0.1 B-72386         > Access control       Online available firmware:         > Network       Update by upload or from server:         > VPN       > Specify update from firmware server (*)         > Services       ~ Select file for browser upload (*)         > Prioritization       Fi/Firmware_Router/IE-S_Browse                                                                                                    |   |
| Packet filter     Instanted initiwale versions. (*)       Cut & Alarm     Running image: 3.0.1 B-72391       > General settings     Fallback image: 3.0.1 B-72386       > Access control     Online available firmware:       > Network     Update by upload or from server:       > VPN     > Specify update from firmware server (*)       > Services     > Select file for browser upload (*)       > Prioritization     Fi/Firmware_Router/IE-S_Browse                                                                                                    |   |
| Cut & Alarm     Running image: 3.0.1 B-72391                                                                                                    |   |
| <ul> <li>General settings</li> <li>Fallback image: 3.0.1 B-72386</li> </ul> <ul> <li>Access control</li> </ul> <ul> <li>Network</li> <li>Update by upload or from server:</li> <li>Update by upload or from server:</li> <li>Specify update from firmware server ()</li> <li>Services</li> <li>Select file for browser upload ()</li> <li>Fr\Firmware_Router\IE-S_Browse</li> </ul>                                                                                                    |   |
|                                                                                                    |   |
| > Network     Online available firmware:       Update by upload or from server:        > VPN     > Specify update from firmware server:       > Services     > Select file for browser upload ?       > Prioritization     > Select file for browser upload ?       > System     F:\Firmware_Router\IE-S_Browse                                                                                                    |   |
| Image: VPN       Image: Specify update from firmware server         Image: Specify update from firmware server       Image: Specify update from firmware server         Image: Specify update from firmware server       Image: Specify update from firmware server         Image: Specify update from firmware server       Image: Specify update from firmware server         Image: Specify update from firmware server       Image: Specify update from firmware server         Image: Specify update from firmware server       Image: Specify update from firmware server         Image: Specify update from firmware server       Image: Specify update from firmware server         Image: Specify update from firmware server       Image: Specify update from firmware server         Image: Specify update from firmware server       Image: Specify update from firmware server         Image: Specify update from firmware server       Image: Specify update from firmware server         Image: Specify update from firmware server       Image: Specify update from firmware server         Image: Specify update from firmware server       Image: Specify update from firmware server         Image: Specify update from firmware server       Image: Specify update from firmware server         Image: Specify update from firmware server       Image: Specify update from firmware server         Image: Specify update from firmware server       Image: Specify update from firmware server         Image: Specify update |   |
| ▶ Services     ▼ Select file for browser upload ⑦     ▼ Prioritization     ▼ System     F:\Firmware_Router\IE-S_Browse                                                                                                    |   |
| ▶ Prioritization     ▼ System     F:\Firmware_Router\IE-S _ Browse                                                                                                    |   |
| ▼ System F:\Firmware_Router\IE-S Browse                                                                                                    |   |
|                                                                                                    |   |
| Backup settings                                                                                                    |   |
| Software update                                                                                                    |   |
| Factory defaults Start Lindate                                                                                                    |   |
| Save                                                                                                    |   |

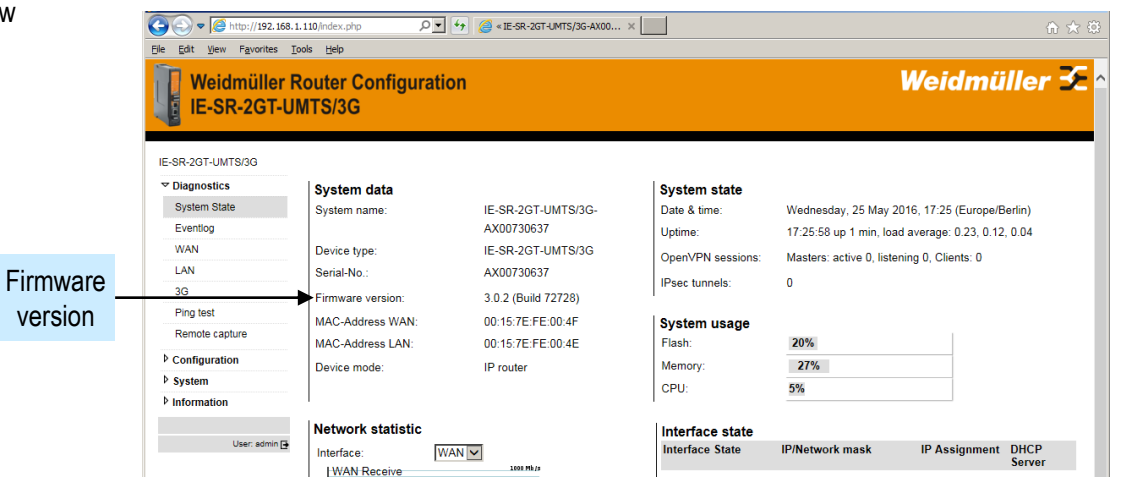

## 4.6 Configuration of the Router

Configuration of basic IP parameters (Step 5a)

Internet access via WAN port and using DHCP

- Now the IP parameters of the Routers Ethernet interfaces have to be configured. The LAN port has to be set according to the IP range of the remote network. The WAN port will be used for Internet access.
- Based on our example we will configure the IP parameters as shown in the screenshot. If you have a 3G Router (IE-SR-2GT-UMTS/3G) and inserted a SIM card (any provider with Internet flat) you alternatively can configure the Internet access via the 3G connection.
- Goto menu Configuration  $\rightarrow$  IP Configuration.
- Set WAN port to DHCP (getting IP parameters from a) DHCP server).
- $\geq$ Set LAN IP to 192.168.1.254.
- Enable checkbox 'NAT Masquerading' at LAN port.
- Click button 'Apply Settings'.  $\succ$ 
  - Note: Now the Router will apply the settings. As result you will lose the browser connection to the Router due to changed LAN IP. Wait some seconds and re-open the Web interface using the new IP address 192 168 1 254

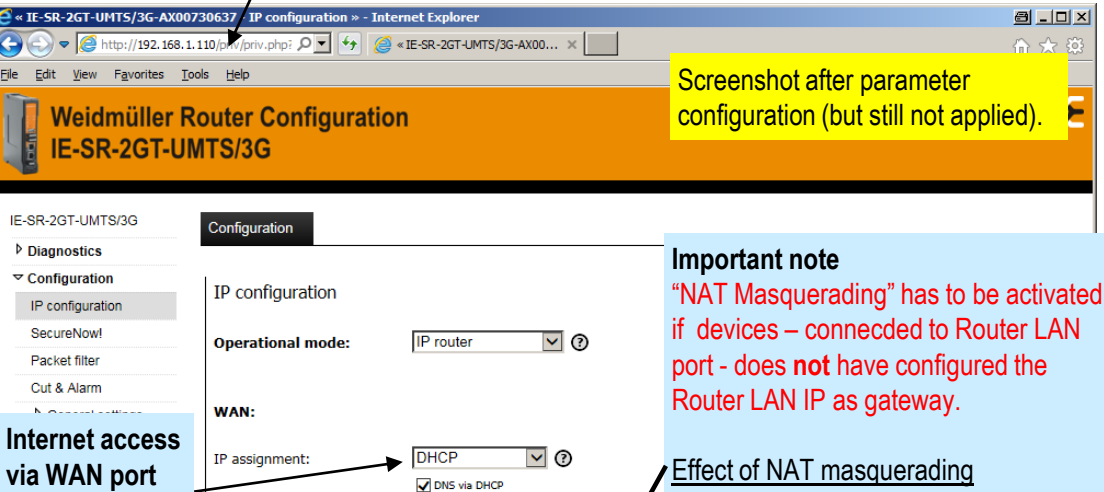

Gateway via DHCP

(?)

0

0

static

192.168.1.254

255.255.25

**√** ?

disabled

Reset changes

Router receives Default

gateway from DHCP server

▼ ?

Currently connected to PC via Router LAN port (IP: 192.168.1.110)

#### Effect of NAT masquerading

If the checkbox is enabled then the Router is replacing the source IP of an incoming IP packet (via u-link VPN tunnel) with its own LAN IP when the packet is outgoing out of the LAN port to a target device. Internally the Router stores the requesting source IP to be able to forward a reply packet back to the original sender. When the LAN device receives the request packet it believes that the request comes from a member of its own network (Router's LAN IP) and is able to reply without having configured a gateway.

Weidmüller 🗲

Recommendation: Activate generally "NAT masquerading" at LAN port when using the Router with u-link.

(IP parameters

User: admin 📑

via DHCP)

System

Information

IP address:

LAN:

3G:

Dialmode:

IP address:

Subnet mask:

IP assignment:

IP address:

Subnet mask:

NAT (Masquerading):

Default gateway:

Apply setting

NAT (Masquerading):

Eile

# Weidmüller 🔀

### 4.6 Configuration of the Router

## Configuration of basic IP parameters (Step 5b)

Internet access via WAN port and using a static IP address

- > Goto menu Configuration  $\rightarrow$  IP Configuration.
- Configure the WAN IP settings according to the network to which the WAN port will be connected.
  - Enter IP address and subnet mask. >
  - Enable WAN checkbox 'NAT Masguerading'.
  - Enter the Default gateway (IP address of a Router >located in the WAN side network which is providing the Internet access).
- In this example the LAN IP settings are configured with same value as used in previous slide.
  - Set LAN IP to 192.168.1.254 and subnet mask to 255.255.255.0.
  - Enable LAN checkbox 'NAT Masquerading'.
- Click button 'Apply Settings'.  $\geq$ 
  - Now the Router will apply the settings. As result you will lose the browser connection to the Router due to changed LAN IP. Wait some seconds and reopen the Web interface using the new IP address 192.168.1.254.

/ Currently connected to PC via Router LAN port (IP: 192.168.1.110)

| <ul> <li>✓ IE-SR-2GT-UMTS/3G-AX007</li> <li>✓ Ø http://192.168.1.</li> </ul>            | /30637 - /P configuration » - Intern<br>110/priv/priv.php?id=] | net Explorer<br><sup>2</sup> «IE-SR-2GT-UMTS/3G-AX00 × |  | <b>四 _ 1</b> ]<br>介 大 3                                                          |  |  |  |
|-----------------------------------------------------------------------------------------|----------------------------------------------------------------|--------------------------------------------------------|--|----------------------------------------------------------------------------------|--|--|--|
| e Edt View Favorites Tools Help<br>Weidmüller Router Configuration<br>IE-SR-2GT-UMTS/3G |                                                                |                                                        |  | Screenshot after parameter configuration (but still not applied).                |  |  |  |
| IE-SR-2GT-UMTS/3G                                                                       | Configuration                                                  |                                                        |  |                                                                                  |  |  |  |
| Diagnostics                                                                             | 5                                                              |                                                        |  |                                                                                  |  |  |  |
| ✓ Configuration                                                                         | IP configuration                                               |                                                        |  |                                                                                  |  |  |  |
| SecureNow!                                                                              |                                                                |                                                        |  |                                                                                  |  |  |  |
| Packet filter                                                                           | Operational mode:                                              |                                                        |  |                                                                                  |  |  |  |
| Cut & Alarm                                                                             |                                                                |                                                        |  |                                                                                  |  |  |  |
| General settings                                                                        | WAN:                                                           |                                                        |  |                                                                                  |  |  |  |
| Access control                                                                          |                                                                |                                                        |  | Internet access via WAN                                                          |  |  |  |
| Network                                                                                 | IP assignment:                                                 | static 🗹 🕐                                             |  | port configured with                                                             |  |  |  |
| ▶ VPN                                                                                   | IP address:                                                    | 192.168.99.205                                         |  |                                                                                  |  |  |  |
| Services                                                                                | Subnet mask:                                                   | 255.255.255.0                                          |  | static IP parameters.                                                            |  |  |  |
| Prioritization                                                                          | NAT (Masquerading):                                            | ☑ ③                                                    |  |                                                                                  |  |  |  |
| ◊ System                                                                                |                                                                |                                                        |  |                                                                                  |  |  |  |
| ▶ Information                                                                           | LAN:                                                           |                                                        |  |                                                                                  |  |  |  |
|                                                                                         | IP assignment:                                                 | static                                                 |  | IP parameters of LAN port                                                        |  |  |  |
| User: admin 📑                                                                           |                                                                |                                                        |  |                                                                                  |  |  |  |
|                                                                                         | IP address:                                                    | 192.166.1.254                                          |  | same as configured on                                                            |  |  |  |
|                                                                                         | Subnet mask:                                                   | 200.200.200.0                                          |  | previous slide.                                                                  |  |  |  |
|                                                                                         | NAT (Masquerading):                                            | ☑ 🕐                                                    |  | F                                                                                |  |  |  |
|                                                                                         | 36:                                                            |                                                        |  |                                                                                  |  |  |  |
|                                                                                         | Dialmode:                                                      | disabled 🔽 🕐                                           |  |                                                                                  |  |  |  |
|                                                                                         | Default gateway:<br>IP address:<br>Apply settings Reset        | 192.168.99.1 × ⑦ ◀                                     |  | The Default gateway to get<br>Internet access explicitly<br>has to be configured |  |  |  |
|                                                                                         |                                                                |                                                        |  | nuo to be configured.                                                            |  |  |  |
|                                                                                         |                                                                |                                                        |  | 9, 100% -                                                                        |  |  |  |

### Chapter 4 – Setup of a remote access scenario (Configuration Router)

### 4.6 Configuration of the Router

#### Configuration DNS server (Step 5c)

# Only necessary if WAN port is using a static IP address for Internet access.

- Note: To resolve DNS names (like www.google.com) the Router must have access to a DNS Server. If the WAN port is configured using DHCP then the IP address of the DNS server automatically will be provided by the DHCP server.
- If the IP address of the WAN port is configured with a static IP then additionally a DNS server has to be set manually.
- > Goto menu Configuration  $\rightarrow$  Network  $\rightarrow$  DNS.
- > Enter your own Hostname (is optional).
- Enter at least 1 IP address of a DNS server (starting with parameter '1<sup>st</sup> DNS server').
- > Click button 'Apply Settings'.

Skip this step if the WAN port of the Router is configured to DHCP.

|                              | Rout                              | er now is connec    | ted via IP 192.168 | 1.254                   |
|------------------------------|-----------------------------------|---------------------|--------------------|-------------------------|
| « IE-SR-2GT-UMTS/3G-AX007    | 30637 - DNS » internet Explorer   |                     |                    |                         |
| ile Edit View Favorites Io   | ols Help                          | -261-0415/36-4X00 X |                    | <u> </u>                |
| Weidmüller R<br>IE-SR-2GT-UN | outer Configuration<br>/ITS/3G    |                     |                    | Weidmüller 🗲            |
| IE-SR-2GT-UMTS/3G            | Configuration State               |                     |                    |                         |
| Diagnostics                  |                                   |                     |                    |                         |
|                              | DNS                               |                     |                    |                         |
| IP configuration             |                                   |                     |                    |                         |
| SecureNow!                   |                                   |                     |                    |                         |
| Packet filter                | Hostname:                         | Router-Machine-1    | 0                  |                         |
| Cut & Alarm                  | Serial no. as hostname:           |                     | 1                  |                         |
| General settings             | Domain name (search suffix):      |                     | In this of         | example the public      |
| Access control               | 1st DNS server:                   | 8.8.8.8             | Google             | DNS server (IP          |
| ✓ Network                    | 2nd DNS server:                   |                     | 0000               | ) is used               |
| DNS                          | 3rd DNS server:                   |                     | 0.0.0.0            | ) is used.              |
| IP routing                   |                                   |                     |                    |                         |
| HTTP proxy                   | Register hostname at DHCP server: | ☑ (?)               |                    |                         |
| Forwarding                   | Use all servers concurrently:     |                     |                    |                         |
| 1:1 NAT                      |                                   |                     |                    |                         |
| Network groups               | Apply settings Reset change       | s                   |                    |                         |
| Hardware groups              |                                   |                     |                    |                         |
| Ethernet                     |                                   |                     |                    |                         |
| VPN                          |                                   |                     |                    |                         |
| Services                     |                                   |                     |                    |                         |
| Prioritization               |                                   |                     |                    |                         |
| System                       |                                   |                     |                    |                         |
| Information                  |                                   |                     |                    |                         |
|                              |                                   |                     |                    |                         |
| User: admin 📑                |                                   |                     |                    |                         |
|                              |                                   |                     |                    |                         |
|                              |                                   |                     |                    |                         |
|                              |                                   |                     |                    |                         |
|                              |                                   |                     |                    |                         |
|                              |                                   |                     |                    | <b>•</b> • • • • •      |
|                              |                                   |                     |                    | <sup>™</sup> 100% ▼ //. |

Weidmüller 🔀

### 4.6 Configuration of the Router

#### Configuration of date / time parameters (Step 6)

- Note: The VPN connection to the u-link VPN server will use a certificate for encryption. Generally the validity of a certificate depends on date/time stamps (valid from/valid until). For this reason the Routers date and time settings should be set to a current value. Due to the fact that for an u-link access the Router always must have an Internet connection it is recommended to enable the time server synchronization (NTP) that the Router automatically will update date and time. If no time synchronization is possible then date and time values have to be set manually.
- ➢ Goto menu Configuration → General settings → Date & Time.
- Select your time zone.
- > Enable checkbox 'Time Server Synchronization'.
- Enter your preferred NTP servers or use the defaults ones.
- Click button 'Apply Settings'.

| S ≪ IE-SR-2GT-UMTS/3G-AX007         | 730637 - Date & time » - Internet Explorer<br>254/priv/priv.php? D | MTS/3G-AX00 ×                   | <b>ð.⊡×</b><br>A ☆ & |
|-------------------------------------|--------------------------------------------------------------------|---------------------------------|----------------------|
| Weidmüller R<br>IE-SR-2GT-UN        | outer Configuration<br>MTS/3G                                      |                                 | Weidmüller 🗲         |
| IE-SR-2GT-UMTS/3G                   | Configuration State                                                |                                 |                      |
| ▶ Diagnostics                       |                                                                    |                                 |                      |
| ✓ Configuration<br>IP configuration | Date & time                                                        |                                 |                      |
| SecureNow!<br>Packet filter         | Date & time:                                                       | Wed May 25 21:05:29 CEST 2016   |                      |
| Cut & Alarm                         | L F                                                                |                                 |                      |
| System data<br>Date & time          | Time zone:                                                         | Region: Europe 🔽 City: Berlin 💟 |                      |
| User interface                      |                                                                    |                                 |                      |
| Certificates                        | Enable timeserver synchronization (NTP                             | ): 🔽 🕐                          |                      |
| SCEP                                | Primary NTP server:                                                | pool.ntp.org                    |                      |
| Access control                      | Secondary NTP server:                                              | de.pool.ntp.org                 |                      |
| Network                             | Tertiary NTP server:                                               | ptbtime1.ptb.de                 |                      |
| VPN                                 | Enable NTP time server relay:                                      |                                 |                      |
| Services                            |                                                                    |                                 |                      |
| Prioritization                      |                                                                    |                                 |                      |
| System                              | Manual setting of date & time :                                    |                                 |                      |
| Information                         | Date (day/month/year):                                             | 25 -/ 05 -/ 2016 -              |                      |
|                                     | Time (hour/minute/second):                                         | 21 - / 05 - / 29 -              |                      |
| User: admin 📑                       | Apply settings Reset changes                                       |                                 |                      |
|                                     |                                                                    |                                 |                      |

Weidmüller 🔀

### 4.6 Configuration of the Router

Configuration of HTTP proxy parameters if the Internet connection is passing a Proxy server, requiring authentication by user name and password (Step 7)

- See section 'Preparing the Service PC (u-link VPN client)' for additional information in terms of proxy settings. Be aware that the Router proxy parameters depend on the network security settings of the Routers location.
- > Goto menu Configuration → Network → HTTP Proxy.
- Enter the Proxy Server specific parameters (provided by IT department of remote network which the Router is using for Internet access).
- Click button 'Apply Settings'.

Skip this step if the Routers Internet access is not passing a Proxy server.

| Weidmüller<br>IE-SR-2GT-L | Router Configuration<br>IMTS/3G    |          | Weidmüller                   | æ |
|---------------------------|------------------------------------|----------|------------------------------|---|
| E-SR-2GT-UMTS/3G 📙        | Configuration                      |          |                              |   |
| Diagnostics               |                                    |          |                              | — |
| ✓ Configuration           |                                    |          |                              |   |
| IP configuration          |                                    |          |                              |   |
| SecureNow!                | Use a system wide HTTP proxy: (?   | )        |                              |   |
| Packet filter             | HTTP proxy IP address or hostname: | 0        |                              |   |
| Cut & Alarm               | HTTP proxy TCP port:               | 0        |                              |   |
| General settings          | HTTP proxy authentication method:  | none 🗸 🕐 | Factory default settings (No |   |
| Access control            | HTTP proxy username:               |          | proxy parameters configured) |   |
| ✓ Network                 | HTTP proxy password:               |          | , si                         |   |
| DNS                       |                                    |          |                              |   |
| IP routing                |                                    |          |                              |   |
| HTTP proxy                | Apply settings Reset changes       |          |                              |   |
| Forwarding                |                                    |          |                              |   |

| Weidmüller<br>IE-SR-2GT-I                                                            | Router Configuration<br>JMTS/3G                                                                                                    |                              | Weidmüller 🗠                                                                                                    |
|--------------------------------------------------------------------------------------|----------------------------------------------------------------------------------------------------|------------------------------|----------------------------------------------------------------------------------------------------|
| IE-SR-2GT-UMTS/3G 届<br>▶ Diagnostics                                                 | Configuration                                                                                                    |                              |                                                                                                    |
| Configuration IP configuration SecureNow! Packet filter Cut & Alarm General settings | HTTP proxy<br>Use a system wide HTTP proxy: @<br>HTTP proxy IP address or hostname:<br>HTTP proxy TCP port:<br>HTTP proxy authentication method: | 10.1.33.44<br>8080<br>NTLM © | Example of configured proxy parameters.                                                                                                    |
| Access control     Vetwork     DNS     IP routing     HTTP proxy     Eonwarding      | HTTP proxy username:<br>HTTP proxy password:<br>Apply settings Reset changes                                                                     | user_name ×                  | For an u-link connection the<br>configured proxy parameters only<br>are used if in the u-link<br>configuration menu the checkbox<br>"Use a system wide HTTP proxy" |

Eventlog

WAN

LAN

3G

System

Information

Ping test

Remote capture

Configuration

System State

### 4.6 Configuration of the Router

#### Establishing a network connection via WAN port (Step 8) / In this example we use DHCP for IP settings of WAN port.

- Connect the WAN port to a network which is providing DHCP and allowing Internet access.
  - Wait around 30 seconds that the Router is getting IP data from DHCP server.
- Goto menu Diagnostic  $\rightarrow$  System state (Home page).
- Check section 'Interface state' if WAN port has received an IP address.
- > Check menu 'System state' if date and time values have current values.

#### Check Internet access (Step 9)

- Goto menu Diagnostic  $\rightarrow$  Ping test.  $\geq$
- Enter a DNS name (eq. www.google.com) or an IP address (eg. 8.8.8.8) and click button 'Apply Settings'.
  - When having an Internet connection the Router will displaying the result.

| test<br>Idress or hostname: www.google.com (2) | Configuration     System                                               | Result                                   | PING www.google.com (216.58.213.36): 56 data bytes<br>64 bytes from 216.58.213.36: seq=0 ttl=56 time=54.673 ms |
|------------------------------------------------|------------------------------------------------------------------------|------------------------------------------|----------------------------------------------------------------------------------------------------|
| test<br>Idress or hostname: www.google.com (2) | <ul> <li>Diagnostics</li> <li>Configuration</li> <li>System</li> </ul> |                                          | PING www.google.com (216.58.213.36): 56 data bytes<br>64 bytes from 216.58.213.36: seq=0 ttl=56 time=54.673 ms |
| Idress or hostname: www.google.com             | <ul> <li>▷ Configuration</li> <li>▷ System</li> </ul>                  |                                          | PING www.google.com (216.58.213.36): 56 data bytes<br>64 bytes from 216.58.213.36: seq=0 ttl=56 time=54.673 ms |
| Idress or hostname: www.google.com             | ▶ System                                                               |                                          | 64 bytes from 216.58.213.36: seq=0 ttl=56 time=54.673 ms                                                       |
| her of ping messages: 1                        |                                                                        |                                          |                                                                                                    |
| ber or ping messages. [1]                      | Information                                                            |                                          | www.google.com ping statistics<br>1 packets transmitted, 1 packets received, 0% packet loss                    |
|                                                |                                                                        |                                          | round-trip min/avg/max = 54.673/54.673/54.673 ms                                                               |
| ly settings Reset changes                      | User: admin 📑                                                          |                                          |                                                                                                    |
|                                                |                                                                        | Continue                                 |                                                                                                    |
| þ                                              | Screenshot of menu "Ping test"                                         | oly settings Reset changes User: admin ⊕ | Div settings Reset changes User: admin (2)                                                                     |

#### a \_ 🗆 × 🗳 « IE-SR-2GT-UMTS/3G-AX00730637 - System State » - Internet Explorer http://192.168.1.254/index.php ✓ ✓ View Favorites Tools Help Router now connected via IP 192.168.1.254 müller 🗲 🗠 Weidmüller Router Configuration IE-SR-2GT-UMTS/3G IE-SR-2GT-UMTS/3G System data System state System name: IE-SR-2GT-UMTS/3G-Date & time: Monday, 20 Jun 2016, 17:25 (Europe/Berlin) AX00730637 Uptime: 17:25:17 up 3:52, load average: 0.22, 0.11, 0.04 Device type: IE-SR-2GT-UMTS/3G OpenVPN sessions: Masters: active 0, listening 0, Clients: 0 Serial-No. AX00730637 IPsec tunnels: 0 Firmware version: 3.0.2 (Build 72728) MAC-Address WAN 00:15:7E:FE:00:4F System usage Flash: 20% MAC-Address LAN: 00:15:7E:FE:00:4E Memory: 36% Device mode: IP router CPU: 14% Network statistic Interface state User: admin 🕞 Interface State IP/Network mask **IP Assignment** DHCP Interface: WAN 🗸 Server 1000 Mb /s WAN Receive 100 Mb/: WAN enabled 192.168.99.20 DHCP Disabled 1 Mb/: 255.255.255.0 10 kb/s 192.168.1.254 / Disabled LAN enabled static 1000 Mb /: WAN Transmit 255.255.255.0 100 Mb // 1 Mb /: OpenVPN/DHCP u-link not 10 kb /s

registered

Disabled

3G

Weidmüller 🔀

### 4.6 Configuration of the Router

#### Activate the Router for u-link (Step 10)

- ➢ Goto menu Configuration → VPN → u-link (Tab 'Configuration').
- > Enable checkbox 'Enable u-link instance'.
- Use default values of section 'VPN connection settings'.
- Enable checkbox 'Use a system wide HTTP proxy' if the Router Internet access is passing a Proxy Server.
  - Note: If the checkbox will be enabled the Proxy server settings must be configured as described previously.
- > Use default settings of the other parameters.
- Click button 'Apply settings'.

| Weidmüller F        | Router Configuration<br>MTS/3G         |                | Weidmüller 🗲                       |
|---------------------|----------------------------------------|----------------|------------------------------------|
| IE-SR-2GT-UMTS/3G 🔒 | Configuration State                    | Registration   |                                    |
| ▶ Diagnostics       |                                        | -              |                                    |
|                     | u link Romoto Accors Portal            |                | Router Web interface (Menu u-link) |
| IP configuration    | u-link Remote Access Portal            |                | Screenshot of the enabled u-link   |
| SecureNow!          | Enable u-link instance:                |                | instance                           |
| Packet filter       |                                        |                | instance:                          |
| Cut & Alarm         | VPN connection settings                |                |                                    |
| General settings    | Initiation by digital input (VPN initi | iate): 🗹       |                                    |
| Access control      | Initiation from u-link web portal:     | always allowed | $\checkmark$                       |
| Network             | Inactivity timeout:                    | 1h 🛩           |                                    |
| ▼ VPN               |                                        |                |                                    |
| u-link              | Additional settings                    |                |                                    |
| Open∨PN             | Use a system wide HTTP proxy:          | Linfo V        |                                    |
| IPsec               | VPN LED/output controller:             |                | Note:                              |
| Services            | Polarity of digital input (VPN initiat | te); Active 🗸  | Settings of u-link parameters are  |
| Prioritization      |                                        |                | described on the next slide.       |
| ◊ System            | Apply settings Reset char              | nges           |                                    |
| A Information       |                                        |                |                                    |

none

debug

verbose

info

# Weidmüller 🔀

### 4.6 Configuration of the Router

Explanation of u-link configuration parameters

#### Inactivity timeout (Dropdown box) The Router automatically will shutdown a VPN connection after the selected time if no traffic was recognized during this time.

#### HTTP Proxy (Checkbox)

Enable if the Internet access is passing a Proxy server (Configure Proxy settings in menu Configuration  $\rightarrow$  Network  $\rightarrow$  HTTP Proxy)

Log Level (Dropdown box) Selection of logging level (Messages shown in the Event Log).

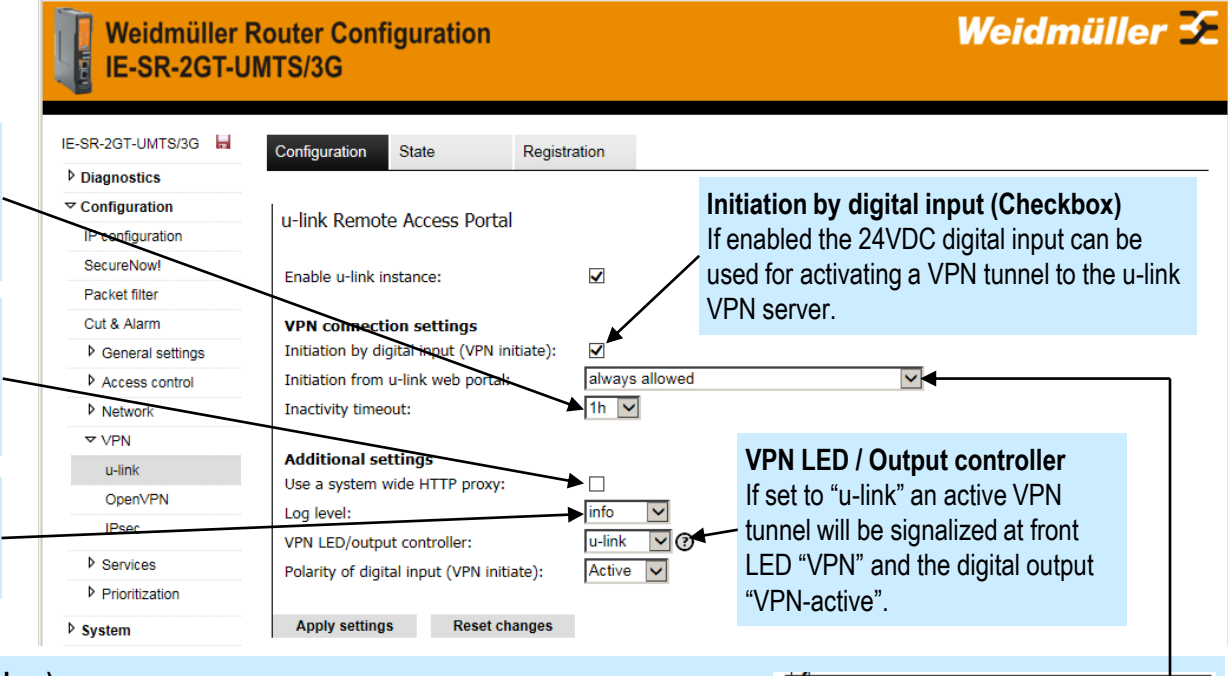

never allowed always allowed

allowed if digital input (VPN-Initiate) is active

#### "Initiation from u-link web portal" (Dropdown box)

Controls if the u-link VPN tunnel can be activated/deactivated remotely from the u-link Web portal via the WWH (world wide heartbeat) function.

Selections:

Never allowed: Remote activation/deactivation of the VPN tunnel from u-link Web portal never is allowed.

Always allowed: Remote activation/deactivation of the VPN tunnel from u-link Web portal always is allowed.

-Allowed if digital input (VPN-Initiate) is active: Means that remote activation/deactivation from u-link Web portal only is allowed when the digital input "VPN-Initiate" is set to 24VDC.

Explanation: If a machine operator at Router location has activated the 24VDC digital input "VPN-Initiate" (eg. by key switch) then the VPN tunnel will be started providing the remote access. But if the service guy will not immediately start the service (means no traffic on the VPN tunnel) then by default the Router automatically de-activates the VPN tunnel after 1 hour of no traffic. But to due to the fact that the key switch still is on (means the access permission is still granted), the remote Service user may re-activate the VPN tunnel remotely. If the key switch again is set to off (24VDC removed from digital input) then the VPN tunnel will be de-activated immediately and the remote Service user no longer is allowed to activate the VPN tunnel remotely.

### 4.6 Configuration of the Router

### Register (Assign) the Router to the defined Router object configured in the u-link Web portal (Step 11)

- For the registration process we need the unique activation code of the Router object. The activation code can be found in the properties of the created Router object (u-link Portal: Menu 'Device Management').
- Select Tab 'Registration'.
- Enter the activation code of the defined Router object in field 'Registration code'.
- Click button 'Register'.
  - Now the Router is initiating the registration process to the u-link Portal server. This process typically takes time of around 30 seconds.
- Please click button "Reload" repeatedly to update the current registration status.

#### As result the Router should have the status "registered".

### If the registration process has failed please refer to Appendix A (Registration of Router to u-link failed).

#### Device Management

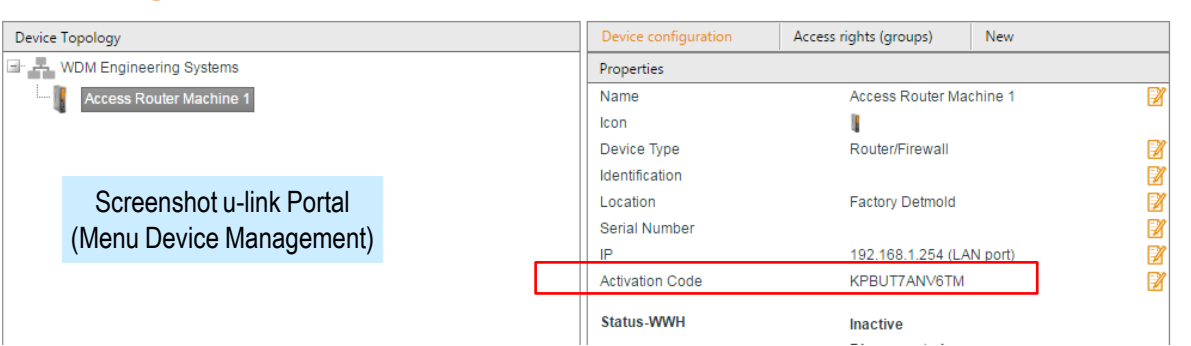

#### weigingner weighnuller Router Configuration IE-SR-2GT-UMTS/3G IE-SR-2GT-UMTS/3G Registration Configuration State Diagnostics

#### u-link Remote Access Portal Router Web interface IP configuration (Menu u-link / Tab Registration) SecureNow! Status Registration u-link Portal not registered Packet filter KPBUT7ANVGTM Registration Code: Cut & Alarm Status: Not registered (Registration General settings Reload Register code already entered) Access control Network ✓ VPN u-link Open//PM Registration Configuration State Registration Configuration State Successful registration ongoing registration process u-link Remote Access Portal u-link Remote Access Portal Status Registration u-link Portal: registered Status Registration u-link Portal: registering.. Registration Code: Registration Code: Unregister Reload

Cancel Registration

Reload

## 4.6 Configuration of the Router

#### Check the status of the u-link connection (Step 12)

- Select tab 'State'.
- After successful registration the Router is initiating the WWH communication to the u-link (Status 'Online').

Notes about WWH

The WWH function (World Wide Heartbeat) is an outgoing SSL connection (TCP/443, like HTTPS) to the u-link WWH server and is independent from a VPN connection which will be used for remote access.

The Router sends via this peer connection periodically minutes a "Still alive" message to the WWH server. The WWH server then signalizes the u-link Web server that the Router is alive. This status is displayed in the Service Desk of the u-link Web portal.

Via this connection it is possible to activate/de-activate the VPN tunnel of the Router remotely from the u-link Web portal server.

The encrypted WWH connection automatically is started when the Router is powered on, having an Internet connection and is registered to a Router object in a u-link account.

Activating the VPN tunnel via menu "State"

Additionally to the most used methods to initiate a VPN tunnel (remotely via u-link Portal or by 24 VDC digital input) the VPN connection can be activated / de-activated via button 'Connect'.

Now the Router is ready for initiating a remote access session!

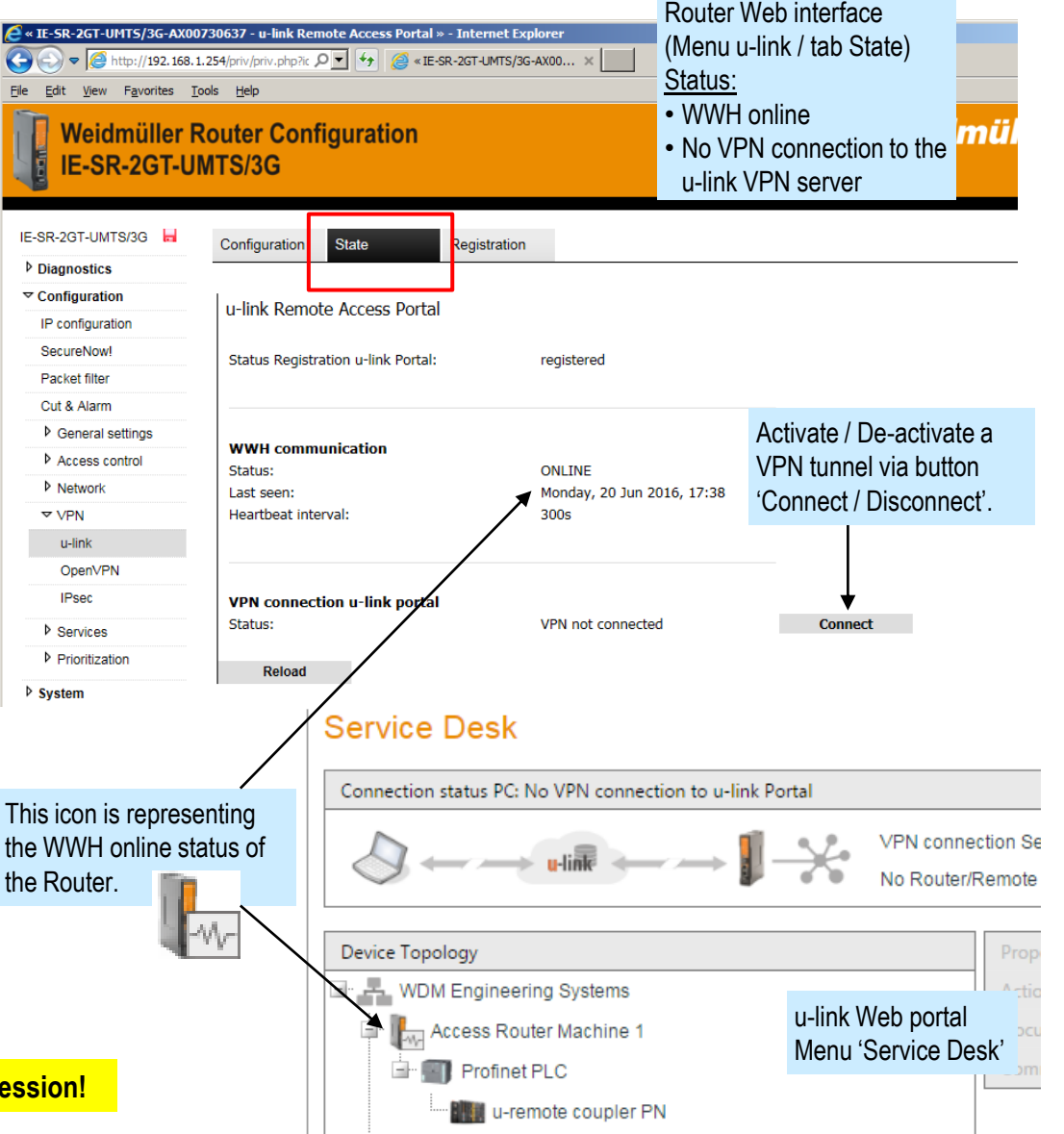

Weidmüller 🔀

### 4.6 Configuration of the Router

#### Save the Router configuration (Step 13)

- > Goto menu System  $\rightarrow$  Save.
- If you have changed and applied any settings then in each menu a flashing disk icon is displayed, indicating that the applied settings not yet are saved to the flush memory. By clicking on the disk icon the menu 'Save' directly will be opened.
- Click button 'Save settings' to store the configuration in the non-volatile memory.

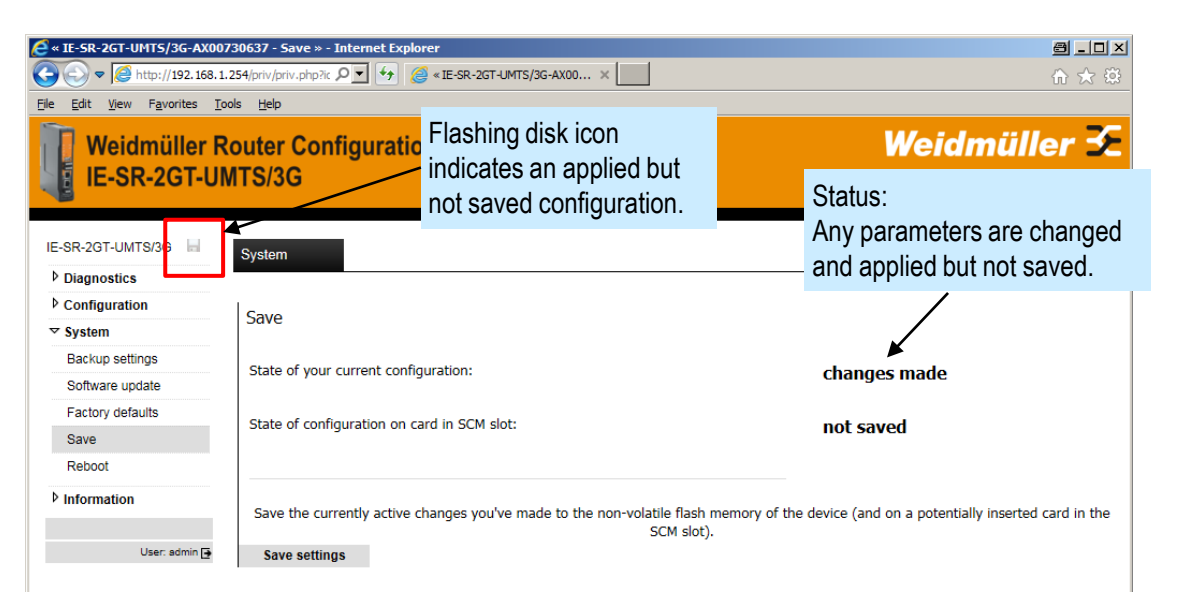

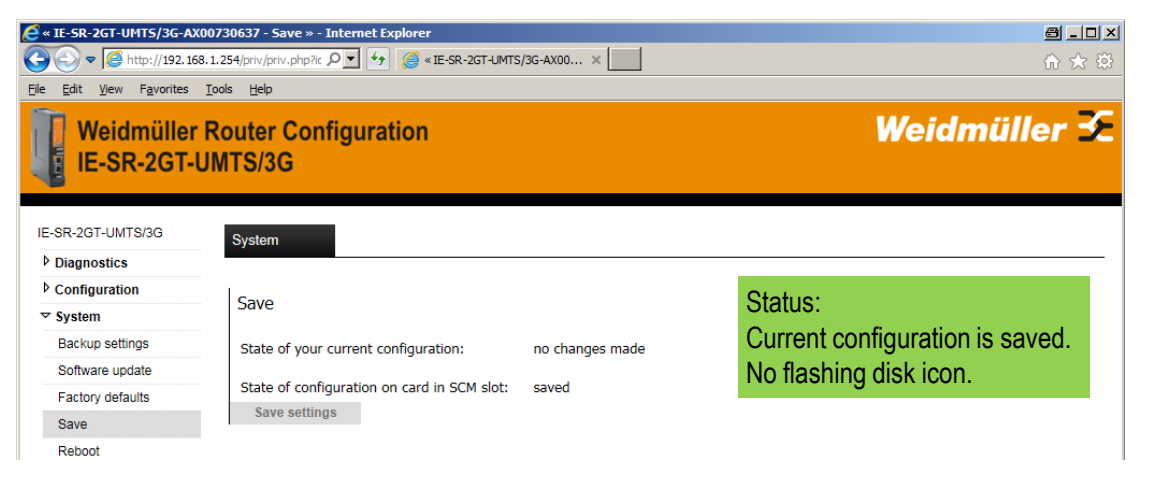

Weidmüller 🗲

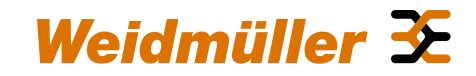

## Chapter 5: Initiating an access to remote LAN devices

### Conditions

Device configuration in u-link Web portal has been done.

Software 'u-link VPN client' is installed on Service PC and unlocked (Registered).

Router has been configured and unlocked (Registered).

Note: For demonstrating the access to remote LAN devices we will use the Administrator account.

### 5.1 Starting a remote access session

Logon to the u-link Web portal using your administrator account (Step 1)

- Enter user name and password of the u-link administrator.
- Click button 'Login'.

| Im     u-link > u-link login     ×       ←     →     C     Attps://u-link.weidmueller.com/webportal/up/ulinklogin/tal | pid/3131/language/en-US/Default.aspx 🔊 값 =                                                                         |
|----------------------------------------------------------------------------------------------------|----------------------------------------------------------------------------------------------------|
| <image/> <text><text></text></text>                                                                                   | Login User Name: hartmann@wdm-engineering.de<br>Password: Login<br>Remember Login<br>Register<br>Forgot Password ? |
| Copyright weightunier interface GmbH & Co. KG   Klingenbergstraße 16   D-32758 Détmold                                | Imprin                                                                                                    |

### 5.1 Starting a remote access session

#### Goto menu Service Desk (Step 2)

- In section 'Device Topology' the same defined objects are displayed which previously have been created in menu 'Device Management'.
- In section 'Connection status PC' the current VPN connection status (of this PC) to the u-link VPN server is displayed.
- In the 'Device Topology' the current connection status of a Router is signalized by following different icon symbols:

The Router has no connection to u-link.

- Device not configured to use u-link or
- Device is powered off or
- Having no Internet access.

| Ш | Γ. | A |
|---|----|---|
| 4 | 1  | w |

The Router has an active VPN connection to the u-link VPN server.

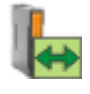

The Service PC has a pass-through VPN connection via the Router to its LAN network.

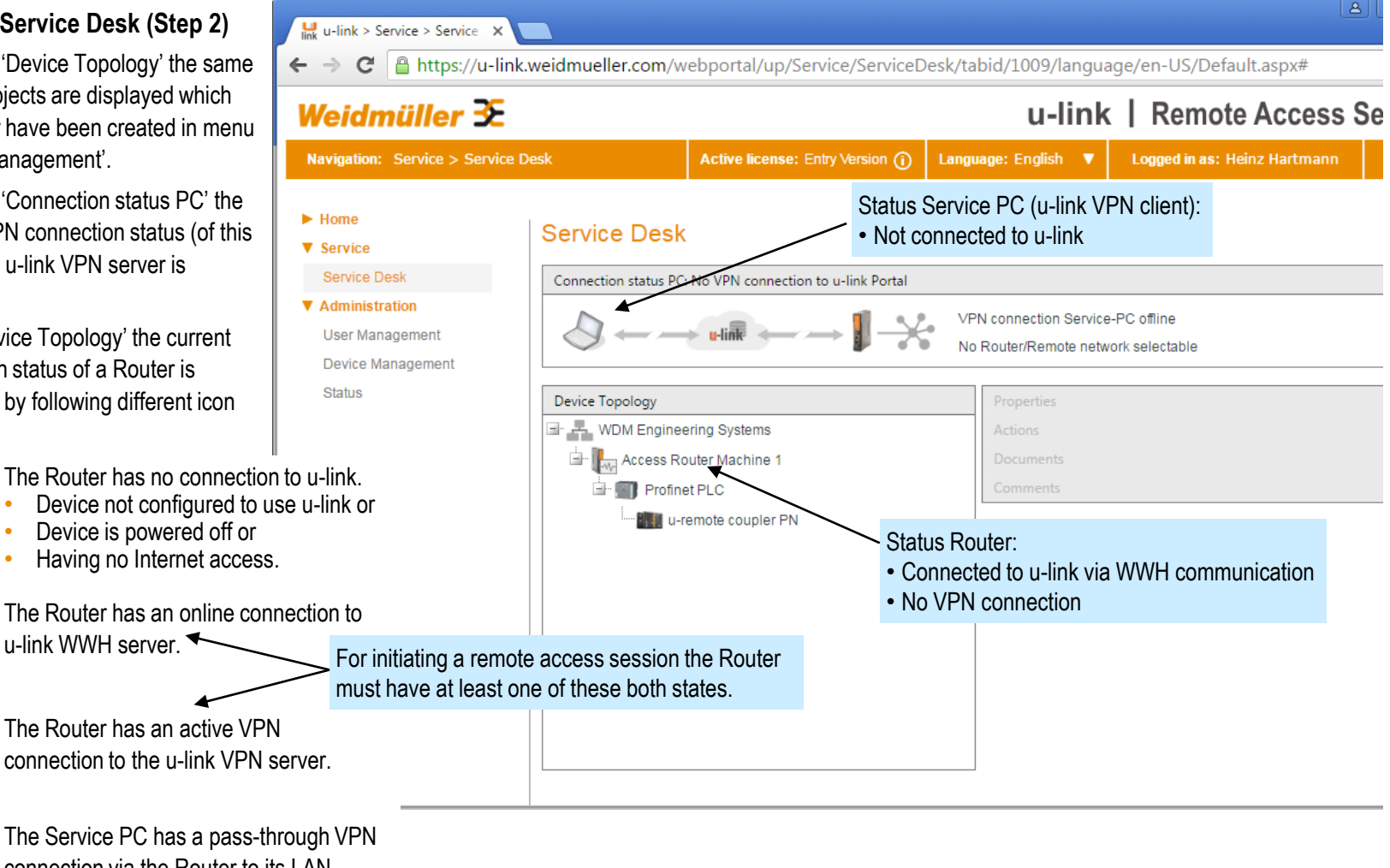

### 5.1 Starting a remote access session

# Connect the Service PC to u-link VPN server (Step 3)

- Start program 'u-link VPN client'.
- Click button 'Connect'.
  - When successfully connected the status and some additional information will be displayed in the program window.
  - The u-link icon in the task bar is displaying a connected status.

- Go back to menu 'Service Desk' of the u-link Web portal.
- The PCs connection to the u-link VPN server will be signalized by a green colored double arrow.
  - Now you are connected to the u-link VPN server but at this time you still do not have a pass-trough connection to a Router/Remote network.

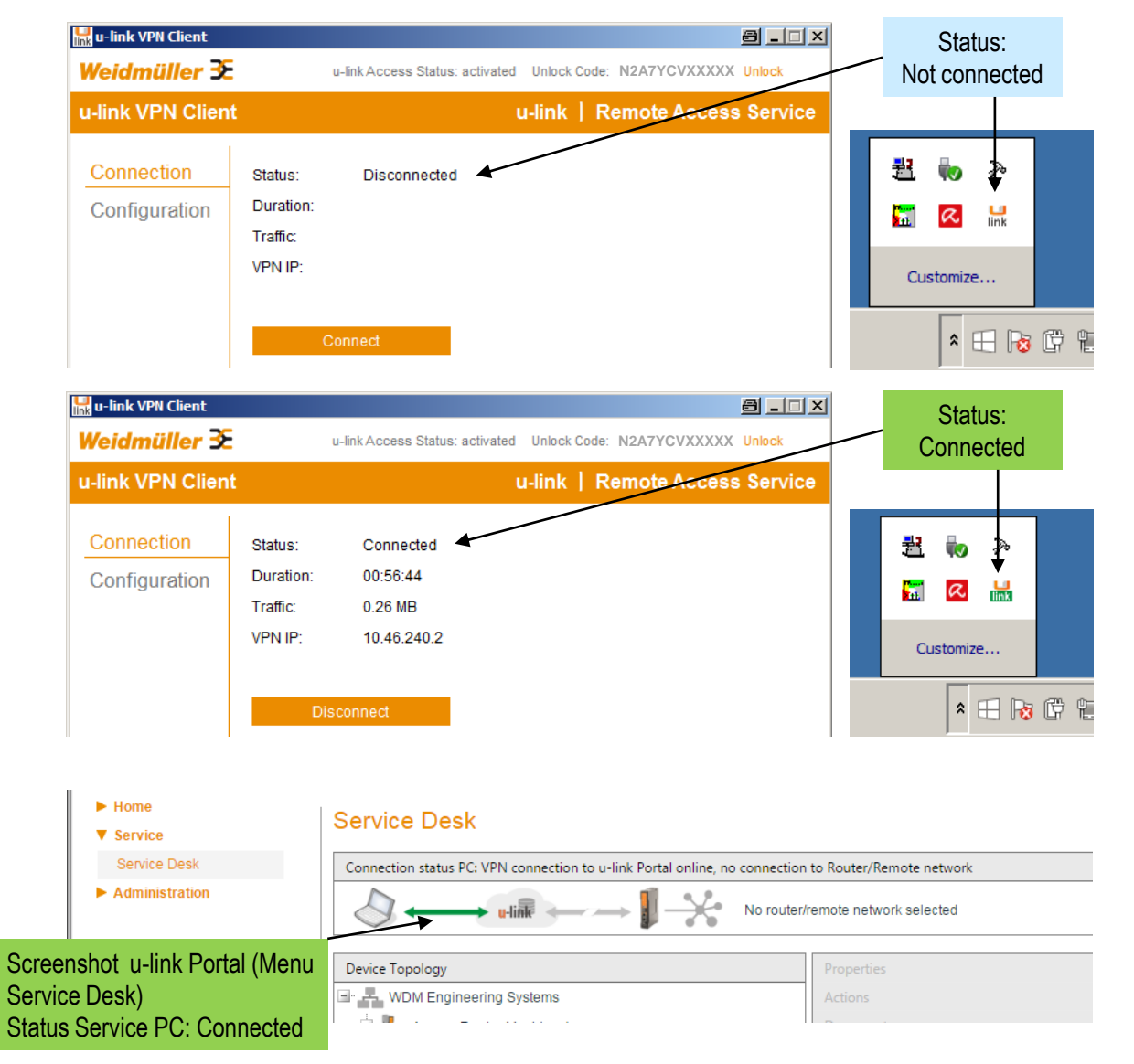

# Weidmüller 🔀

### 5.1 Starting a remote access session

# Start the Router VPN connection remotely via Portal (Step 4)

- The VPN connection of the Router to the u-link VPN server can be activated via WWH communication. The permission to activate the Router VPN tunnel remote via u-link Portal can be set or prohibited in menu 'u-link' of the Routers Web interface (default allowed).
- Select the Router by clicking on the Router object (Icon or name) to display the object parameters (Properties, Actions, ...)
- Start the VPN connection by clicking button 'Connect VPN Router ↔ u-link' (Section Actions).
  - Now a 'VPN activate command' will be sent to the Router via WWH connection.
  - Wait around 30...40 seconds then the new status 'Connected' will be displayed.
- Finally both the Service PC and the Router are connected to the u-link VPN server <u>but no pass-</u> <u>through connection via the u-link VPN server is</u> <u>established until now</u>.

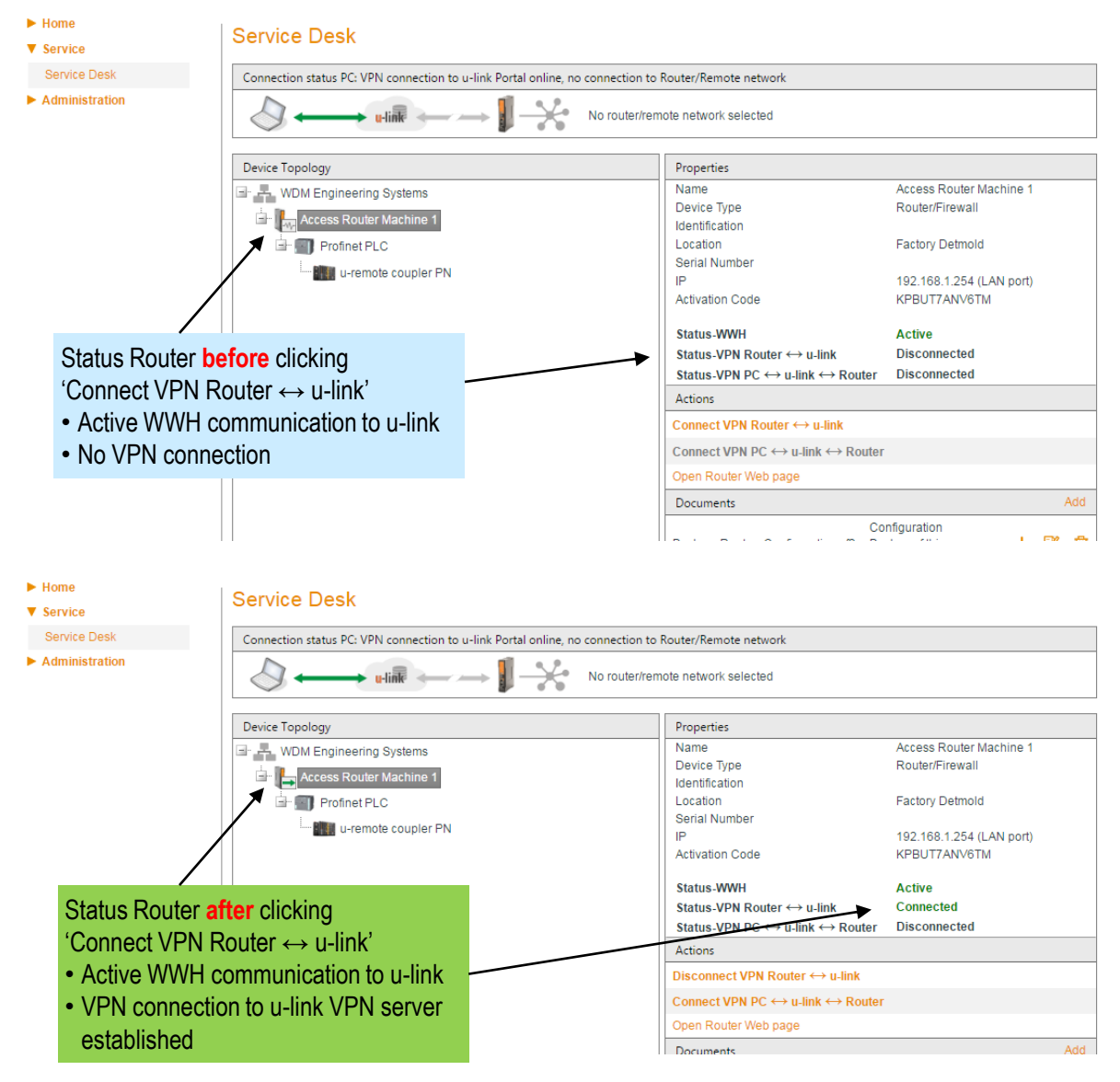

### 5.1 Starting a remote access session

#### Initiate a pass-through connection between Service PC and remote Router (Step 5)

- ➤ Click button 'Connect VPN PC ↔ u-link ↔ Router' to establish a pass-through connection between Service PC and the Router.
- A successful pass-through connection is displayed in section 'Connection Status PC' containing following information:
  - <u>Connected to:</u> Name of the selected accessible Router / remote network.
  - <u>Accessible remote network:</u> IP range of accessible remote network.
  - <u>Router VPN IP:</u> Additional VPN-IP address of the Router beside LAN/WAN IP's. Exists as long as the pass-through connection is established. Via this VPN-IP the Router's Web interface also is accessible.
  - <u>Routing to remote network:</u> Status 'active' means that the Service PC has accepted an additional setting in its routing table how to access devices at the remote network.

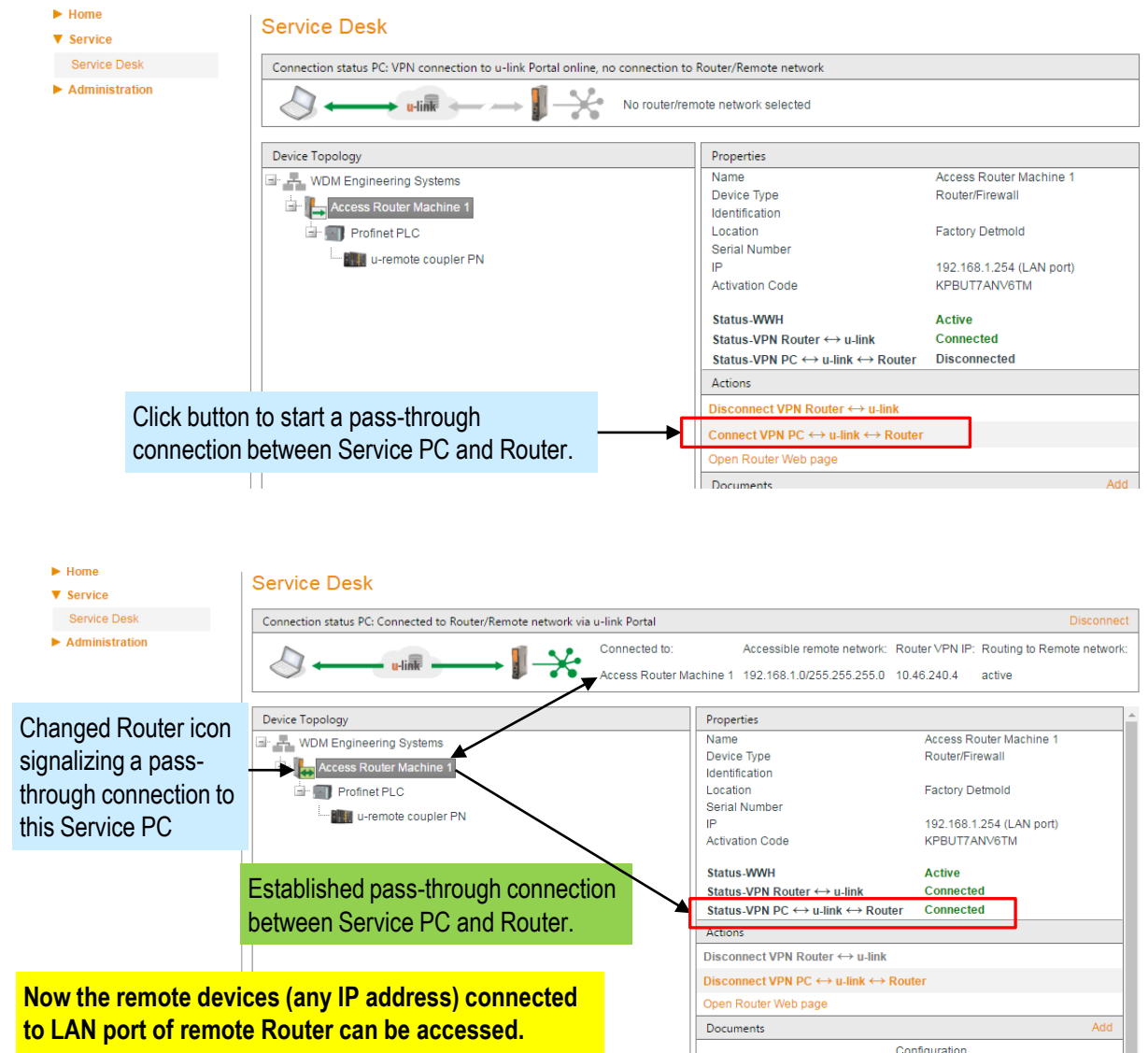

### 5.1 Starting a remote access session

Accessing a remote LAN device (Step 6) Example shows a Web access to an u-remote IO device.

- When having a VPN pass-through connection then generally all devices at the remote network matching the LAN net/subnet - are accessible by the Service PC. In this example we will access the Web interface of device 'u-remote coupler PN' (is of type 'User defined end device') via IP 192.168.1.55. For the Web access we use the action "Open Web interface" defined for this object in menu 'Device Management'.
- Select (Highlight) item 'u-remote coupler PN'.
- Click button 'Open Web interface' in section Actions.
  - Now a new browser tab will be opened showing the Web interface of the u-remote IO device.
  - If no action is defined open a browser manually and enter the directly the IP address into the input line.

#### Note:

- For security reasons currently only a Web access can be defined as an u-link action.
- But as long as the pass-through connection is established you can run any program or application which needs access to an IP of the remote network.

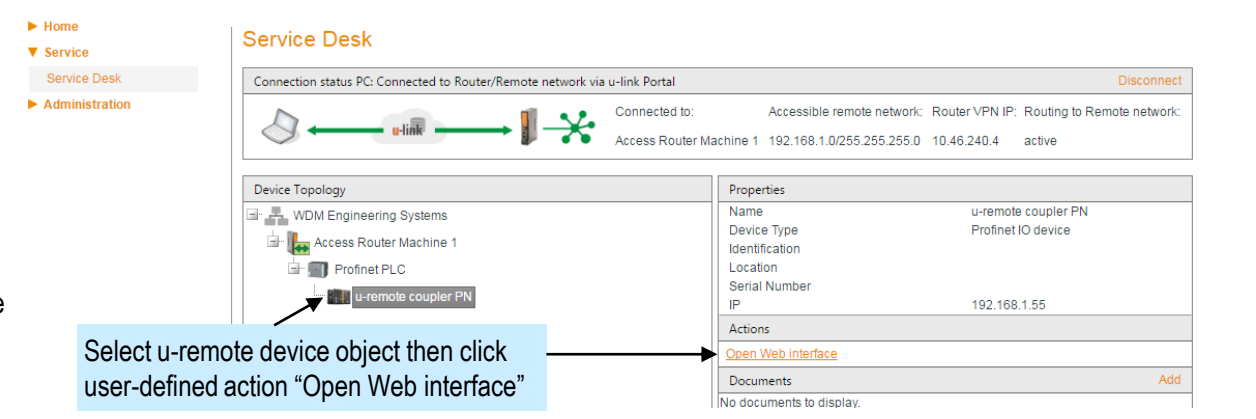

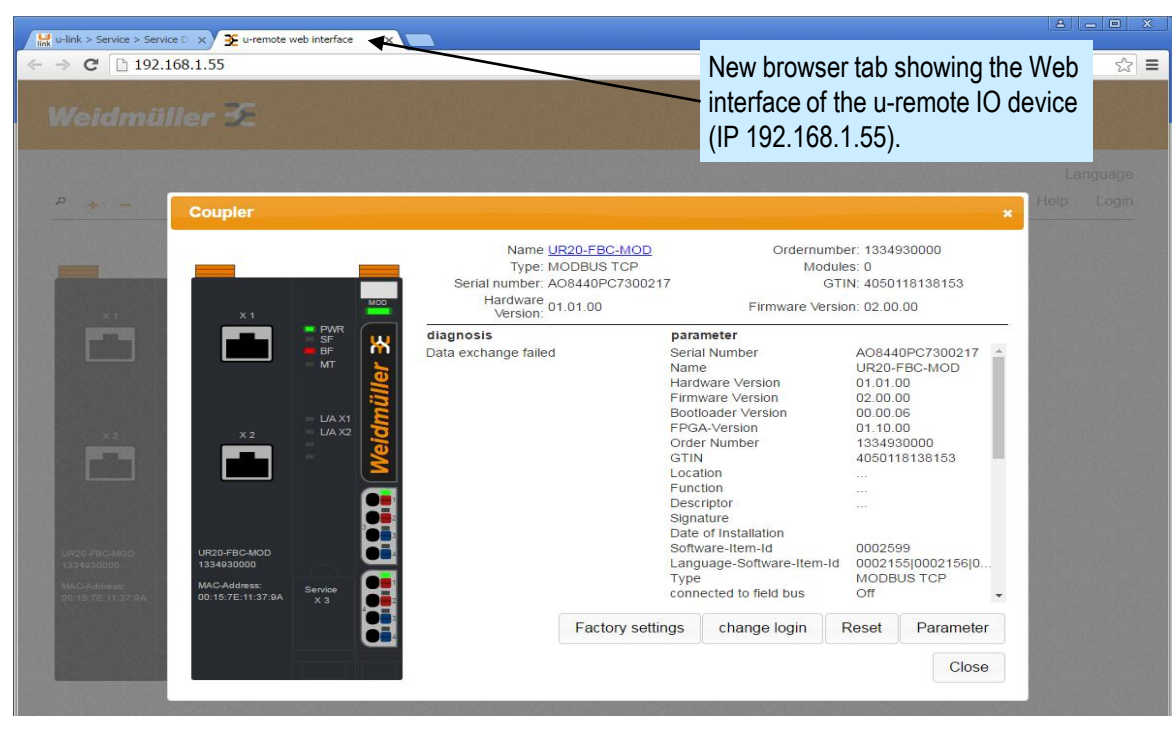

Sep 21, 2016 / V1.1 / HJH

Copyright © 2016 Weidmüller Interface GmbH & Co. / All rights reserved. Reproduction without permission is prohibited.

► Home

# Weidmüller 🗲

### 5.2 Closing the remote access session

#### Disconnect from the selected Router / remote network (Step 7)

#### (Finish the remote access session)

- First close all active sessions or programs which are accessing IP addresses of the remote network.
- Click button 'Disconnect'.  $\geq$ 
  - Now you will have the previous status that both the Service PC and the Router are still connected to the u-link VPN server but you have no longer a pass-through connection.
- Select the Router item and click 'Disconnect' VPN Router ↔ u-link' to shutdown the Routers VPN tunnel.

Device Topology

Profinet P

u-rem

- I.

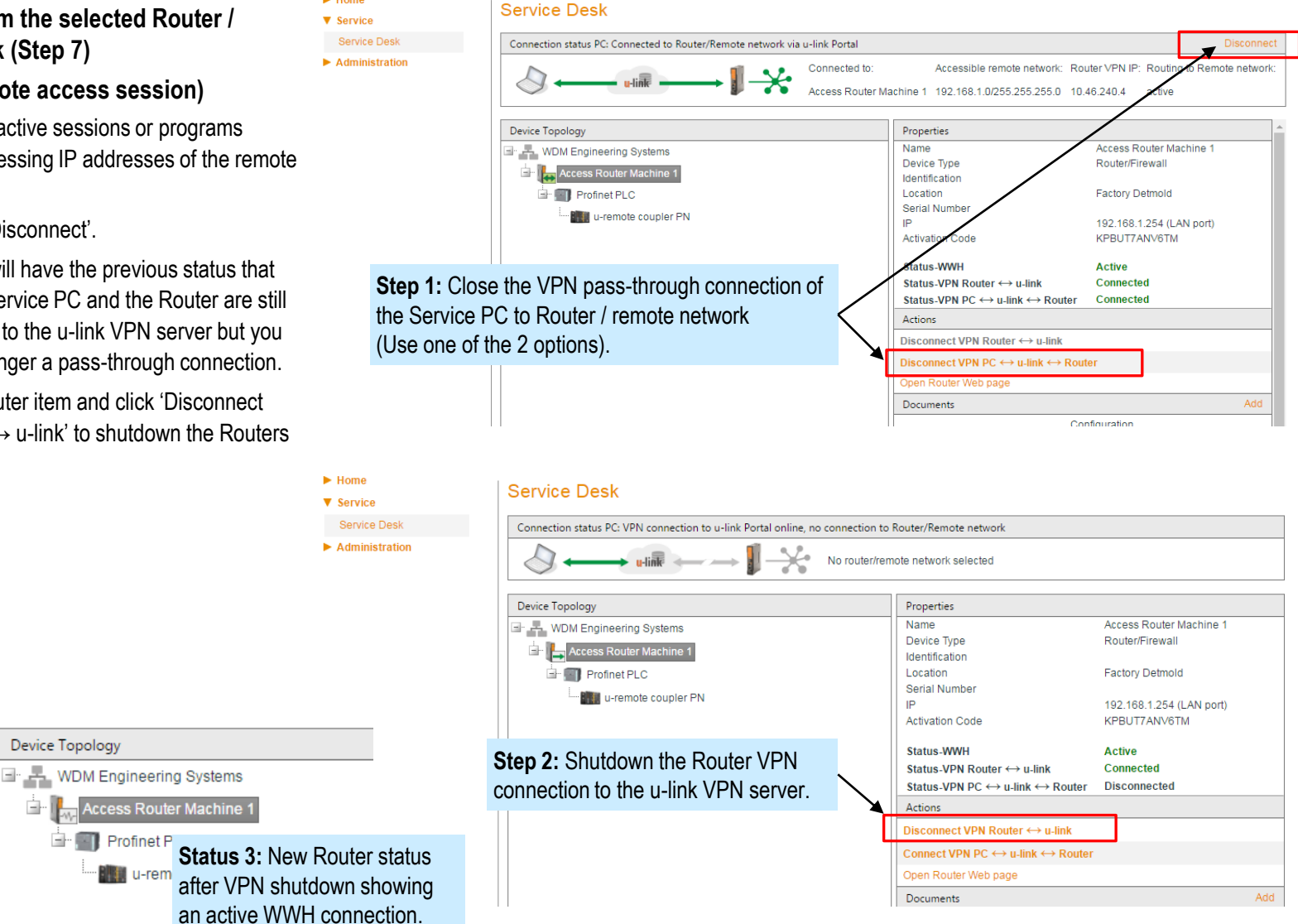
# Weidmüller 🗲

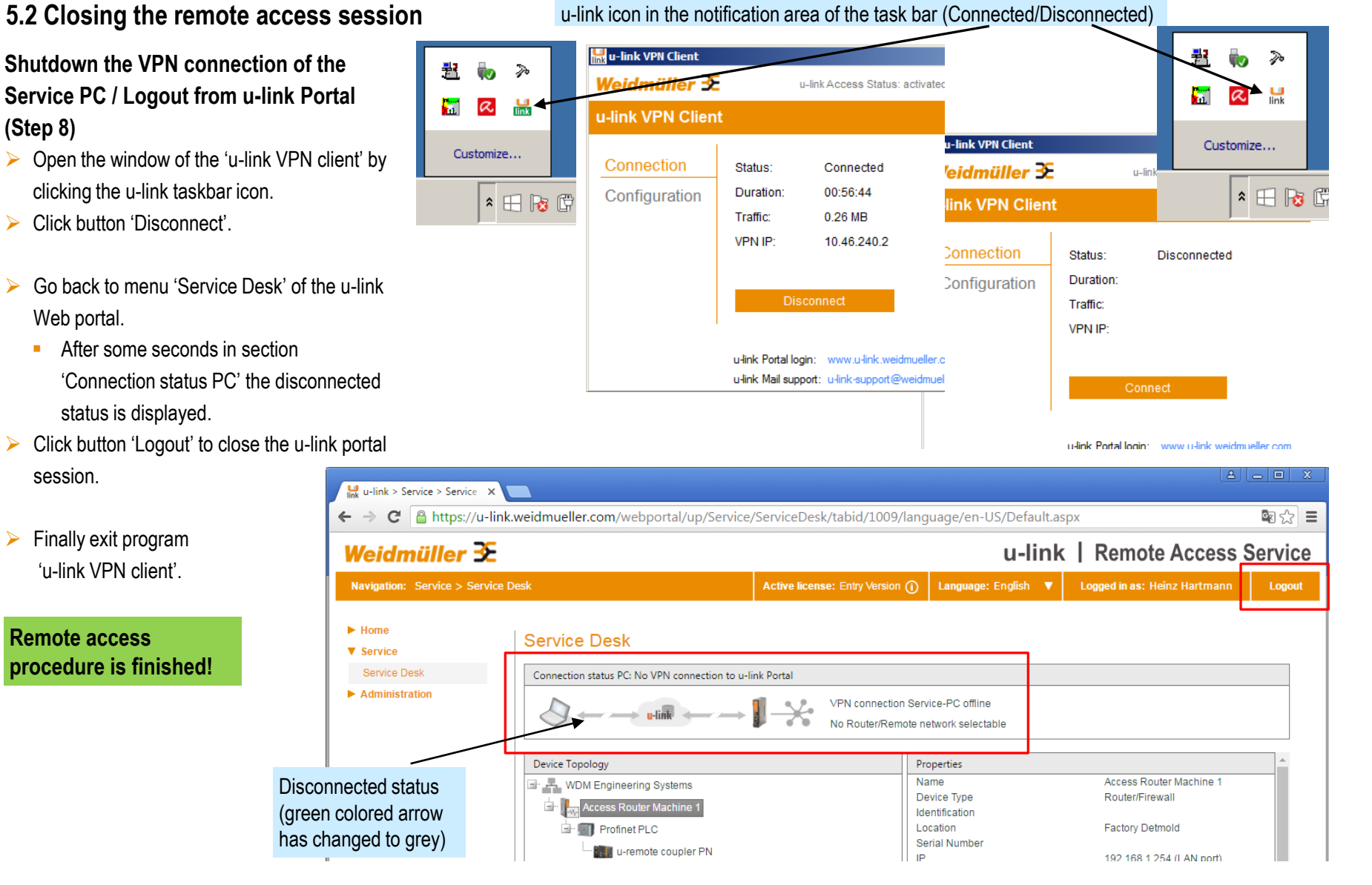

### Sep 21, 2016 / V1.1 / HJH Copyright © 2016 Weidmüller Interface GmbH & Co. / All rights reserved. Reproduction without permission is prohibited.

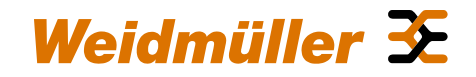

## Appendix

- 1 Registration of Router to u-link failed (How to solve)
- 2 General support in case of Router problem issues
- 3 Functional diagram of u-link
- 4 Connection requirements of u-link VPN clients (Service PC / Router)
- 5 Activating / de-activating Router VPN connection by digital input
- 6 Technical u-link support

# Weidmüller 🔀

### A1 - Router registration failed

### Failure message 1: Registration failed - Check registration code, ensure that status of activation code in u-link portal is set to 'not used' or 'Released for additional activation'

Following issues can cause this error:

### Error 1 - A wrong activation code was entered.

> Please verify the activation code. If entered wrong repeat the registration process.

### Error 2 - Values Date / Time of the Router are not set correctly.

 $\succ$  Goto menu 'General settings  $\rightarrow$  Date&Time', enter values for Date/Time manually and enable checkbox NTP synchronization. Then click button 'Apply settings'. Then repeat the registration process.

| 🩋 « IE-SR-2GT-UMTS/3G-AX0       | 0730637 - u-link Remote Acce                                                                                                    | ss Portal » - Interr   | iet Explorer  |                                                            | a _ 🗆 ×      |
|---------------------------------|----------------------------------------------------------------------------------------------------|------------------------|---------------|------------------------------------------------------------|--------------|
| 🔆 🕞 🗢 🎑 http://192.168.         | 1.254/priv/priv.php?ic 🔎 🔸                                                                                                    | <i>e</i> « IE-SR-2GT-U | MTS/3G-AX00 × |                                                            | ₼ ☆          |
| <u>File Edit View Favorites</u> | ools <u>H</u> elp                                                                                                    |                        |               |                                                            |              |
| Weidmüller I<br>IE-SR-2GT-U     | Router Configurat<br>MTS/3G                                                                                                    | tion                   |               | Weidmüll                                                   | er £         |
| IE-SR-2GT-UMTS/3G               | Configuration State                                                                                                    | Regist                 | ration        |                                                            |              |
| Diagnostics                     |                                                                                                    |                        |               |                                                            |              |
|                                 | u-link Pomoto Accor                                                                                                    | c Dortal               |               |                                                            |              |
| IP configuration                | u-link Remote Access Portal                                                                                                    |                        |               |                                                            |              |
| SecureNow!                      | Status Registration         registration failed - (Check registration code, ensure that status of activation code in u<br>u-link Portal:         "not used" or "Released for additional activation") |                        |               | code, ensure that status of activation code in u-link port | al is set to |
| Packet filter                   |                                                                                                    |                        |               | ctivation")                                                |              |
| Cut & Alarm                     | Registration Code:                                                                                                    | KPBUT7AN               | IVGTM         |                                                            |              |
| General settings                |                                                                                                    |                        |               |                                                            |              |
| Access control                  | Register                                                                                                    | Reload                 |               | Router Web interface                                       |              |
| Network                         |                                                                                                    |                        |               | (Menuu-link / Tab Registration)                            |              |
| ▼ VPN                           |                                                                                                    |                        |               | (mond a mix/ rab regionation)                              |              |
| u-link                          |                                                                                                    |                        |               |                                                            |              |
| OpenVPN                         |                                                                                                    |                        |               | Status: Registration failed!                               |              |
| IPsec                           |                                                                                                    |                        |               |                                                            |              |
| Services                        |                                                                                                    |                        |               |                                                            |              |

-

+

## A1 - Router registration failed

#### Failure message 1 continued

Error 3 - The entered activation code already has been used either for registering another Router or you have tried to register this Router a second time.

A registration / activation code may be used only one time for registering a Router. The activation code is used to dedicate uniquely a physical Router to a configured u-link Router object (u-link Device Management). In order to avoid an un-controlled multiple use of the same activation code an additional use has to be released before re-registering.

Normally there are only 2 use cases for additional use of an activation code:

- 1. A defective u-link Router has to be replaced by a new device (manually configured like the defective Router).
- 2. The configuration of an u-link Router was overwritten (eg. un-registered) or a reset to factory defaults has been done.

#### How to release for additional use:

- Logon-on to the u-link Web portal.
- Open menu 'Device Management' and highlight the Router object.
- In section 'Device Configuration' click icon 'Edit ' of parameter 'Activation code'.
- Then enable checkbox 'Release for additional activation'.
- Now try again to register the Router.
- Note: The checkbox only can be set if the status is 'In Use', a new not assigned activation code displays the status 'Not used'.

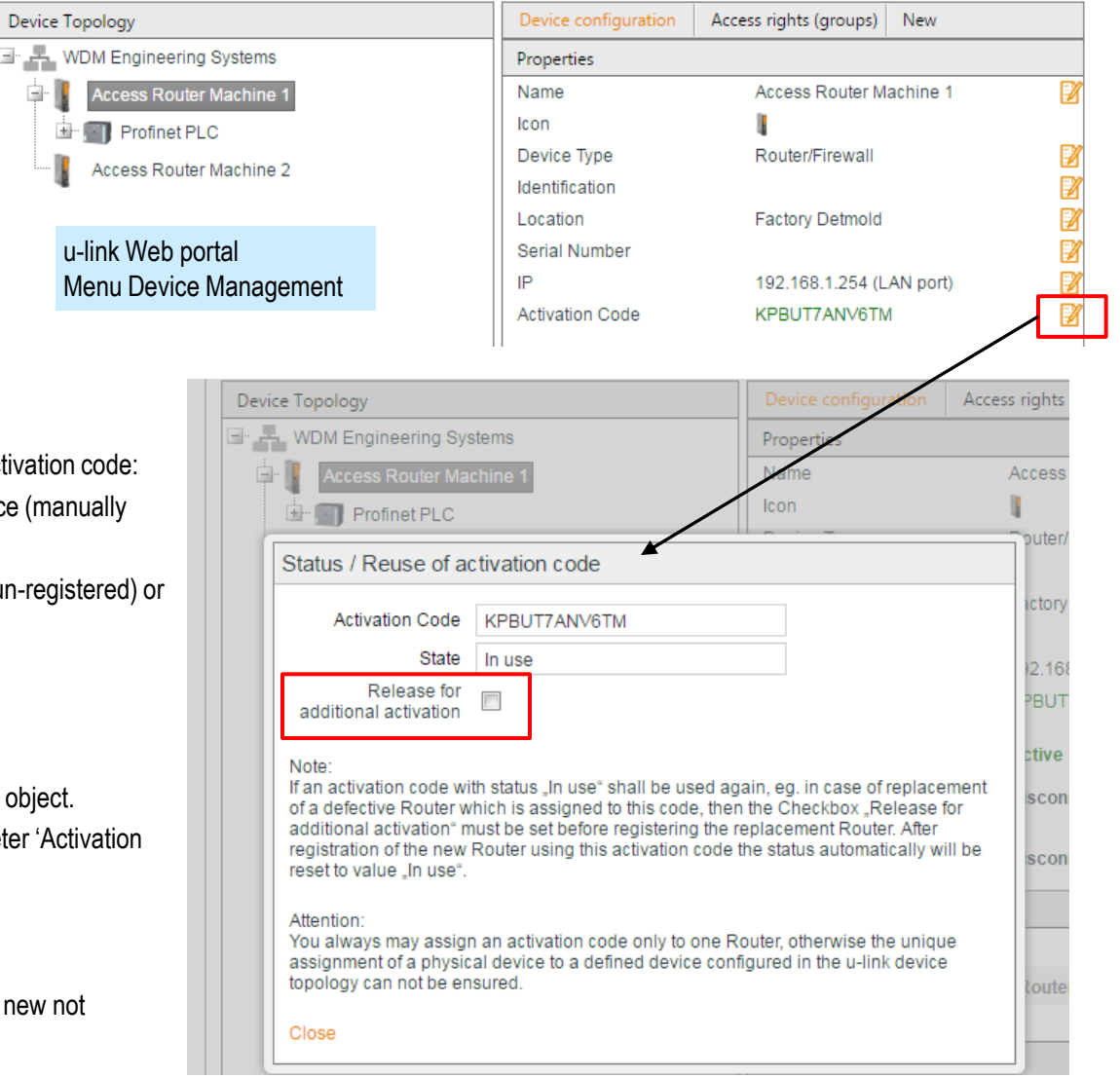

Weidmüller 🗲

# Weidmüller 🔀

## A1 - Router registration failed

Failure message 2: Registration failed - Network error (Check network and proxy settings)

- 1. Investigate generally the Internet accessibility in terms of configured network parameters:
  - ➤ Check via menu 'Diagnostics → Ping test' if an Internet IP (eg. 8.8.8.8) is accessible.
  - ➤ Check via menu 'Diagnostics → Ping test' if an Internet device via DNS name (eg. www.google.com) is accessible.
  - Please read Chapter 4.6 (Setup of a remote access scenario / Configuration Router).
- 2. Router Internet access is blocked by company-based Firewall rules

Sep 21, 2016 / V1.1 / HJH

- Please read Appendix (Required Protocols and ports for u-link).
- Clarify with IT department to allow the outgoing u-link communication based on the required protocols / ports.
- 3. Router Internet access is passing a company-based Proxy server which requires an authentication to establish an Internet connection
  - ➤ Configure in menu 'Network → HTTP proxy' the required settings (provided by IT department).
  - ➢ Enable checkbox "Use system wide HTTP proxy" in menu u-link → Configuration.

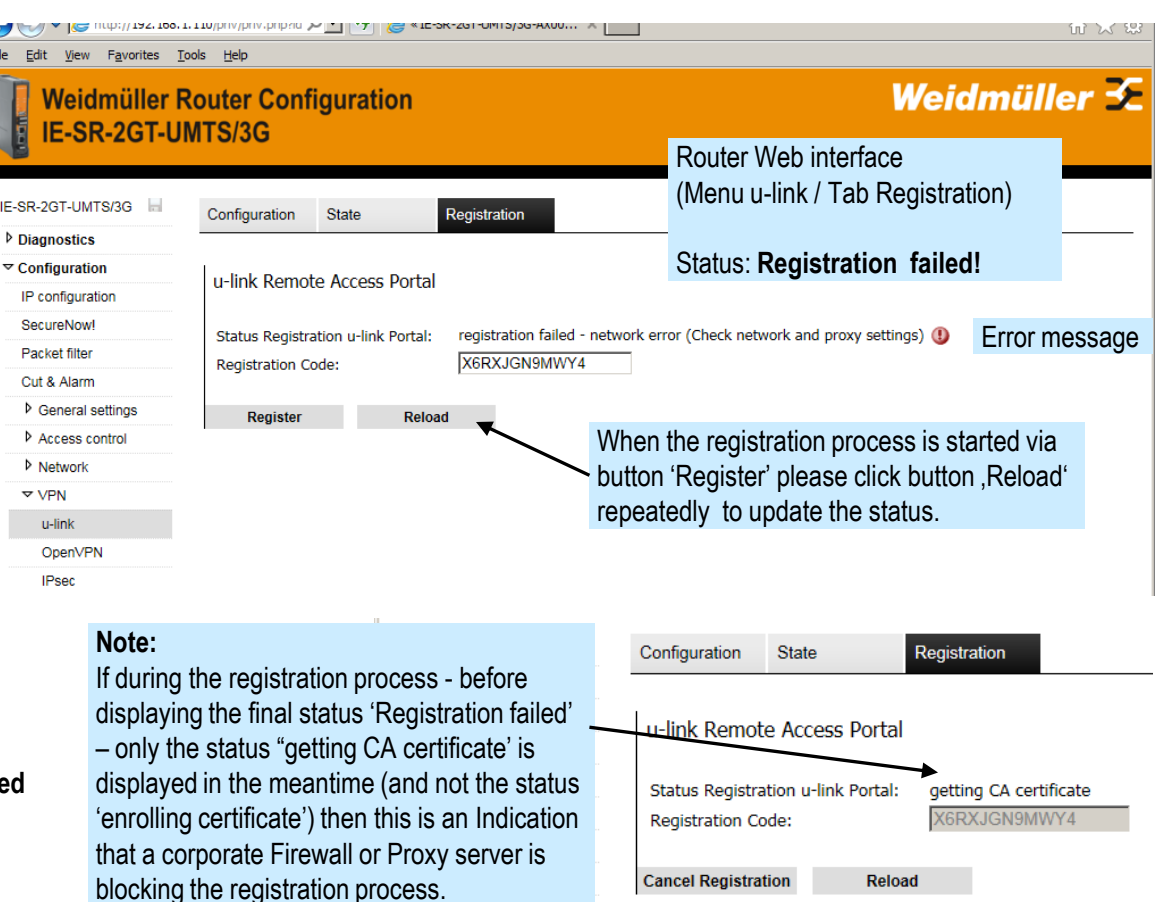

Please press button 'Reload' repeatedly to monitor the temporary status messages.

OpenVPN IPsec

# Weidmüller 🗲

### A2 - General Router support by Weidmüller

If any problems in terms of u-link connectivity or other Router features require support from Weidmüller please proceed as described below.

- ➢ Goto menu 'System → Backup settings'
- Click button 'Download settings' to export the configured Router settings (a file with extension .cf2) will be created.

### Note:

Only a saved configuration will be exported into a backup file. If you have changed and applied Router parameters but still not saved then you need to save the configuration before creating the backup file.

### > Send the cf2-file to mail address

u-link-support@weidmueller.com.

 The u-link support department then will analyze the issue and contact you to solve the problem.

|                             | )759138 - Backup settings » - Internet Explorer<br>1.110/pm/pmv.php?id=BAC ♀▼                                              | <b>₫_□×</b><br>೧☆☆            |
|-----------------------------|----------------------------------------------------------------------------------------------------|-------------------------------|
| Eile Edit View Favorites I  | iools <u>H</u> elp                                                                                                    |                               |
| Weidmüller F<br>IE-SR-2GT-U | Router Configuration<br>MTS/3G                                                                                             | Weidmüller 🗲                  |
| IE-SR-2GT-UMTS/3G           | System                                                                                                    | Router Web interface          |
| Configuration               | Design estimat                                                                                                    | Menu System - Backup settings |
|                             | Backup setungs                                                                                                    |                               |
| Backup settings             | Manually save the system settings<br>Backup the current system settings of the device to a file on your local machine with | "Download settings"           |
| Software update             | backup the current system settings of the device to a me on your local machine with                                        | bownoad settings .            |
| Factory defaults            |                                                                                                    |                               |
| Save                        |                                                                                                    |                               |
| Reboot                      | Restore the device settings Backup file:                                                                                   | Browse 3                      |
| Information                 | -                                                                                                    |                               |
| User: admin 🗗               | There are unsaved changes. Only saved settings will be included in the do Download settings Restore settings               | wnloaded settings file!       |
|                             |                                                                                                    | € 100% ·                      |

# Weidmüller 🔀

### A3 - Functional diagram of involved u-link components

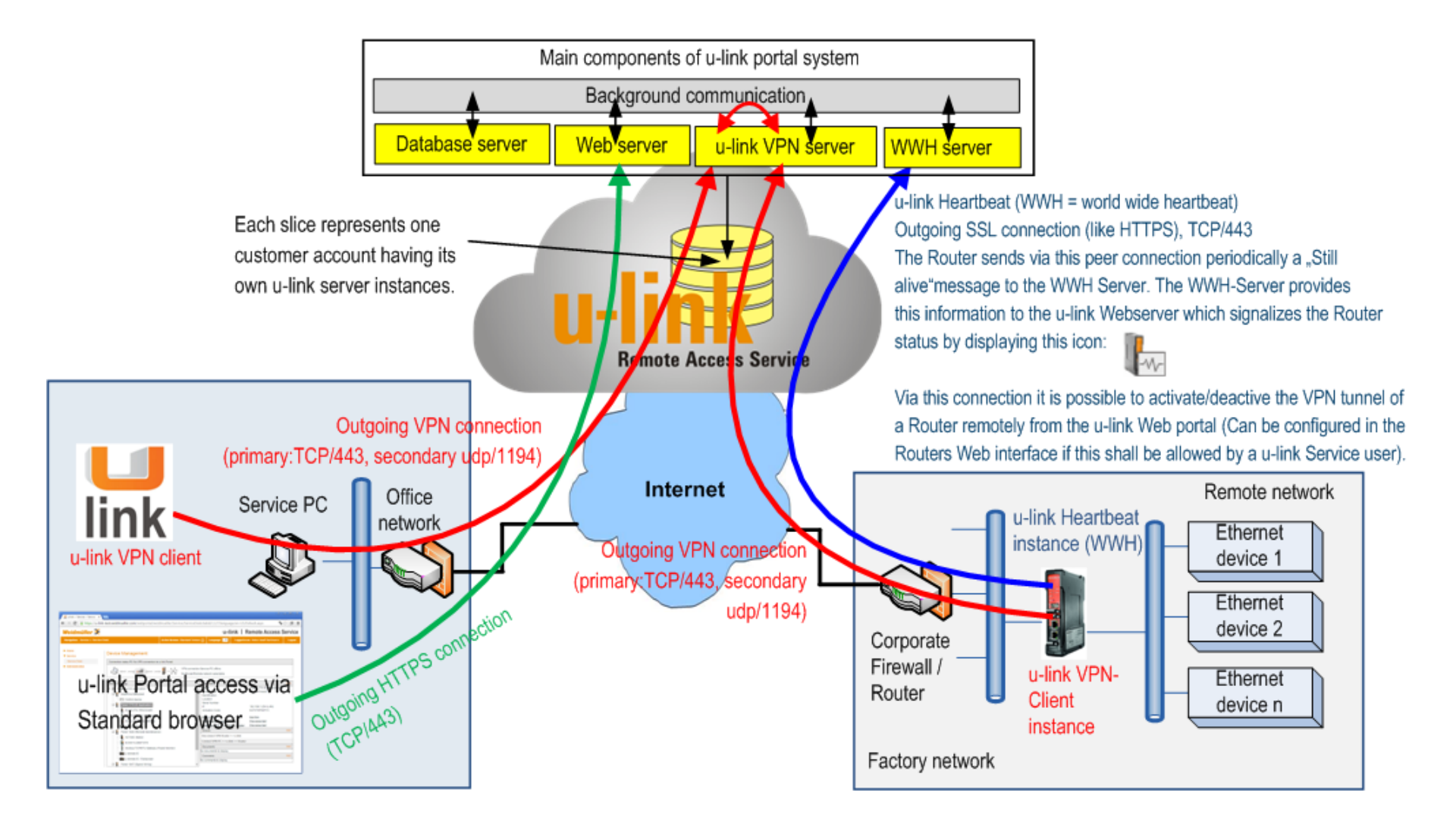

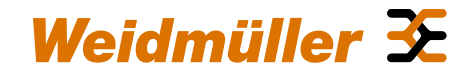

### A4 - Overview of used u-link connection parameters

| Required protocols / ports for outgoing connections of u-link VPN Clients (PC and Router) : |                                                  |               |                                            |                    |  |
|---------------------------------------------------------------------------------------------|--------------------------------------------------|---------------|--------------------------------------------|--------------------|--|
|                                                                                             | Protocol / Port                                  | Target IP     | Target DNS names                           | Connection<br>type |  |
| Client registration                                                                         | TCP / 80                                         | 217.119.57.24 | u-link.weidmueller.com,<br>www.big-linx.de | Outgoing           |  |
|                                                                                             |                                                  |               |                                            |                    |  |
| Establishing a V/DN toggal (Main                                                            | TCP / 443 (Priority 1)                           |               | idaprof2.ads-tec.de                        | Outgoing           |  |
| access)                                                                                     | UDP / 1194 (alternatively if TCP/443 is blocked) | 217.119.57.23 |                                            |                    |  |
|                                                                                             |                                                  |               |                                            |                    |  |
|                                                                                             | TCP / 443 (Priority 1)                           |               |                                            |                    |  |
| (Redundant access)                                                                          | UDP / 1194 (alternatively if TCP/443 is blocked) | 217.119.57.22 | idaprof.ads-tec.de                         | Outgoing           |  |
|                                                                                             | •                                                |               | •                                          | •                  |  |
|                                                                                             | TCP / 443 (SSL/TLS) / Priority 1                 | 217.119.57.27 | wwh.big-linx.de                            | Outgoing           |  |
|                                                                                             | TCP / 443 (SSL/TLS) / Alternatively              | 217.6.47.168  | wwh2.big-linx.de                           | Outgoing           |  |

Note: If a Service PC (u-link VPN client) or Router is passing a corporate firewall to access the Internet please clarify with the responsible IT administration - if you have any connection problems - that the listed connection types are allowed.

# Weidmüller 🔀

## A5 - Activating / de-activating a VPN tunnel via 24 VDC digital input

Start/Stop VPN tunnel:

- Activate VPN tunnel by connecting Pin 2 (VPN initiate) to 24 VDC and Pin 4 (GND) to ground of power supply.
- > Deactivate VPN tunnel by removing 24 VDC from Pin 2.
- Status of VPN tunnel is signalized by Pin 3 (Digital output, VPN active).
   For output signalizing you need to connect Pin 1 (VCC) to 24 VDC.

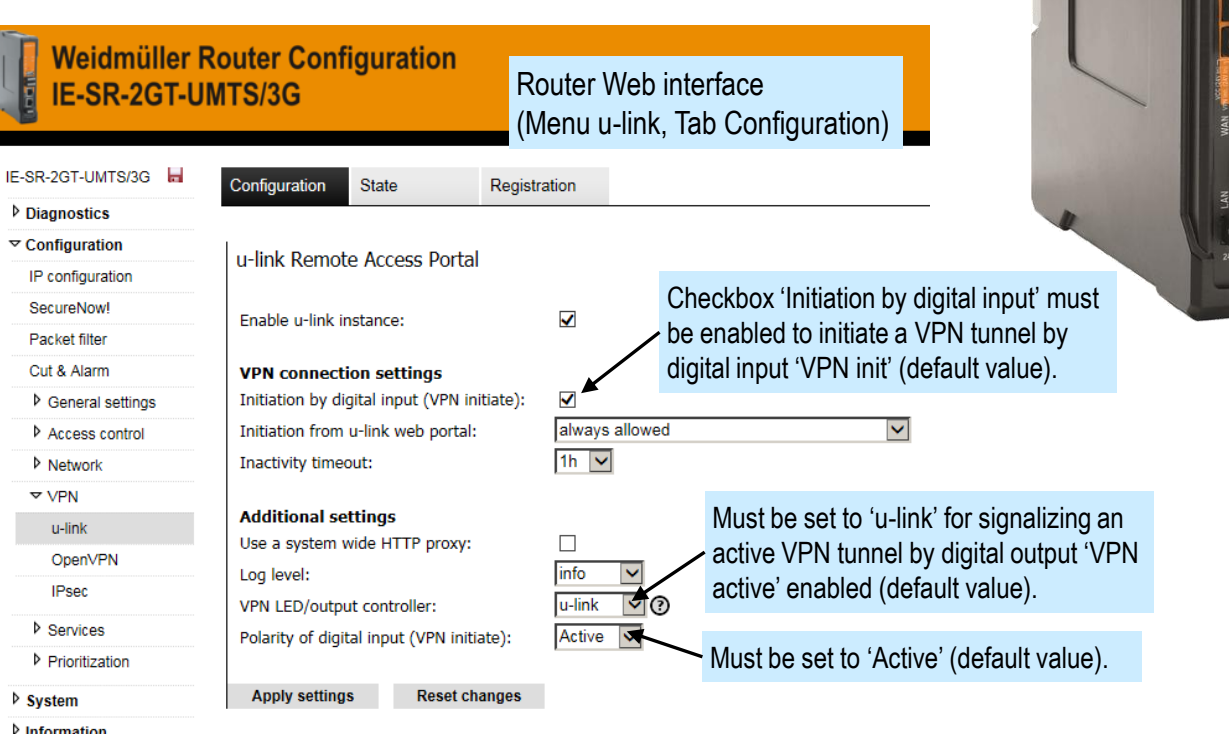

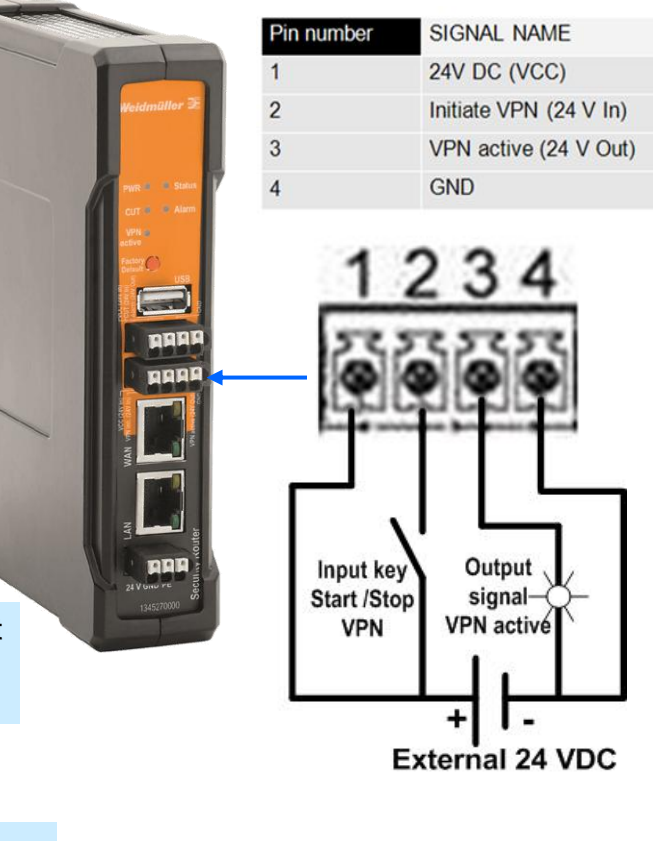

# Appendix 6 – How to change IP address/netmask of Router LAN port via u-link VPN connection

# Weidmüller 🔀

## A6 - Change LAN IP address/netmask of a remote Router via u-link VPN connection

### Situation (Example):

 Current IP configuration of remote Router: LAN port IP/Subnet: 192.168.1.110 / 255.255.255.0 WAN port IP/Subnet: 192.168.99.206 / 255.255.255.0

### **Requirement:**

 The LAN port IP/Subnet shall be changed via u-link to: IP address: 192.168.50.254 Subnet mask: 255.255.255.0

### Solution:

- > Connect to the remote Router via u-link.
  - The u-link VPN client (PC) now has got route settings how to access the IP networks 192.168.1.0/24 (Router LAN) and 192.168.99.0/24 (Router WAN). See upper screenshot.
  - The Routers Web interface can be accessed via LAN IP, WAN IP or via the Routers u-link VPN IP (see upper screenshot). Due to the fact that we want to change the LAN-IP we may not use the current LAN-IP for accessing the Web interface but we can use the Router VPN IP.
- Open the Routers Web interface by using the Routers VPN IP.
- > Goto menu IP configuration.
- > Change IP address data of LAN port.
- Click button 'Apply settings'.
  - Now the new LAN-IP address is active and the connected devices at Routers LAN port must be adapted to the new IP range.
- ➢ Save the configuration (Menu System → Save).

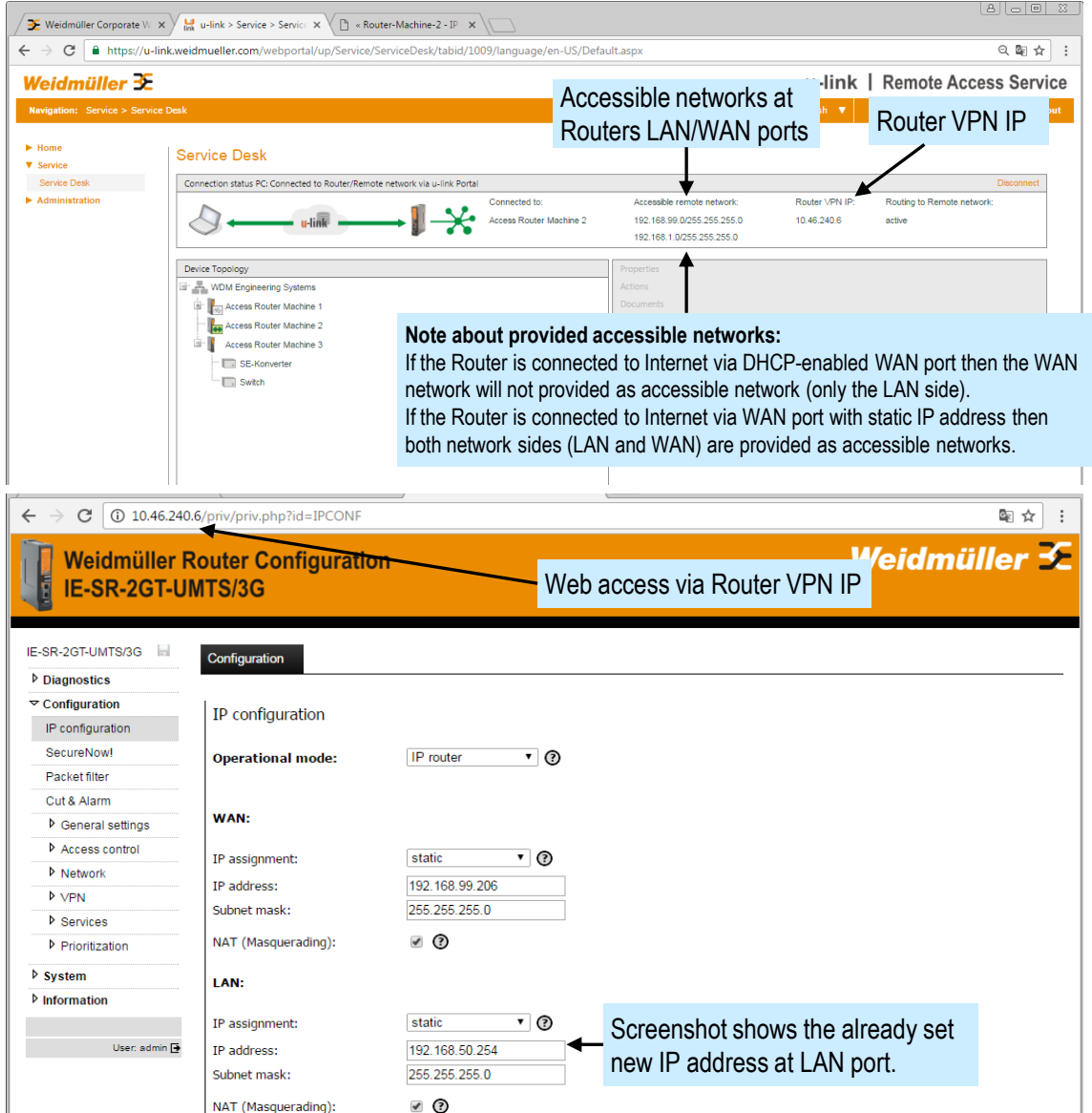

# Appendix 6 – How to change IP address/netmask of Router LAN port via u-link VPN connection

# Weidmüller 🔀

## A6 - Change LAN IP address/netmask of a remote Router via u-link VPN connection

#### Note:

The connected PC still has the routing entries to previous Router LAN and WAN IP networks 192.168.1.0/24 and 192.168.99.0/24.

To update the PCs routing table do following:

- > Disconnect the PC from the remote Router.
- > Disconnect the Router VPN connection to u-link.
- Wait until the Router icon changes to this symbol:
- > Connect the Router again to u-link.
- Wait until the Router icon changes to this symbol:
- > Finally re-connect the PC to the remote Router.
  - As result the PC's routing table should be updated and the new accessible networks 192.168.50.0/24 and 192.168.99.0/24 should be displayed in the connection status of the Service desk.

| 🗲 Weidmüller Corporate W                  | × u-link > Service > Service ×                                                                                                    |                                       |                                                                                                    |                                                                                                    |  |
|-------------------------------------------|----------------------------------------------------------------------------------------------------|---------------------------------------|----------------------------------------------------------------------------------------------------|----------------------------------------------------------------------------------------------------|--|
| $ \rightarrow$ C $$ https://u             | link.weidmueller.com/webportal/up/                                                                                                    | Service/ServiceDesk/tabid/1009/lan    | guage/en-US/Default.a                                                                                                    | spx 🔍 🔍 🕸                                                                                                    |  |
| Veidmüller 🕃                              |                                                                                                    |                                       | u-lin                                                                                                    | k   Remote Access Service                                                                                                   |  |
| Navigation: Service > Servi               | ce Desk                                                                                                    | Active license: Entry Version ()      | Language: English                                                                                                    |                                                                                                    |  |
| <ul> <li>Home</li> <li>Service</li> </ul> | Service Desk                                                                                                    |                                       | Ro                                                                                                    | uters LAN/WAN ports                                                                                                    |  |
| Service Desk                              | Connection status PC: Connected to Rou                                                                                                    | uter/Remote network via u-link Portal |                                                                                                    | Disconnect                                                                                                    |  |
|                                           | Access Router Machine 2 192.168.99.0/255.255.255.0                                                                                                    |                                       |                                                                                                    |                                                                                                    |  |
|                                           | Device Topology<br>WDM Engineering Systems<br>MCAccess Router Machine 1<br>Access Router Machine 2<br>Access Router Machine 3<br>SE-Konverter<br>Switch |                                       | Properties<br>Jame<br>Device Type<br>dentification<br>occetion<br>P<br>P<br>Activation Code<br>Status-WWH<br>Status-VPN Router ↔ u-lint<br>Status-VPN ROC ↔ u-link ←<br>Actions<br>liseconnect VPN Router ↔ t<br>iseconnect VPN Router ↔ u-lin<br>Documents<br>of documents to display. | Access Router Machine 2<br>Router/Firewall  192.168.1.110 (LAN) XGRXJQN9MWY4  Active k Connected  Flink k↔ Router  Add  Add |  |

## A7 – Technical customer support

For any technical issues or support requests in terms of the u-link Remote Access Service please send a mail to address

u-link-support@weidmueller.com.

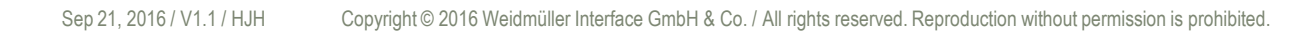

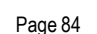

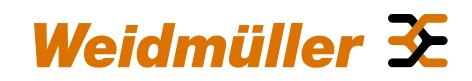